User Manual

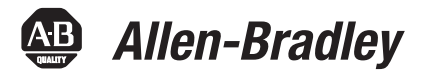

# **Micro800 Plug-in Modules**

Catalog Numbers 2080-IQ4, 2080-IQ40B4, 2080-IQ40V4, 2080-0B4, 2080-0V4, 2080-0W4I, 2080-IF2, 2080-IF4, 2080-0F2, 2080-TC2, 2080-RTD2, 2080-MEMBAK-RTC, 2080-TRIMPOT6, 2080-SERIALISOL, 2080-DNET20, 2080-MOT-HSC

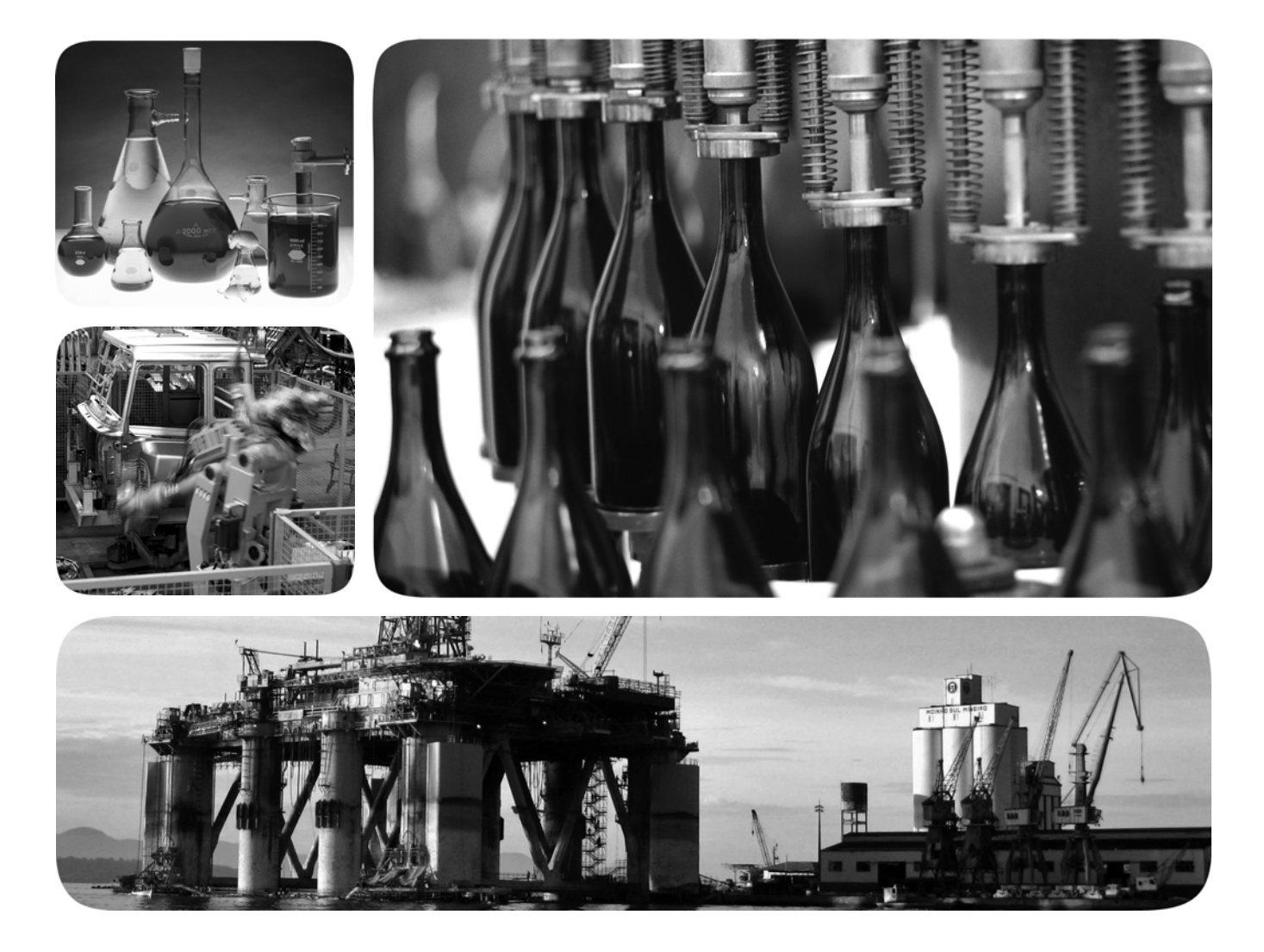

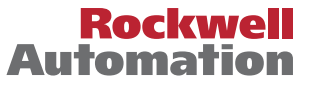

### **Important User Information**

Solid-state equipment has operational characteristics differing from those of electromechanical equipment. Safety Guidelines for the Application, Installation and Maintenance of Solid State Controls (publication <u>SGI-1.1</u> available from your local Rockwell Automation sales office or online at <u>http://www.rockwellautomation.com/literature/</u>) describes some important differences between solid-state equipment and hard-wired electromechanical devices. Because of this difference, and also because of the wide variety of uses for solid-state equipment, all persons responsible for applying this equipment must satisfy themselves that each intended application of this equipment is acceptable.

In no event will Rockwell Automation, Inc. be responsible or liable for indirect or consequential damages resulting from the use or application of this equipment.

The examples and diagrams in this manual are included solely for illustrative purposes. Because of the many variables and requirements associated with any particular installation, Rockwell Automation, Inc. cannot assume responsibility or liability for actual use based on the examples and diagrams.

No patent liability is assumed by Rockwell Automation, Inc. with respect to use of information, circuits, equipment, or software described in this manual.

Reproduction of the contents of this manual, in whole or in part, without written permission of Rockwell Automation, Inc., is prohibited.

Throughout this manual, when necessary, we use notes to make you aware of safety considerations.

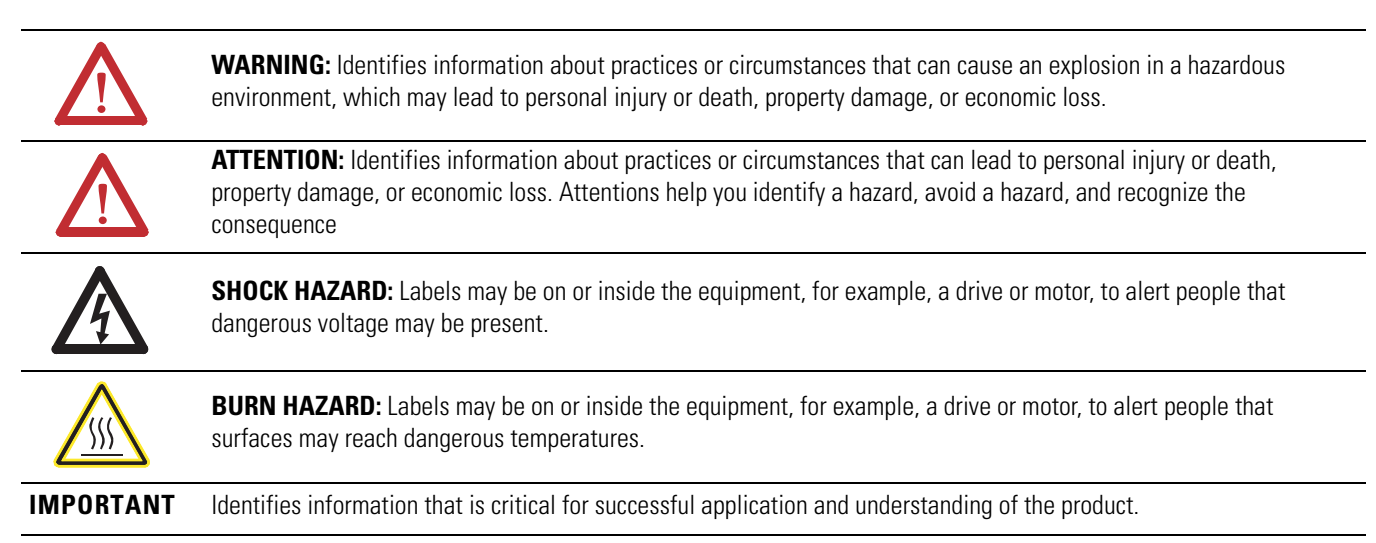

Allen-Bradley, Rockwell Software, Rockwell Automation, Micro800, Micro820, Micro830, Micro850, Kinetix, PowerFlex, CompactBlock, KwikLink, Connected Components Workbench, and TechConnect are trademarks of Rockwell Automation, Inc.

Trademarks not belonging to Rockwell Automation are property of their respective companies.

|                               | <ul> <li>Read this preface to familiarize yourself with the rest of the manual. It provides information concerning: <ul> <li>who should use this manual</li> <li>the purpose of this manual</li> <li>related documentation</li> <li>supporting information for Micro800<sup>™</sup> plug-in modules and accessories</li> </ul> </li> </ul>                                                                                                    |
|-------------------------------|----------------------------------------------------------------------------------------------------|
| Who Should Use this<br>Manual | Use this manual if you are responsible for designing, installing, programming, or<br>troubleshooting control systems that use Micro800 controllers.<br>You should have a basic understanding of electrical circuitry and familiarity with<br>relay logic. If you do not, obtain the proper training before using this product.                                                                                                    |
| Purpose of this Manual        | <ul> <li>This manual is a reference guide for Micro800 controllers, plug-in modules and accessories. It describes the procedures you use to install, wire, and troubleshoot your controller. This manual: <ul> <li>explains how to install and wire your plug-ins</li> <li>gives you an overview of the Micro800 plug-in modules and accessories</li> </ul> </li> <li>Refer to the additional resources for more information on other element of the Micro800 system.</li> </ul> |

## **Additional Resources**

These documents contain additional information concerning related Rockwell Automation products.

| Resource                                                                                                 | Description                                                            |
|----------------------------------------------------------------------------------------------------|------------------------------------------------------------------------|
| Micro800 Programmable Controller External AC Power Supply<br>Installation Instructions <u>2080-IN001</u> | Information on mounting and wiring the optional external power supply. |
| Micro830 Programmable Controllers Installation Instructions 2080-IN002                                   | Information on mounting and wiring the Micro830 10-point controllers.  |
| Micro830 Programmable Controllers Installation Instructions 2080-IN003                                   | Information on mounting and wiring the Micro830 16-point controllers.  |
| Micro830 Programmable Controllers Installation Instructions 2080-IN004                                   | Information on mounting and wiring the Micro830 24-point controllers.  |
| Micro830 Programmable Controllers Installation Instructions 2080-IN005                                   | Information on mounting and wiring the Micro830 48-point controllers.  |
| Micro850 Programmable Controllers Installation Instructions 2080-IN007                                   | Information on mounting and wiring the Micro850 24-point controllers.  |
| Micro850 Programmable Controllers Installation Instructions 2080-IN008                                   | Information on mounting and wiring the Micro850 48-point controllers.  |
| Micro820 Programmable Controllers Installation Instructions 2080-IN009                                   | Information on mounting and wiring the Micro820 20-point controllers.  |
| Micro800 Remote LCD Installation Instructions 2080-IN010                                                 | Information on mounting and wiring the Micro800 Remote LCD module.     |

| Resource                                                                                             | Description                                                                                                    |
|----------------------------------------------------------------------------------------------------|----------------------------------------------------------------------------------------------------|
| Micro800 RS232/485 Isolated Serial Port Plug-in Module Wiring<br>Diagrams 2080-WD002                 | Information on mounting and wiring the Micro800 RS232/485 isolated serial port plug-in module.                                        |
| Micro800 Non-isolated Unipolar Analog Input Plug-in Module Wiring Diagrams <u>2080-WD003</u>         | Information on mounting and wiring the Micro800 non-isolated unipolar analog input plug-in module.                                    |
| Micro800 Non-isolated Unipolar Analog Output Plug-in Module Wiring Diagrams 2080-WD004               | Information on mounting and wiring the Micro800 non-isolated unipolar analog output plug-in module.                                   |
| Micro800 Non-isolated RTD Plug-in Module Wiring Diagrams 2080-WD005                                  | Information on mounting and wiring the Micro800 non-isolated RTD plug-in module.                                                      |
| Micro800 Non-isolated Thermocouple Plug-in Module Wiring Diagrams 2080-WD006                         | Information on mounting and wiring the Micro800 non-isolated thermocouple plug-in module.                                             |
| Micro800 Memory Backup and High Accuracy RTC Plug-In Module Wiring Diagrams 2080-WD007               | Information on mounting and wiring the Micro800 memory backup and high accuracy RTC plug-in module.                                   |
| Micro800 6-Channel Trimpot Analog Input Plug-In Module Wiring<br>Diagrams <u>2080-WD008</u>          | Information on mounting and wiring the Micro800 6-channel trimpot analog input plug-in module.                                        |
| Micro800 Digital Relay Output Plug-in Module Wiring Diagrams 2080-WD010                              | Information on mounting and wiring the Micro800 digital relay output plug-in module.                                                  |
| Micro800 Digital Input, Output, and Combination Plug-in Modules Wiring Diagrams 2080-WD011           | Information on mounting and wiring the Micro800 digital input, output, and combination plug-in module.                                |
| Micro800 High-speed Counter Plug-in Module 2080-WD012                                                | Specifications and information on wiring the Micro800 high-speed counter plug-in module.                                              |
| Micro800 DeviceNet Plug-in Module 2080-WD013                                                         | Specifications and information on wiring the Micro800 DeviceNet plug-in module.                                                       |
| Micro820 Programmable Controller User Manual, publication 2080-UM005                                 | Information on features, installation, wiring and usage of the Micro820 controllers.                                                  |
| Micro830 and Micro850 Programmable Controller User Manual, publication 2080-UM002                    | Information on features, installation, wiring and usage of the Micro830 and Micro850 controllers.                                     |
| Industrial Automation Wiring and Grounding Guidelines, publication <u>1770-4.1</u>                   | Provides general guidelines for installing a Rockwell Automation industrial system.                                                   |
| Product Certifications website, <u>http://www.rockwellautomation.com/</u><br>products/certification/ | Provides declarations of conformity, certificates, and other certification details.                                                   |
| Application Considerations for Solid-State Controls <u>SGI-1.1</u>                                   | A description of important differences between solid-state programmable controller products and hard-wired electromechanical devices. |
| National Electrical Code - Published by the National Fire Protection Association of Boston, MA.      | An article on wire sizes and types for grounding electrical equipment.                                                                |
| Allen-Bradley Industrial Automation Glossary AG-7.1                                                  | A glossary of industrial automation terms and abbreviations.                                                                          |

You can view or download publications at <a href="http://www.rockwellautomation.com/literature/">http://www.rockwellautomation.com/literature/</a>. To order paper copies of technical documentation, contact your local Rockwell Automation distributor or sales representative.

You can download the latest version of Connected Components Workbench for your Micro800 at the URL below.

http://ab.rockwellautomation.com/Programmable-Controllers/Connected-Components-Workbench-Software.

### **Table of Contents**

| Preface                      | Who Should Use this Manualiii<br>Purpose of this Manualiii<br>Additional Resourcesiii                                                                                                    |
|------------------------------|----------------------------------------------------------------------------------------------------|
|                              | Chapter 1                                                                                                    |
| Micro800 Plug-in Modules     | Digital Plug-ins       2         12/24V Digital Plug-ins       2080-IQ4OB4, 2080-IQ4OB4, 2080-IQ4OV4, 2080-OB4, 2080-OV4.       2         AC/DC Relay Output Module       2080-OW4I.       3         Analog Plug-ins       3       3         Non-isolated Unipolar Analog Input and Output       2080-IF2, 2080-IF2, 2080-IF4, 2080-OF2       3         Specialty Plug-ins       3       3         Non-isolated Thermocouple and RTD       2080-TC2 and 2080-RTD2       3         Memory Backup and High Accuracy RTC       3       3         Six-channel Trimpot       2080-TRIMPOT6       4         High Speed Counter       2080-MOT-HSC       4         RS232/RS485 Isolated Serial Port       2080-SERIALISOL       4 |
|                              | Chanter 2                                                                                                    |
| Install and Wire Your Medule |                                                                                                    |
|                              | Insert Module into Controller 7                                                                                                    |
|                              | Wiring                                                                                                    |
|                              | Wiring Considerations and Applications for 2080-TC212Type of CJC Sensor12Wire the CJC Thermistor on the 2080-TC2 Module12Wiring Considerations and Applications for 2080-RTD213Two-wire and Three-Wire Wiring13Wire the RTD Sensors13Wire the RTD Module and RTD Sensor in the Field14Wiring Applications for 2080-MOT-HSC16                                                                                                    |

Non-isolated Thermocouple and RTD Plug-in Modules – 2080-TC2 and 2080-RTD2

### **Chapter 3**

| Thermocouple Module                                  | 19 |
|------------------------------------------------------|----|
| Thermocouple Sensor Types and Ranges                 | 19 |
| RTD Module                                           | 20 |
| RTD Sensor Types and Ranges                          | 20 |
| Connected Components Workbench Global Variables      |    |
| Data Maps                                            | 22 |
| Temperature Conversion – Data to Degree Celsius (°C) | 23 |

High Speed Counter – 2080-MOT-HSC

### DeviceNet Plug-in – 2080-DNET20

### **Specifications**

Quickstart

### **Chapter 4**

| Overview                              |
|---------------------------------------|
| Counter Specifications                |
| Number of Counters: 1 to 2         26 |
| Up Counter                            |
| Counter with External Direction       |
| Understanding Rates                   |
| User Defined Function Blocks          |
| RA_HSCPlugIn                          |
| Use the 2080-MOT-HSC Module           |

### **Chapter 5**

| Overview                     |
|------------------------------|
| Status Indicators            |
| Network Configuration        |
| Network Wiring               |
| DeviceNet Switches           |
| Power Supply                 |
| User Defined Function Blocks |
| RA_DNET_MASTER 45            |
| RA_DNET_NODE_STATUS 46       |
| RA_DNET_LDX_DISCRETE 47      |
| RA_DNET_LDX_ANALOG 48        |
| RA_DNET_LDX_TC_RTD 49        |
| RA_PF_DNET_STANDARD 50       |
| RA_PF_DNET_MULTIDRIVE        |
| RA_DNET_OVERLOAD             |
| RA_DNET_GENERIC              |
| Error Codes                  |
| Use the 2080-DNET20 Plug-in  |

### Appendix A

| Digital Plug-in Modules       | 57 |
|-------------------------------|----|
| Analog Plug-in Modules        | 62 |
| Specialty Plug-in Modules     | 64 |
| Communication Plug-in Modules | 71 |

### Appendix B

| Add and Configure Plug-ins in Connected Components Workbench. | 77 |
|---------------------------------------------------------------|----|
| Quickstart Project for 2080-DNET20 Plug-in                    | 79 |
| Setup and Wiring                                              | 80 |
| Configuration                                                 | 82 |
| Build and Download                                            | 83 |
| Execute Program                                               | 83 |

| Quickstart Projects for 2080-MOT-HSC Plug-in | 84 |
|----------------------------------------------|----|
| Setup and Wiring                             | 84 |
| Configuration for UDFB 1: RA_HSCPlugIn       | 85 |
| Build and Download                           | 86 |
| Execute the Function Block                   | 86 |
| Configuration for UDFB 2: RA_EncoderFDBK     | 87 |
| Build and Download                           | 88 |
| Execute the Function Block                   | 89 |
| Configuration for HSC UDFB 3: RA_ServoFDBK   | 90 |
| Build and Download                           | 91 |
| Execute the Function Block                   | 92 |
|                                              |    |

## Appendix C

| Troubleshooting                            | 95 |
|--------------------------------------------|----|
| Error Codes for Micro800 Plug-ins          | 95 |
| Calling Rockwell Automation for Assistance | 96 |

### Index

**Error Codes** 

### Notes:

# **Micro800 Plug-in Modules**

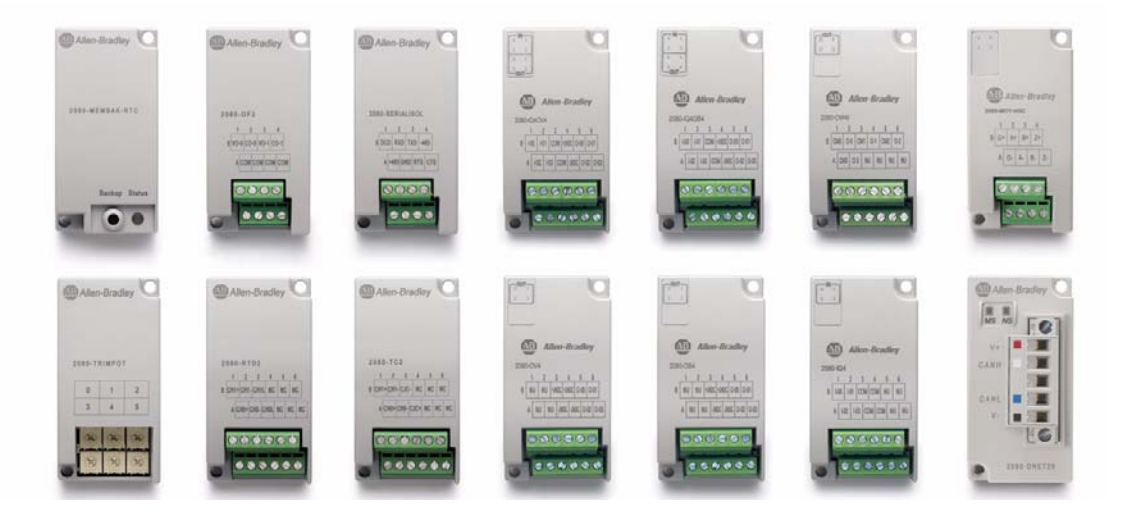

Plug-in modules enhance the functionality of a base unit controller. With these modules, you can:

- Extend the functionality of embedded I/O without increasing the footprint of your controller.
- Improve performance by adding additional processing power or capabilities.
- Add additional communication functionality.

Micro820, Micro830, and Micro850 support the following plug-in modules:

#### **Micro800 Plug-in Modules**

| Module      | Туре    | Description                                                            |
|-------------|---------|------------------------------------------------------------------------|
| 2080-104    | Digital | 4-point, 12/24V DC Sink/Source input                                   |
| 2080-IQ40B4 | Digital | 8-point, Combo, 12/24V DC Sink/Source input<br>12/24V DC Source output |
| 2080-IQ40V4 | Digital | 8-point, Combo, 12/24V DC Sink/Source input<br>12/24V DC Sink output   |
| 2080-0B4    | Digital | 4-point, 12/24V DC Source output                                       |
| 2080-0V4    | Digital | 4-point, 12/24V DC Sink output                                         |
| 2080-0W4I   | Digital | 4-point, AC/DC Relay output                                            |
| 2080-IF2    | Analog  | 2-channel, Non-isolated unipolar voltage/current analog input          |
| 2080-IF4    | Analog  | 4-channel, Non-isolated unipolar voltage/current analog input          |

| Module                         | Туре          | Description                                                    |
|--------------------------------|---------------|----------------------------------------------------------------|
| 2080-OF2                       | Analog        | 2-channel, Non-isolated unipolar voltage/current analog output |
| 2080-TC2                       | Specialty     | 2-channel, non-isolated thermocouple module                    |
| 2080-RTD2                      | Specialty     | 2-channel, non-isolated RTD module                             |
| 2080-MEMBAK-RTC <sup>(1)</sup> | Specialty     | Memory backup and high accuracy RTC                            |
| 2080-TRIMPOT6                  | Specialty     | 6-channel trimpot analog input                                 |
| 2080-MOT-HSC                   | Specialty     | High speed counter                                             |
| 2080-DNET20                    | Communication | 20-node DeviceNet scanner                                      |
| 2080-SERIALISOL                | Communication | RS232/485 isolated serial port                                 |

#### **Micro800 Plug-in Modules**

(1) 2080-MEMBAK-RTC is not supported on Micro820 controllers.

Number of support for Micro800 plug-ins on the controllers are summarized in the following table.

#### **Plug-in Slots on Micro800 Controllers**

| Controller | Number of Plug-in Slots                            |
|------------|----------------------------------------------------|
| Micro810   | 0                                                  |
| Micro820   | 2                                                  |
| Micro830   | 2 (10/16 points)<br>3 (24 points)<br>5 (48 points) |
| Micro850   | 3 (24 points)<br>5 (48 points)                     |

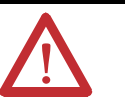

**ATTENTION:** Removal and Insertion Under Power (RIUP) is not supported on all Micro800 plug-in modules, except on the 2080-MEMBAK-RTC module.

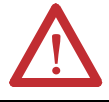

**ATTENTION:** Micro800 plug-in modules can be installed on any plug-in slot on the controller, except for the 2080-MEMBAK-RTC module which can only be installed on the leftmost plug-in slot.

### **Digital Plug-ins**

# 12/24V Digital Plug-ins — 2080-IQ4, 2080-IQ4OB4, 2080-IQ4OV4, 2080-OB4, 2080-OV4

These digital plug-in modules provide transistor outputs for switching a variety of 12/24V DC voltages to field loads and for detecting 12/24V signals from field devices.

#### AC/DC Relay Output Module — 2080-OW4I

The 2080-OW4I is a 4-channel relay output and provides dry contact relay closure outputs for switching a variety of AC and DC voltages to field loads.

Analog Plug-ins The following analog plug-ins are supported by most Micro800 controllers.

# Non-isolated Unipolar Analog Input and Output — 2080-IF2, 2080-IF4, 2080-OF2

These plug-in modules add extra embedded non-isolated unipolar (0...10V, 0...20 mA) analog I/O and offer 12-bit resolution.

#### Specialty Plug-ins Non-isolated Thermocouple and RTD — 2080-TC2 and 2080-RTD2

These non-isolated plug-in modules help to make temperature control possible when used with PID (Proportional Integral Derivative).

See <u>Non-isolated Thermocouple and RTD Plug-in Modules – 2080-TC2 and</u> <u>2080-RTD2 on page 19</u> for more information.

#### Memory Backup and High Accuracy RTC — 2080-MEMBAK-RTC

This plug-in allows you to make a backup copy of the project in your controller, and adds precision real-time clock function without needing to calibrate or update periodically.

It can also be used to clone/update Micro830 and Micro850 application code. However, it cannot be used as additional Run-Time Program or Data Storage for recipe and datalog.

#### Status Indicators

| State                  | Description                     |
|------------------------|---------------------------------|
| Solid red (2 s)        | Startup cycle test in progress. |
| Flashing red           | Back up in progress.            |
| Solid red (continuous) | Battery low.                    |

Project Backup and Restore

The project can be backed up and restored using Connected Components Workbench software.

#### Six-channel Trimpot — 2080-TRIMPOT6

This trimpot plug-in offers an affordable method of adding six analog presets for speed, position and temperature control.

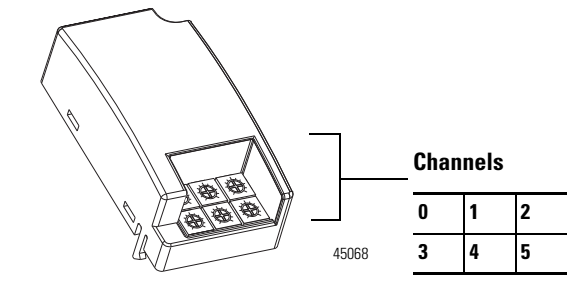

#### High Speed Counter — 2080-MOT-HSC

This plug-in module provides enhanced high speed counter capabilities to the Micro800 controller. It supports the same functionalities of an embedded HSC on the Micro800 controllers but is enhanced to support up to 250 KHz 5V differential line driver for improved noise immunity and provides additional dedicated I/O.

For more information, see High Speed Counter - 2080-MOT-HSC on page 25.

### **Communication Plug-ins**

#### RS232/RS485 Isolated Serial Port — 2080-SERIALISOL

The 2080-SERIALISOL plug-in supports CIP Serial (RS-232 only), Modbus RTU (RS232 and RS485), and ASCII (RS232 and RS485<sup>(1)</sup>) protocols. Unlike the embedded Micro800 serial port, this port is electrically isolated, making it ideal for connecting to noisy devices, such as variable frequency and servo drives,

(1) RS-485 support is only available from Connected Components Workbench revision 6.

as well as for communications over long cable lengths. Depending on the application and baud rate setting, you can extend this length.

| IMPORTANT | 2080-SERIALISOL is suitable for communication over longer cable length of up to 1000 m using RS485, with up to 19200 bps baud rate.                                                                                                    |
|-----------|----------------------------------------------------------------------------------------------------|
|           | The electrical characteristics of cable used and good wiring practices are very critical in achieving reliable communication performance over longer cable length. A shielded twisted pair RS485 22AWG cable (example: 3106A from Belden) is recommended. Terminate both ends of the cable with 120 ohm resistance. |

#### DeviceNet Scanner — 2080-DNET20

The Micro800 DeviceNet plug-in module serves as a scanner and client for explicit messaging to remote devices including I/O and drives, using a proven and well-accepted fieldbus/network. It also provides better performance than using serial and Ethernet (EtherNet/IP Class 3) communications.

For more information, see the DeviceNet Plug-in - 2080-DNET20 on page 39.

### Notes:

# **Install and Wire Your Module**

This chapter provides hardware features, installation, and wiring connection diagrams for all the Micro800 plug-in modules.

### **Hardware Features**

The plug-in modules, except for the 2080-MEMBAK-RTC, can be plugged into any plug-in slots on the Micro800 controllers.

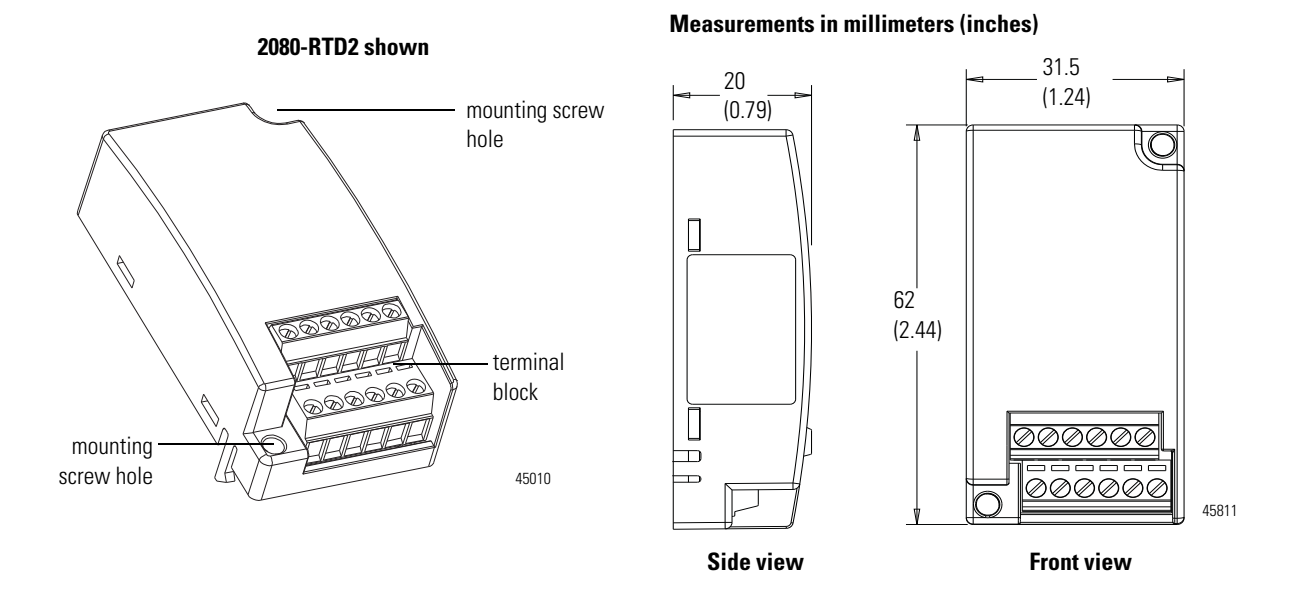

### Insert Module into Controller

Follow the instructions to insert and secure the plug-in module to the controller.

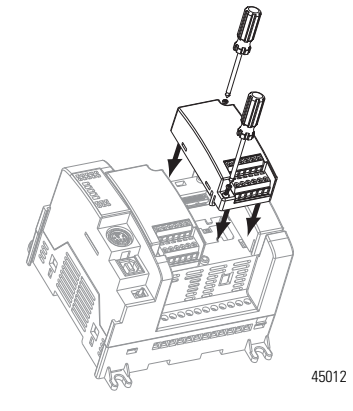

- 1. Position the plug-in module with the terminal block facing the front of the controller as shown.
- 2. Snap the module into the module bay.
- Using a screwdriver, tighten the 10...12 mm (0.39...0.47 in.) M3 self tapping screw to torque specifications.
   See <u>Specifications on page 57</u> for torque specifications.

**IMPORTANT** Analog I/O performance depends on the application. For better noise immunity, cable length should ideally be less than 10 m because the plug-ins are non-isolated. For longer cable length requirements, use the 2085 expansion I/O modules instead.

### Wiring

The following plug-in modules have 12-pin female terminal blocks:

- 2080-IQ4,
- 2080-IQ4OB4, 2080-IQ4OV4
- 2080-OB4, 2080-OV4, 2080-OW4I
- 2080-IF2, 2080-IF4
- 2080-TC2, 2080-RTD2

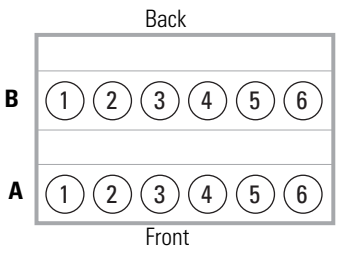

Twelve-pin Female Terminal Block

#### Pin Designations for 12-Pin Female Terminal Block Modules

| Pin        | 2080-104 | 2080-1040B4,<br>2080-1040V4 | 2080-0B4,<br>2080-0V4 | 2080-0W4I | 2080-IF2 | 2080-IF4 | 2080-TC2 | 2080-RTD2    |
|------------|----------|-----------------------------|-----------------------|-----------|----------|----------|----------|--------------|
| <b>A1</b>  | 1-02     | I-02                        | Not used              | COM3      | COM      | COM      | CH0+     | CH0+         |
| <b>A2</b>  | I-03     | I-03                        | Not used              | 0-3       | Not used | VI-2     | CHO-     | CHO-         |
| <b>A</b> 3 | COM      | COM                         | -24V DC               | Not used  | Not used | CI-2     | CJC+     | CHOL (Sense) |
| <b>A</b> 4 | COM      | -24V DC                     | -24V DC               | Not used  | COM      | COM      | Not used | Not used     |
| <b>A5</b>  | Not used | 0-02                        | 0-02                  | Not used  | Not used | VI-3     | Not used | Not used     |
| <b>A6</b>  | Not used | 0-03                        | 0-03                  | Not used  | Not used | CI-3     | Not used | Not used     |
| <b>B1</b>  | 1-00     | 1-00                        | Not used              | COMO      | VI-0     | VI-0     | CH1+     | CH1+         |
| <b>B2</b>  | I-01     | I-01                        | Not used              | 0-0       | CI-0     | CI-0     | CH1-     | CH1-         |
| <b>B3</b>  | COM      | СОМ                         | +24V DC               | COM1      | COM      | СОМ      | CJC-     | CH1L (Sense) |
| <b>B4</b>  | COM      | +24V DC                     | +24V DC               | 0-1       | VI-1     | VI-1     | Not used | Not used     |
| <b>B5</b>  | Not used | 0-00                        | 0-00                  | COM2      | CI-1     | CI-1     | Not used | Not used     |
| <b>B6</b>  | Not used | 0-01                        | 0-01                  | 0-2       | COM      | COM      | Not used | Not used     |

The following plug-in modules have eight-pin female terminal blocks:

- 2080-OF2
- 2080-SERIALISOL
- 2080-MOT-HSC

#### **Pin Designations for 8-Pin Female Terminal Block Modules**

| Back |       |  |  |  |  |  |  |  |  |
|------|-------|--|--|--|--|--|--|--|--|
| В    | 1234  |  |  |  |  |  |  |  |  |
| A    | 1234  |  |  |  |  |  |  |  |  |
|      | Front |  |  |  |  |  |  |  |  |

2080-MOT-HSC<sup>(1) (2)</sup> 2080-0F2 2080-SERIALISOL Pin COM RS485 B+ 0-(A1) COM GND A-(A2) COM RS232 RTS B-**A3** Z-COM RS232 CTS **A**4 V0-0 RS232 DCD 0+ **B1** CO-0 RS232 RXD A+ **B2** V0-1 RS232 TXD B+ (B3) CO-1 RS485 A-Z+ **B**4

Front Eight-pin female terminal block

(1) **IMPORTANT**: Individually shielded, twisted-pair cable (or the type recommended by the encoder or sensor manufacturer) should be used for the 2080-MOT-HSC plug-in.

(2) Sinking Output/Sourcing Output wiring for the 2080-MOT-HSC plug-in is shown below.

#### **Sinking Output Wiring**

#### **Sourcing Output Wiring**

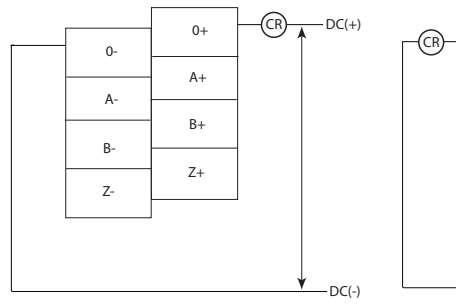

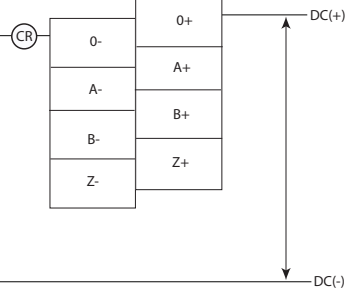

#### Serial Port to Modem Cable Pinout

When connecting Micro800 to a modem using an RS-232 cable, the maximum that the cable length may be extended is 15.24 m (50 ft).

| DTE Device<br>(Micro800<br>Isolated Se<br>Plug-in Mo | e<br>RS232<br>erial Port<br>dule) |     | DCE Dev<br>(Modem,<br>so on) | ice<br>and |
|------------------------------------------------------|-----------------------------------|-----|------------------------------|------------|
| 8-Pin                                                |                                   |     | 25-Pin                       | 9-Pin      |
| B3                                                   | TXD                               | TXD | 2                            | 3          |
| B2                                                   | RXD                               | RXD | 3                            | 2          |
| A2                                                   | GND                               | GND | 7                            | 5          |
| A1                                                   | B(+)                              | DCD | 8                            | 1          |
| B4                                                   | A(-)                              | DTR | 20                           | 4          |
| B1                                                   | DCD                               | DSR | 6                            | 6          |
| A4                                                   | CTS                               | CTS | 5                            | 8          |
| A3                                                   | RTS                               | RTS | 4                            | 7          |

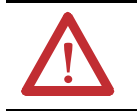

**ATTENTION:** Do not connect to pins A1 and B4 for RS-232 connections. This connection will cause damage to the RS-232/485 communication port.

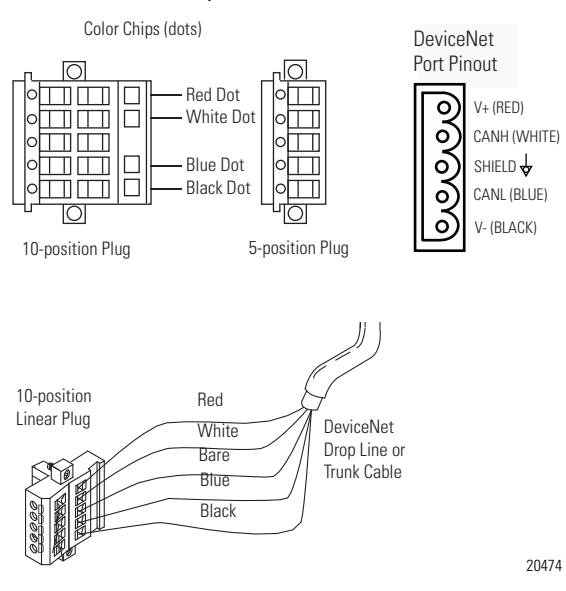

#### 2080-DNET20 – 6-pin Female Terminal Block

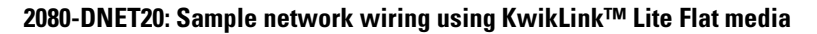

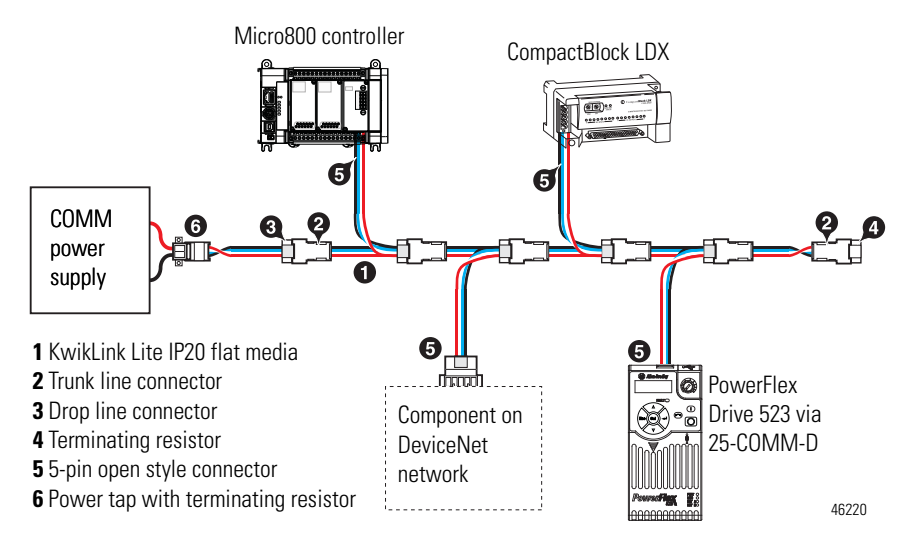

**IMPORTANT** Individually shielded, twisted-pair cable (or the type recommended by the encoder or sensor manufacturer) should be used for the 2080-MOT-HSC plug-in.

### Wiring Considerations and Applications for 2080-TC2

50 + 2

2.41 max

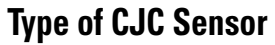

The CJC sensor is a non-polarized, passive negative temperature co-efficient thermistor (EPCOS B57869S0502F140). It is readily available in the market with most third party suppliers/vendors.

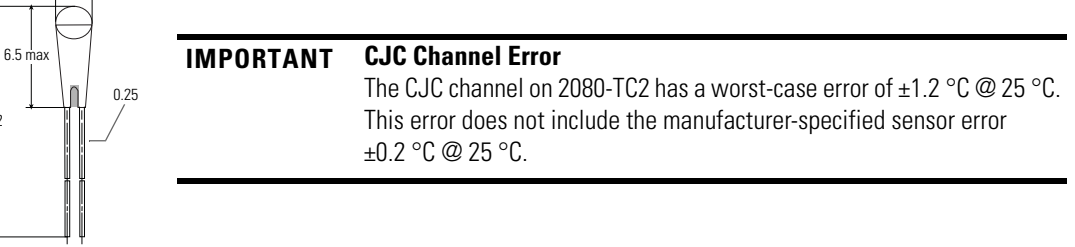

### Wire the CJC Thermistor on the 2080-TC2 Module

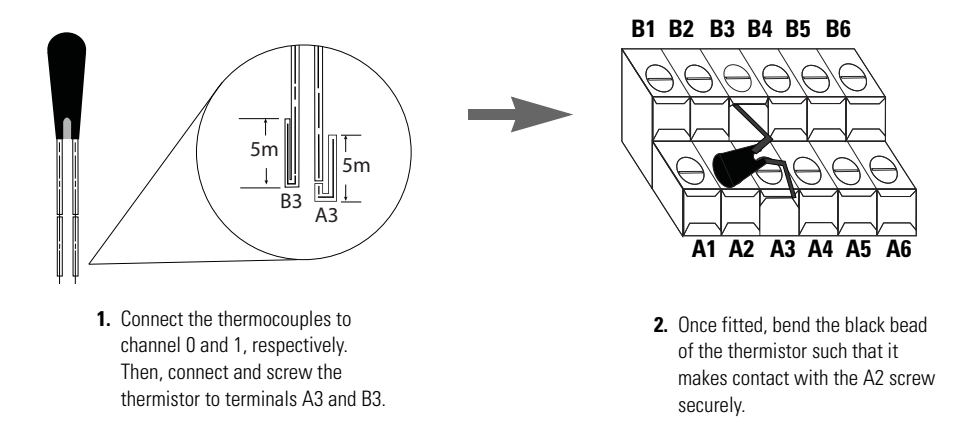

The position for the thermistor, as illustrated, helps to compensate for thermoelectric voltages developed at screw junction equally for thermocouples connected to channels 0 and 1. If the bead is not in proper contact with the screw, there will be deviation in readings due to inadequate isothermal compensation.

*Wire the Thermocouple Module and Thermocouple Sensor in the Field* 

Connect the thermocouple sensors directly to the module terminals.

#### **Direct sensor wiring**

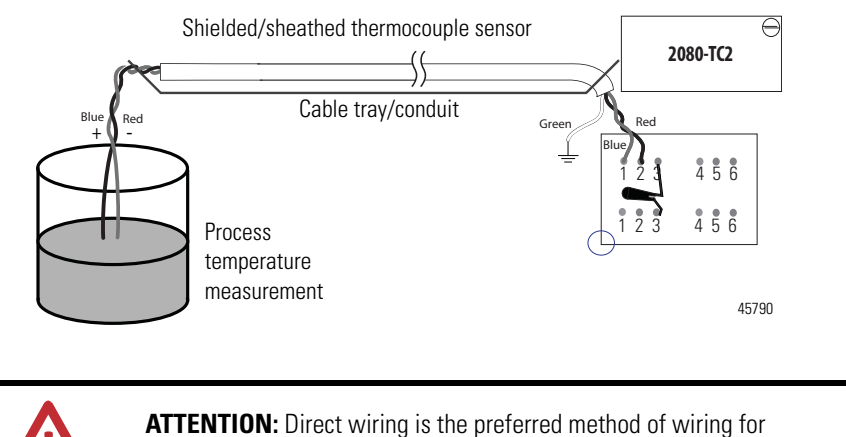

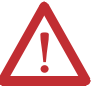

**ATTENTION:** Direct wiring is the preferred method of wiring for thermocouples.

### Wiring Considerations and Applications for 2080-RTD2

### Two-wire and Three-Wire Wiring

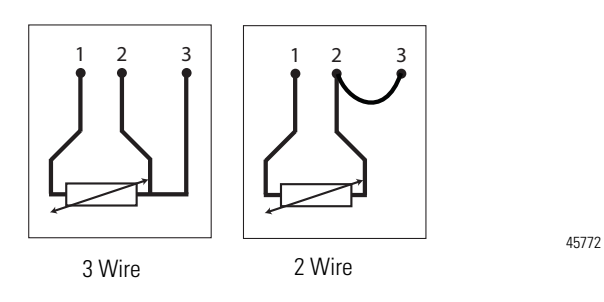

### Wire the RTD Sensors

In an RTD sensor, the sensing element is always connected between two wires of different colors. Wires of the same color are shorted and form the compensation leads. Measuring resistance between these wires confirms the position of sensing element and compensation elements. Compensation elements will always show 0 ohms.

#### Wire the Sensors

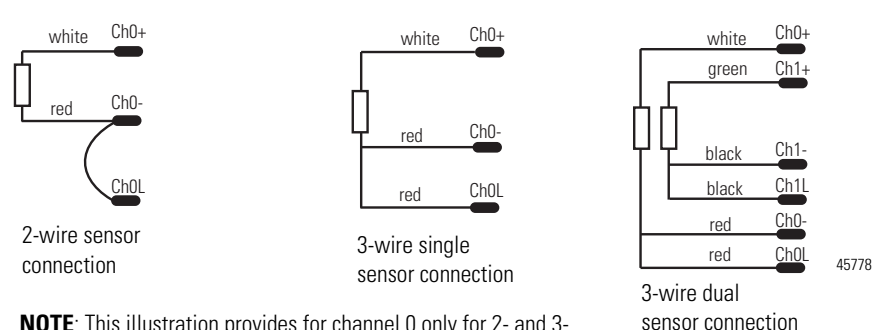

**NOTE**: This illustration provides for channel 0 only for 2- and 3wire single sensor connections. The wire colors illustrate a particular type of RTD sensor available in market.

For better accuracy in noisy industrial environments, 3- or 4-wire RTD sensors are mostly used. While using these sensors, the resistance added by lead lengths is compensated by an additional third wire in case of 3-wire RTD and two additional wires, in bridge configuration, in case of 4-wire RTD. For 2-wire RTD sensor in this module, this lead compensation is provided by using an external 50 mm 22 AWG shorting wire between terminals A2, A3 and B2, B3 for channel 0 and 1, respectively. Shielded twisted pair cables are to be utilized for remote use of these sensors with cable shield grounded at controller end.

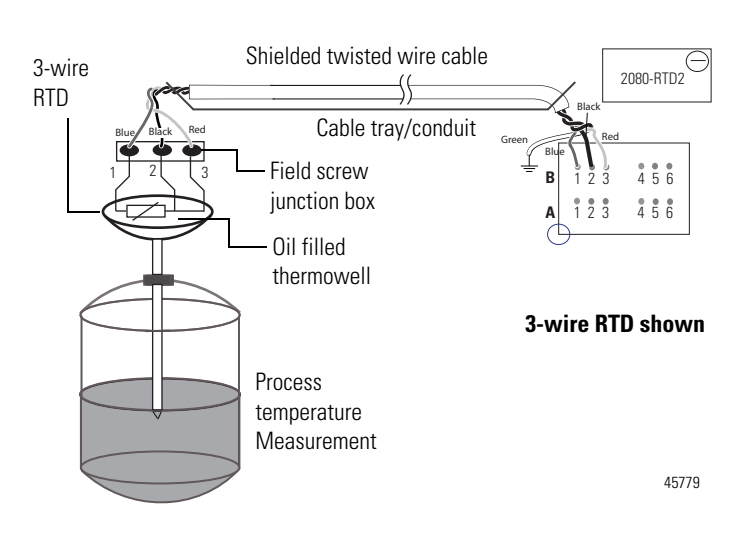

### Wire the RTD Module and RTD Sensor in the Field

The RTD sensing element should always be connected between terminals B1(+) and B2(-) for channel 1, and A1(+) and A2(-) for channel 0 in the module. Terminals B3 and A3 should always be shorted to B2 and A2, respectively, to complete the constant current loop. Mismatch in wiring can cause erroneous, over, or underrange readings.

| IMPORTANT | Cabling used with the 2080-TC2/RTD2 modules have to be shielded<br>twisted cores with the shield wire shorted to chassis ground at controller<br>end. It is advisable to use 22 AWG wires to connect the sensors to the<br>module. Use sensors dipped in oil-filled thermowells for stable and |
|-----------|----------------------------------------------------------------------------------------------------|
|           | uniform readings. Recommended cable type: Alpha wire P/N 5471C.                                                                                                    |
|           | Performance is dependent on the application. For better noise immunity, cable length should ideally be less than 10 m because the plug-ins are non-isolated. For longer cable length requirements, use the 2085 expansion I/O modules instead.                                                 |

# Wiring Applications for 2080-MOT-HSC

The following diagrams show wiring applications for the 2080-MOT-HSC plug-in with Kinetix° Servo drives.

#### Kinetix 3 in feedback configuration to 2080-MOT-HSC

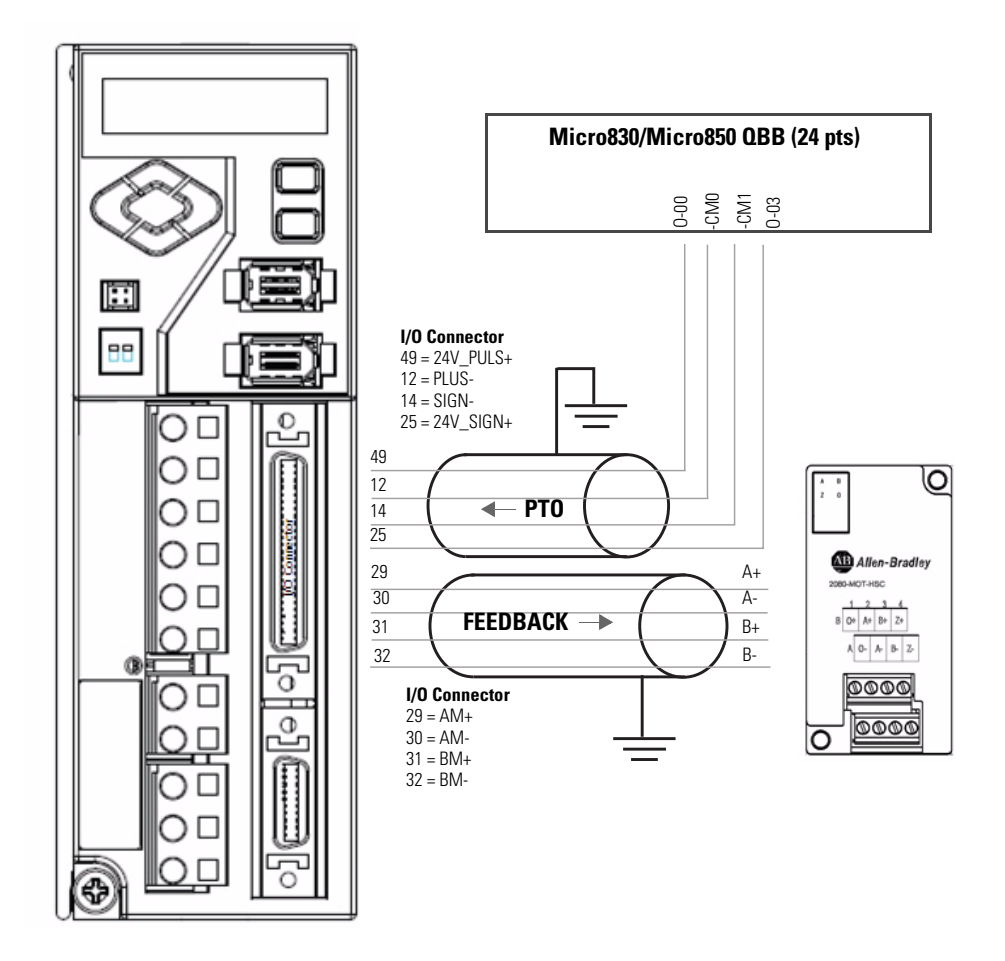

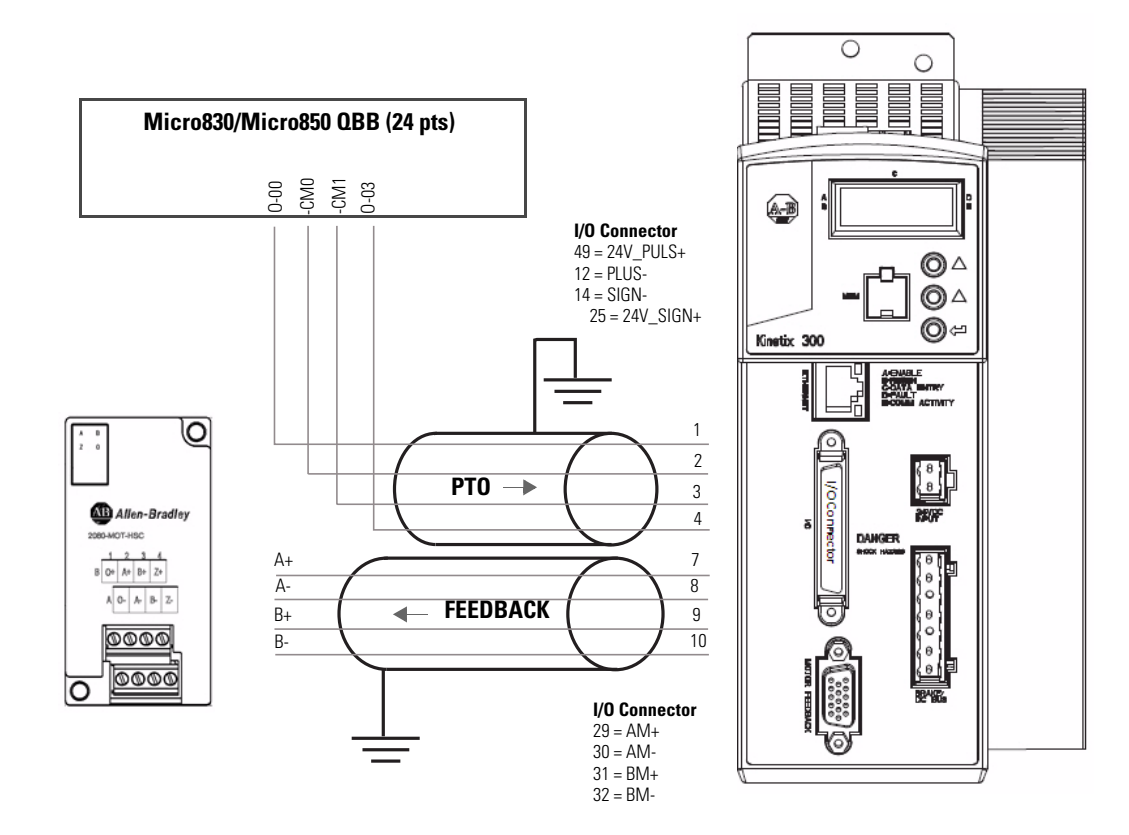

#### Kinetix 300 in feedback configuration to 2080-MOT-HSC

### Notes:

## Non-isolated Thermocouple and RTD Plug-in Modules – 2080-TC2 and 2080-RTD2

The Thermocouple (2080-TC2) and RTD (2080-RTD2) plug-in modules allow for temperature measure and control when used with PID.

This plug-in can be used in any slot of your Micro830/Micro850 controller. Removal and Insertion Under Power (RIUP) is not supported.

### **Thermocouple Module**

The 2080-TC2 two-channel plug-in module supports thermocouple measurement. It digitally converts and transmits temperature data from any combination of up to eight types of thermocouple sensors. Each input channel is individually configurable through the Connected Components Workbench software for a specific sensor, filter frequency.

#### **Thermocouple Sensor Types and Ranges**

The module supports B, E, J, K, N, R, S, T types of thermocouple sensors. The module channels are referred to as Channel 0, Channel 1, and CJC, respectively. The cold junction compensation is provided by an external NTC thermistor, which comes with the module. The thermistor has to be fitted to the screw terminals A3 and B3 of the module. This CJC is common to channel 0 and 1 thermocouple sensors and provides open-circuit, overrange and underrange detection and indication.

#### Overrange and Underrange Conditions

If the channel temperature input is below the minimum value of its normal temperature range for the represented sensor, the module reports an underrange error through the Connected Components Workbench global variables. If the channel reads above the maximum value of its normal temperature range for the represented sensor, an over-range error is flagged.

The table below defines thermocouple types and their associated full-scale temperature ranges.

| Thermocouple<br>Type | uple Temperature Range Accuracy<br>° C (°F) ° C (°F) |                            |                        |                                | ADC Update<br>Rate in Hz       |
|----------------------|------------------------------------------------------|----------------------------|------------------------|--------------------------------|--------------------------------|
|                      | Min                                                  | Max                        | ±1.0 °C                | ±3.0 °C                        | (Accuracy C)                   |
| В                    | 40 (104)                                             | 1820<br>(3308)             | 901700<br>(1943092)    | < 90 (194)<br>> 1700 (3092)    | 4.17, 6.25, 10, 16.7<br>(±1.0) |
| E                    | -270 (-454)                                          | -270 (-454) 1000<br>(1832) |                        | < -200 (-328)<br>> 930 (1706)  | 123, 242, 470 (±3.0)           |
| J                    | -210 (-346)                                          | -210 (-346) 1200<br>(2192) |                        | < -130 (-202)<br>> 1100 (2012) |                                |
| K                    | -270 (-454)                                          | 1370<br>(2498)             | -2001300<br>(-3282372) | < -200 (-328)<br>> 1300 (2372) |                                |
| Ν                    | -270 (-454)                                          | 1300<br>(2372)             | -2001200<br>(-3282192) | < -200 (-328)<br>> 1200 (2192) |                                |
| R                    | -50 (-58)                                            | 1760<br>(3200)             | 401640<br>(1042984)    | < 40 (104)<br>> 1640 (2984)    |                                |
| S                    | -50 (-58)                                            | 1760<br>(3200)             | 401640<br>(1042984)    | < 40 (104)<br>> 1640 (2984)    |                                |
| т                    | -270 (-454)                                          | 400<br>(752)               | -220340<br>(-364644)   | < -220 (-364)<br>> 340 (644)   |                                |

**Thermocouple Sensor Types and Temperature Ranges** 

To configure Thermocouple type and update rate in Connected Components Workbench software, refer to the section <u>Quickstart on page 77</u>.

### **RTD Module**

The 2080-RTD2 module supports RTD measurement applications that support up to two channels. The module digitally converts analog data and transmits the converted data in its image table.

The module supports connections from any combination of up to eleven types of RTD sensors. Each channel is individually configurable through the Connected Components Workbench software. When configured for RTD inputs, the module can convert the RTD readings into temperature data. Refer to <u>Temperature</u> <u>Conversion – Data to Degree Celsius (°C) on page 23</u>, for converting temperature data to actual temperature degree.

#### **RTD Sensor Types and Ranges**

Each channel provides open-circuit (all wires), short-circuit (excitation and return wires only), and over- and under-range detection and indication. The 2080-RTD2 module supports 11 types of RTD sensors:

| Pt100 385 | PT1000 385 | PT500 392  | Ni120 672   |
|-----------|------------|------------|-------------|
| PT200 385 | PT100 392  | PT1000 392 | NiFe604 518 |
| PT500 385 | PT200 392  | Cu10 427   |             |

It supports two- and three-wire type of RTD sensor wiring.

#### RTD Compatibility

An RTD consists of a temperature-sensing element connected by two, three, or four wires that provide resistance input to the module. The following table lists the RTD types that you can use with the module, including their temperature range, accuracy, and ADC update rate.

#### Overrange and Underrange Conditions

If the channel temperature input is below the minimum value of its normal temperature range for the represented sensor, the module reports an underrange error through the Connected Components Workbench global variables. If the channel temperature input is above the maximum value of its normal temperature range for the represented sensor, an over-range error is flagged.

| RTD Type                | Temperat<br>Range ° C | ure<br>; (°F) | Accuracy ° C          | (°F)                          | ADC Update<br>Rate in Hz                                                 |
|-------------------------|-----------------------|---------------|-----------------------|-------------------------------|--------------------------------------------------------------------------|
|                         | Min                   | Max           | ±1.0 °C               | ±3.0 °C                       | (Accuracy °C)                                                            |
| PT100 385               | -200<br>(-328)        | 660<br>(1220) | -150590<br>(-2381094) | < -150 (-238)<br>> 590 (1094) | <b>3-wire others</b><br>4.17, 6.25, 10, 16.7,19.6,                       |
| PT200 385               | -200<br>(-328)        | 630<br>(1166) | -150570<br>(-2381058) | < -150 (-238)<br>> 570 (1058) | 33, 50 (±1.0)<br>62, 123, 242, 470 (±3.0)                                |
| PT500 385               | -200<br>(-328)        | 630<br>(1166) | -150580<br>(-2381076) | < -150 (-238)<br>> 580 (1076) | <b>2- and 3-wire Cu10<sup>(1)</sup></b><br>4.17, 6.25, 10, 16.7          |
| PT1000 385              | -200<br>(-328)        | 630<br>(1166) | -150570<br>(-2381058) | < -150 (-238)<br>> 570 (1058) | (>±1.0 < ±3.0)<br>19.6, 33, 50, 62, 123, 242,<br>470 (> ±3.0)            |
| PT100 392               | -200<br>(-328)        | 660<br>(1220) | -150590<br>(-2381094) | < -150 (-238)<br>> 590 (1094) | 2-wire others                                                            |
| PT200 392               | -200<br>(-328)        | 630<br>(1166) | -150570<br>(-2381058) | < -150 (-238)<br>> 570 (1058) | 4.17, 6.25, 10, 16.7 (±1.0)<br>19.6, 33, 50, 62, 123, 242,<br>470 (±3.0) |
| PT500 392               | -200<br>(-328)        | 630<br>(1166) | -150580<br>(-2381076) | < -150 (-238)<br>> 580 (1076) |                                                                          |
| PT1000 392              | -50<br>(-58)          | 500<br>(932)  | -20450<br>(-4842)     | < - 20 (-4)<br>> 450 (842)    |                                                                          |
| Cu10 427 <sup>(1)</sup> | -100<br>(-148)        | 260<br>(500)  |                       | < -70 (-94)<br>> 220 (428)    |                                                                          |
| Ni120 672               | -80<br>(-112)         | 260<br>(500)  | -50220<br>(-58428)    | < -50 (-58)<br>> 220 (428)    |                                                                          |
| NiFe604 518             | -200<br>(-328)        | 200<br>(392)  | -170170<br>(-274338)  | < -170 (-274)<br>> 170 (338)  |                                                                          |

**RTD Sensor Types and Temperature Ranges** 

(1) For Cu10 427, accuracy range is within >±1.0 < ±3.0 for -70...220 °C (-94...428 °F). Above this temperature range, it is > ±3.0 °C as shown in the table.

### Connected Components Workbench Global Variables Data Maps

**Mapping Table** 

The following bit/words describe the information read from the Thermocouple and RTD plug-in modules in the Connected Components Workbench Global Variables.

| Word Offset                | Bit    |                            |       |             |     |     |        |          |          |        |    |    |    |       |     |    |
|----------------------------|--------|----------------------------|-------|-------------|-----|-----|--------|----------|----------|--------|----|----|----|-------|-----|----|
|                            | 15     | 14                         | 13    | 12          | 11  | 10  | 09     | 08       | 07       | 06     | 05 | 04 | 03 | 02    | 01  | 00 |
| 00 (example: _IO_P1_AI_00) |        |                            |       |             |     |     | Chann  | el O Ten | nperatu  | e Data |    |    |    |       |     |    |
| 01 (example: _IO_P1_AI_01) |        | Channel 1 Temperature Data |       |             |     |     |        |          |          |        |    |    |    |       |     |    |
| 02 (example: _I0_P1_AI_02) |        | Channel O Information      |       |             |     |     |        |          |          |        |    |    |    |       |     |    |
|                            | UKT    | UKR                        | Reser | ved         |     |     | Reserv | ved      | OR       | UR     | 00 | DI | CC | Reser | ved |    |
| 03 (example: _IO_P1_AI_03) |        | •                          |       |             |     |     | Cha    | annel 1  | Informa  | tion   | •  |    |    | •     |     |    |
|                            | UKT    | UKR                        | Reser | Reserved Re |     |     | Reserv | ved      | OR       | UR     | 00 | DI | CC | Reser | ved |    |
| 04 (example: _IO_P1_AI_04) |        | •                          | •     |             |     |     | S      | ystem Ir | formati  | on     | •  |    | •  | •     |     |    |
|                            | Reserv | red                        |       |             | SOR | SUR | COC    | CE       | Reserved |        |    |    |    |       |     |    |

#### **Bit Definitions**

| Bit Name                 | Description                                                                                                    |
|--------------------------|----------------------------------------------------------------------------------------------------|
| Channel Temperature Data | The temperature count mapped from temperature Celsius degree with one decimal. Please check the section, <u>Temperature</u> <u>Conversion – Data to Degree Celsius (°C) on page 23</u> , for the mapping formula.                     |
| UKT (Unknown Type)       | Bit set to report an unknown sensor type error in configuration.                                                                                                    |
| UKR (Unknown Rate)       | Bit set to report an unknown update rate error in configuration.                                                                                                    |
| OR (Overrange)           | Bit set to indicate overrange on channel input. The Channel<br>Temperature Data shows maximum temperature count for<br>individual type of sensor used and the value does not change<br>until overrange error is clear.                |
| UR (Underrange)          | Bit set to indicate the channel input underrange happens. The<br>Channel Temperature Data will show minimum temperature<br>count for individual type of sensor used and the value does not<br>change until underrange error is clear. |
| OC (Open Circuit)        | Bit set to indicate open-circuit on the channel input sensor.                                                                                                    |
| DI (Data Illegal)        | The data in the channel data field is illegal and cannot be used<br>by user. This bit is set when temperature data is not ready for<br>use.                                                                                           |
| CC (Code Calibrated)     | Bit set indicates temperature data is calibrated by the system calibration coefficient.                                                                                                    |
| SOR (System Overrange)   | Bit set to indicate system overrange error with environment temperature over 70 °C.                                                                                                    |
| SUR (System Underrange)  | Bit set to indicate system underrange error with environment temperature under -20 °C.                                                                                                    |
| COC (CJC open-circuit)   | Bit set to indicate CJC sensor not connected for thermocouple module, open circuit. This bit is for thermocouple module only.                                                                                                    |
| CE (Calibration Error)   | Bit set indicates that the module is not accurate. This bit is set to 0 by default and should remain as 0. Contact Technical Support when the value is otherwise.                                                                     |

#### **Temperature Conversion – Data to Degree Celsius (°C)**

To keep the precision of temperature value from the Thermocouple and RTD plug-in modules, there is a general data mapping conversion in the firmware before the actual temperature is sent to the Connected Components Workbench software.

The following equation shows how the Connected Components Workbench software data count is mapped from temperature Celsius degree by the firmware:

Connected Components Workbench software Data Count =  $(\text{Temp} (^{\circ}\text{C}) + 270.0)^{*}10;$ 

| IMPORTANT | This conversion formula applies to all types of Thermocouple and |
|-----------|------------------------------------------------------------------|
|           | RTD sensors.                                                     |

This equation illustrates how the Connected Components Workbench data count does not use full range of 0...65535 of data word.

Derive Actual Temperature °C From Connected Components Workbench Data Count:

The following formula shows how to derive temperature Celsius degree from temperature data word in the Connected Components Workbench software:

Temp (°C) = (Data - 2700)/10;

Examples:

 $1234 \rightarrow (1234 - 2700)/10 \rightarrow -146.6 \,^{\circ}\text{C}$  $8000 \rightarrow (8000 - 2700)/10 \rightarrow 530.0 \,^{\circ}\text{C}$ 

| IMPORTANT | Underrange, overrange error reporting checking is <b>not</b> based on<br>Connected Components Workbench temperature data count, but the |
|-----------|----------------------------------------------------------------------------------------------------|
|           | actual temperature (°C) or the voltage going into the plug-in module.                                                                   |

### Notes:

# High Speed Counter – 2080-MOT-HSC

### **Overview**

The 2080-MOT-HSC plug-in module provides enhanced high speed counter capabilities to the Micro800 controller. It supports the same functionalities of an embedded high-speed counter on the Micro800 controllers but is enhanced to support up to 250 KHz 5V differential line driver for improved noise immunity and provides additional dedicated I/O.

The 2080-MOT-HSC module supports most commercial encoders (5V differential or 24V single-ended).

| IMPORTANT | To configure the plug-in module, you need to download and use the HSC UDFBs from the Sample Code Library: <u>http://www.rockwellautomation.com/go/scmicro800</u> |
|-----------|----------------------------------------------------------------------------------------------------|
|           | See <u>Quickstart Projects for 2080-MOT-HSC Plug-in on page 84</u> for step-by-step instructions on how to use the plug-in with a sample project.                |

### **Counter Specifications**

Filter and decode inputs: 3 input points A, B, Z

These input points may come from different types and configurations of sensors. The user must configure the module to respond to the type of sensor connected to the module as described below.

| Nominal Filter Settings | Maximum Guaranteed<br>Block Pulse Width | Minimum Guaranteed Pass<br>Pulse Width |
|-------------------------|-----------------------------------------|----------------------------------------|
| No Filter – Default     | -                                       | -                                      |
| 250 kHz (DC 2 µs)       | 512 kHz (DC 0.95 μs)                    | 265kHz (DC 1.9 μs)                     |
| 200 kHz (DC 2.5 µs)     | 333 kHz (DC 1.5 μs)                     | 201 kHz (DC 2.48 μs)                   |
| 80 kHz (DC 6.25 μs)     | 128 kHz (DC 3.9 µs)                     | 86.7 kHz (DC 5.8 μs)                   |
| 40 kHz (DC 12.5 µs)     | 62.8 kHz (DC 8.0 μs)                    | 42.5 kHz (DC 11.6 μs)                  |
| 13.3 kHz (DC 35 μs)     | 20.8 kHz (DC 24.1 µs)                   | 14.1 kHz (DC 35.5 μs)                  |
| 10 kHz (DC 50 μs)       | 15.7 kHz (DC 32.1 µs)                   | 10.5 kHz (DC 47.2 µs)                  |
| 4 kHz (DC 125 μs)       | 6.3 kHz (DC 80.3 μs)                    | 4.2 kHz (DC 119 μs)                    |
| 2 kHz (DC 250 µs)       | 3.2 kHz (DC 161 μs)                     | 2.1 kHz (DC 237 μs)                    |
| 1 kHz (DC 0.5 ms)       | 1.6 kHz (DC 0.33 ms)                    | 1.0 kHz (DC 0.48 ms)                   |
| 500 Hz (DC 1 ms)        | 778 Hz (DC 0.65 ms)                     | 527 Hz (DC 0.95 ms)                    |
| 250 Hz (DC 2 ms)        | 389 Hz (DC 1.3 ms)                      | 263 Hz (DC 1.9 ms)                     |

| Nominal Filter Settings              | Maximum Guaranteed<br>Block Pulse Width                                                                                                    | Minimum Guaranteed Pass<br>Pulse Width |
|--------------------------------------|----------------------------------------------------------------------------------------------------|----------------------------------------|
| 125 Hz (DC 4 ms)                     | 195 Hz (DC 2.6 ms)                                                                                                    | 131 Hz (DC 3.79 ms)                    |
| 62.5 Hz (DC 8 ms)                    | 97.3 Hz (DC 5.2 ms)                                                                                                    | 65.9 Hz (DC 7.6 ms)                    |
| 31.25 Hz (DC 16 ms)                  | 38.8 Hz (DC 10.3 ms)                                                                                                    | 32.9 Hz (DC 15.2 ms)                   |
|                                      |                                                                                                    |                                        |
| IMPORTANT For low<br>avoid<br>pulses | For low frequency pulses, filter times should be set appropriately to<br>avoid extra pulses from a noisy environment. For high frequency<br>pulses, shielded cable must always be used. |                                        |

### Number of Counters: 1 to 2

The module may be configured, using HSC\_Mode, to use the inputs as 1 or 2 counters.

1 counter: A, B, Z = Counter 0

2 counters: A, Z = Counter0; B = Counter 1

#### **Counter Pin Usage**

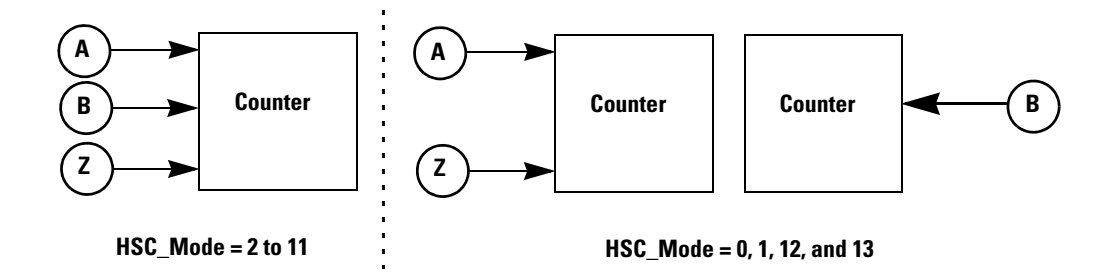

#### **Input Operational Modes**

| Mode | Description                                                                                                    |
|------|----------------------------------------------------------------------------------------------------|
| 0    | Up Counter – The accumulator is immediately cleared (0) when it reaches the high preset. A low preset cannot be defined in this mode.                              |
| 1    | Up Counter with external reset and hold – The accumulator is immediately cleared (0) when it reaches the high preset. A low preset cannot be defined in this mode. |
| 2    | Counter with external direction.                                                                                                    |
| 3    | Counter with external direction, reset, and hold.                                                                                                    |
| 4    | Two input counter (up and down).                                                                                                    |
| 5    | Two input counter (up and down) with external reset and hold.                                                                                                    |
| 6    | Quadrature counter (phased inputs A and B).                                                                                                    |
| 7    | Quadrature counter (phased inputs A and B) with external reset and hold.                                                                                           |
| 8    | Quadrature X4 counter (phased inputs A and B).                                                                                                    |
| 9    | Quadrature X4 counter (phased inputs A and B) with external reset and hold.                                                                                        |
| 10   | Quadrature X2 counter (phased inputs A and B).                                                                                                    |

#### **Input Operational Modes**

| Mode | Description                                                                 |
|------|-----------------------------------------------------------------------------|
| 11   | Quadrature X2 counter (phased inputs A and B) with external reset and hold. |
| 12   | Down Counter.                                                               |
| 13   | Down Counter with external reset and hold.                                  |

### **Up Counter**

Pulses on A will cause the up counter (Counter 0). Also Pulses on B will cause the up counter (Counter 1).

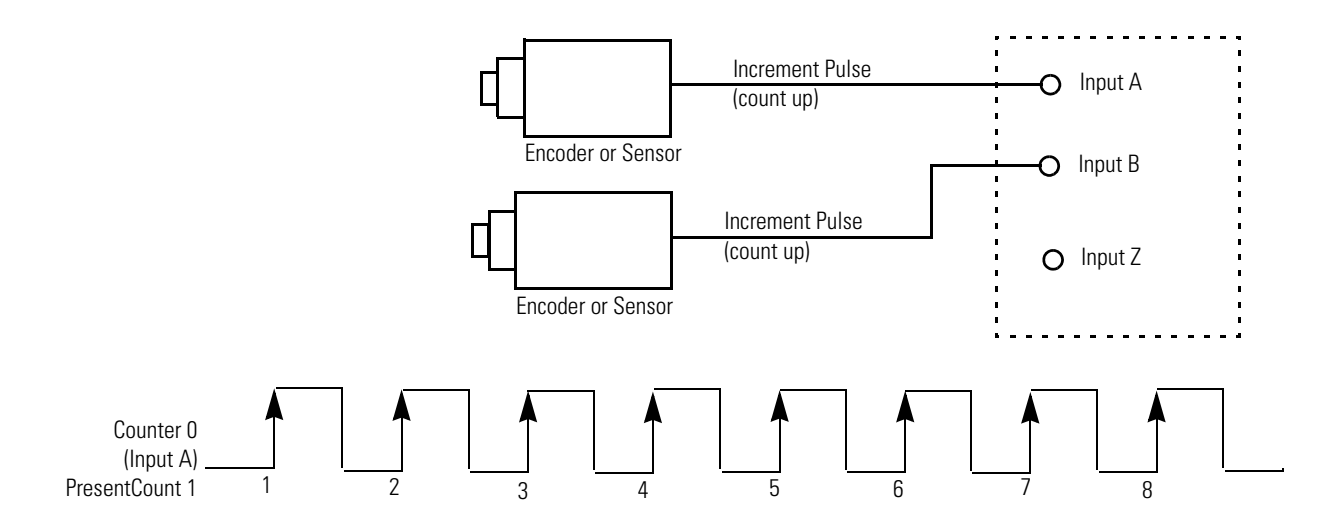

### **Counter with External Direction**

Pulses on A cause the counter to increment when B is low and decrement when B is high. When B is open or undriven, the counter will increment. See <u>Pulse</u> <u>External Direction Counting on page 28</u>.

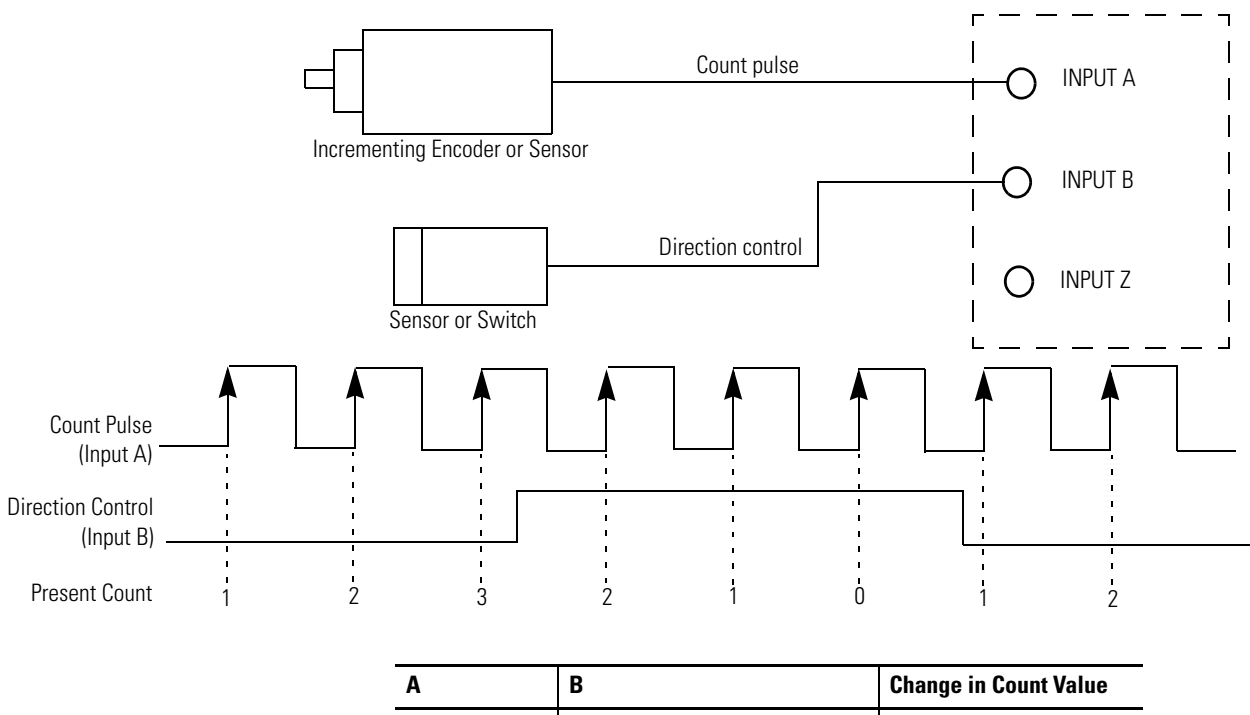

#### **Pulse External Direction Counting**

| Α          | В                         | Change in Count Value |
|------------|---------------------------|-----------------------|
| $\uparrow$ | 0 (Open or No Connection) | +1                    |
| $\uparrow$ | 1                         | -1                    |
| 1          | X (don't care)            | 0                     |
| 0          | X (don't care)            | 0                     |

#### Two input counter (Up/Down Pulses)

Pulses on A causes the counter to increment. Pulses on B causes the counter to decrement. Pulses may occur at any time. Note that pulses can occur very closely (that is, much faster than plug-in scan time) that the plug-in never notices the change in count. In such cases, both counts may be ignored (the net change being zero anyway). In no case shall a pulse be lost. See the following diagram.
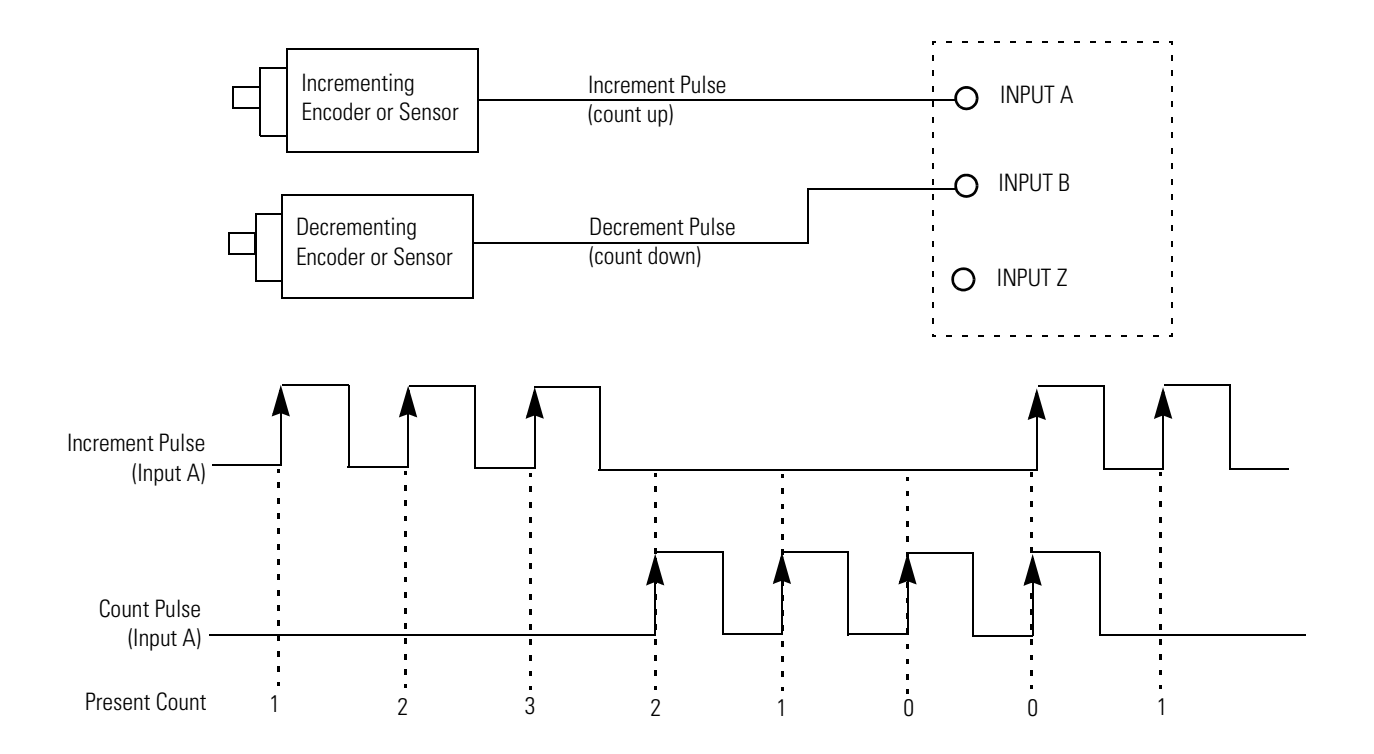

**Up/Down Counting** 

| Α          | В          | Change in Count Value |
|------------|------------|-----------------------|
| $\uparrow$ | 0 or 1     | +1                    |
| 0 or 1     | $\uparrow$ | -1                    |
| $\uparrow$ | $\uparrow$ | 0                     |
| 0          | 0          | 0                     |

Quadrature Counter (X1)

The module is compatible with 2 and 3 signal quadrature, or incremental encoders. The A and B signals are offset by 90 degrees and encode the direction of the rotation. The third signal, Z, occurs once per revolution and is often used as a home reference. The module's use of this signal is discussed below in the Z input section.

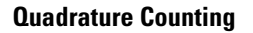

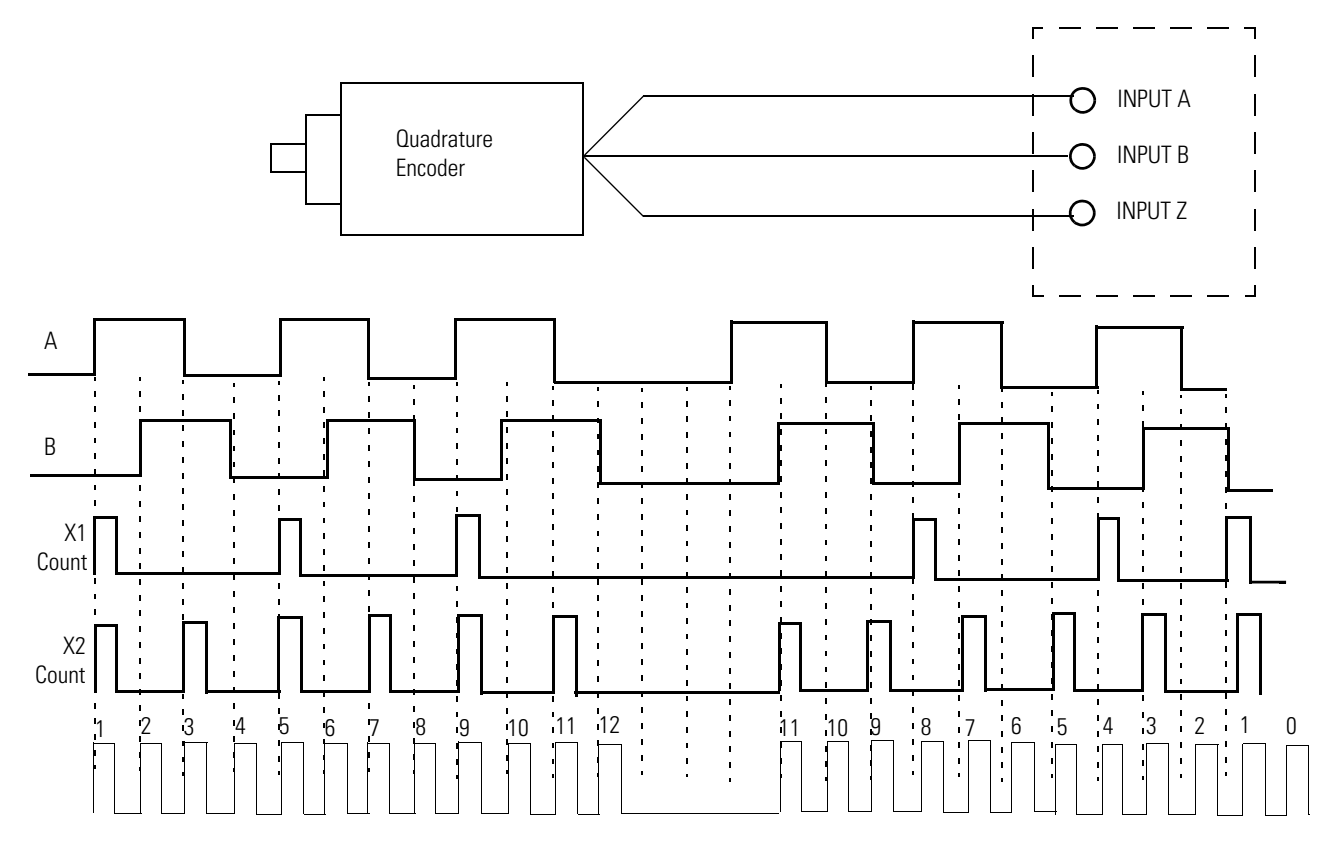

### Quadrature X4 Counter

Counter shall increment or decrement on each edge of the A and B pulses when the signal is in the positive or negative direction respectively. See previous illustration.

### Quadrature X2 Counter

The counter increments or decrements on each edge of the A pulse when the signal is in the positive or negative direction respectively. See previous illustration.

#### Down Counter

Pulses on A will cause the down counter (Counter 0). Also pulses on B will cause the down counter (Counter 1).

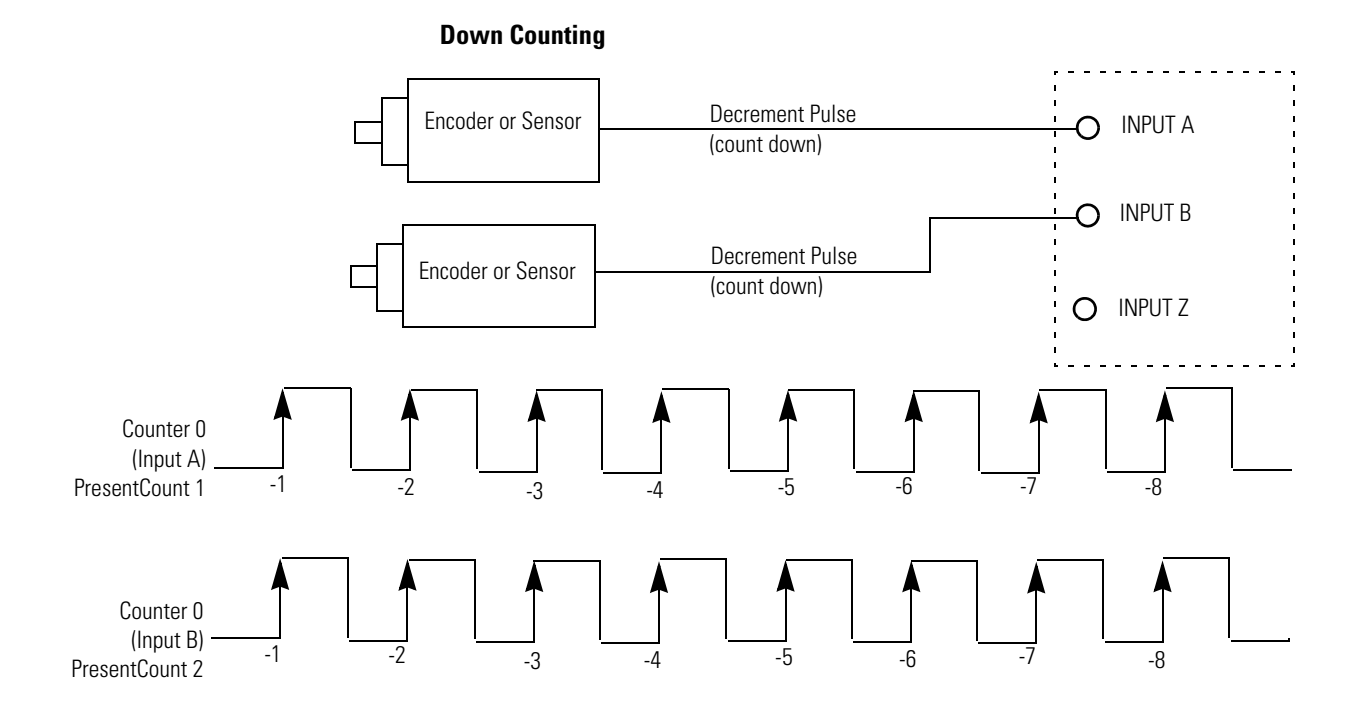

Z Input (Gate) Function/Touch Probe

This signal functionality supports:

- **Touch Probe** the present count value on the rising edge of IntZ\_n to the HSC\_Touch Probe term in the backplane input file.
- **Hold** the counter at its present count value while IntZ\_n = 1,
- **Reset** the present count value on rising edge of IntZ\_n.

**IMPORTANT** If the module gets two or more Z pulses during a single plug-in scan the HSC\_TouchProbe will be overwritten with the last stored value. There will be no indication that more than one store has occurred.

Ring or Linear Counter

The counter may be configured with the RingOrLinearCnt\_n control bit to rollover at its limits (ring counter) or to stop counting and set a flag (linear counter).

**0: ring counter.** When the counter is a ring counter and the present count value is equal to MaxCountValue\_n, the next input count in the up direction will cause the PresentCount\_n to become the MinCountValue\_n. This action is known as rollover. And the CountOverflow\_n flag will be set to indicate that a rollover has happened. It is reset using the ResetCountOverflow bit.

Conversely, when the PresentCount\_n is equal to MinCountValue\_n the next input count in the down direction will cause the PresentCount\_n to become the MaxCountValue\_n. This action is known as rollunder. The CountUnderflow\_n

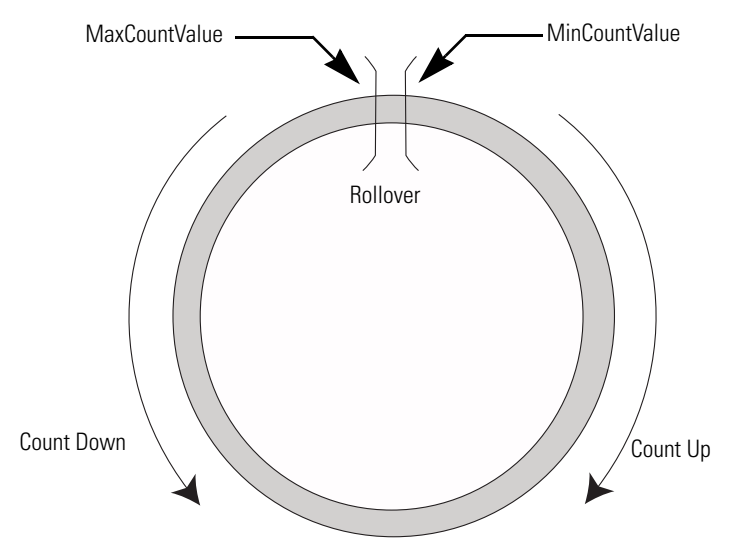

flag will be set to indicate that a rollunder has occurred. It is reset using the ResetCountUnderflow\_n bit.

1: linear counter. When the counter is a linear counter and the present count value is equal to MaxCountValue\_n the next input count in the up direction will activate the CountOverflow\_n bit and also the PresentCount\_n will remain at the MaxCountValue\_n. CountOverflow\_n is reset using the ResetCountOverflow\_n bit.

Conversely, when the PresentCount\_n is equal to MinCountValue\_n the next input count in the down direction will activate the CountUnderflow\_n bit and the PresentCount\_n will remain at MinCountValue\_n. CountUnderflow\_n is reset using the ResetCountUnderflow\_n bit.

| low, the first pulse |
|----------------------|
| use the counter to   |
| ly reset using the   |
|                      |
|                      |

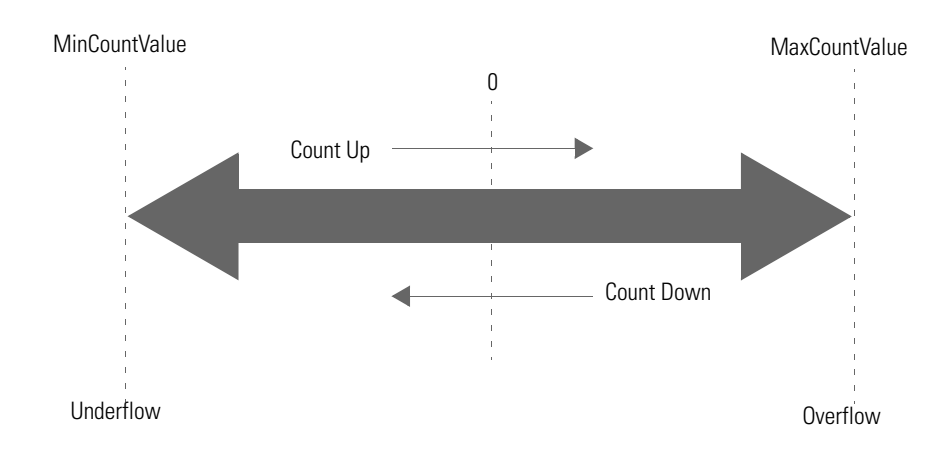

### Enabling and Disabling a Counter using the HSC\_EN bit

Disabling the counter does not inhibit any HSC\_ACC\_Bn loading functions (preset or direct write) or any Z function.

The module continuously calculates rates for each of the counters regardless of input operational mode.

Timer

For the first two counters, a timer is used to measure the time between two successive pulses. This value is reported to the backplane as HSC\_PULSE\_WIDTH\_Bn.

### **Understanding Rates**

There are different applications which require rate information but there is no one perfect method for all. Generally, the user must weigh rate accuracy with the need for new information quickly.

Broadly, there are two different ways to calculate rates and optimize accuracy and speed of the rate of calculation:

Per Pulse

Per Pulse
HSC\_PULSE\_WIDTH\_B (supported through 2080-MOT-HSC plug-in)
HSC\_PULSE\_WIDTH\_Bn is reported to the user in the input array

Cyclic
Number of Pulses/User Defined Time Interval (supported through Connected Components Workbench)

PresentRate\_n is reported to the user in the input array.

### Per Pulse

The Per Pulse rate method can be very accurate if the time between pulses is large compared to the timer clock (1 µs for 2080-MOT-HSC). A timer is used to measure the time between the two successive pulses. This value is reported to the backplane as HSC\_PULSE\_WIDTH\_Bn after each pulse. The user may invert this value to derive a rate.

#### *Per Pulse rate = 1 / HSC\_PULSE\_WIDTH\_B*

However, when the time between pulses shrinks, two factors can distort the Per Pulse calculation of rate values:

- The time between pulses is closer to measuring the clock's frequency, making the granularity of the time increments have a greater effect on rate inaccuracy.
- Also, the rate may be calculated many times over during the course of one backplane scan time. This means that the rate data is obtained at a backplane scan is only that of the very last pair of pulses and disregards the other rate calculations that have happened during that interval. This is especially problematic if the pulses during the update time are unevenly spaced, the reported rate could be based entirely on two pulses which are extremely close together (a very high rate) but a third pulse was separated by a greater time (low rate).

You must understand these limitations when using HSC\_PULSE\_WIDTH\_Bn to derive a rate.

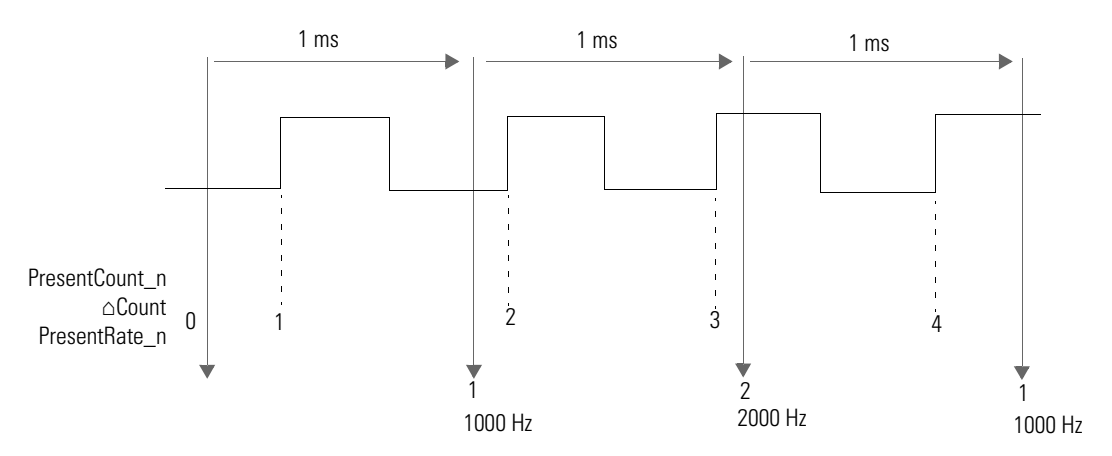

| Per | Pul | se | Frro | rs(1) |
|-----|-----|----|------|-------|
|     |     |    |      |       |

| Real pulses<br>(note 1.9999 can<br>be rounded to 2) | Pulses<br>reported by<br>module | Real<br>Frequency | Reported<br>Frequency | % Error |
|-----------------------------------------------------|---------------------------------|-------------------|-----------------------|---------|
| 2                                                   | 1                               | 500 kHz           | 1 MHz                 | 100%    |
| 9                                                   | 10                              | 111 kHz           | 100 kHz               | 11.1%   |
| 101                                                 | 100                             | 9.901 kHz         | 10.000 kHz            | 1.00%   |

### Per Pulse Errors<sup>(1)</sup>

| Real pulses<br>(note 1.9999 can<br>be rounded to 2) | eal pulses Pulses<br>ote 1.9999 can reported by<br>e rounded to 2) module |             | Reported<br>Frequency | % Error |
|-----------------------------------------------------|---------------------------------------------------------------------------|-------------|-----------------------|---------|
| 1001                                                | 1000                                                                      | 999 Hz      | 1000 Hz               | 0.10%   |
| 9,999                                               | 10,000                                                                    | 100.01 Hz   | 100.00 Hz             | 0.010%  |
| 99,999                                              | 100,000                                                                   | 10.00010 Hz | 10.00000 Hz           | 0.001%  |

(1) This table does not represent accuracy per pulse but repeatability. This repeatability can be applied in No Filter setting.

### **Maximum Cyclic Rate Errors**

| Update Time<br>Value Scalar | Frequency |        |        |         |        |  |  |  |
|-----------------------------|-----------|--------|--------|---------|--------|--|--|--|
|                             | 100 Hz    | 1 kHz  | 10 kHz | 100 kHz | 1 MHz  |  |  |  |
| 1                           | NA        | NA     | 20.02% | 20.02%  | 0.210% |  |  |  |
| 10                          | NA        | 20.11% | 2.020% | 0.210%  | 0.030% |  |  |  |
| 100                         | 20.01%    | 2.110% | 0.220% | 0.031%  | 0.012% |  |  |  |
| 1000                        | 3.010%    | 0.310% | 0.040% | 0.013%  | 0.010% |  |  |  |
| 10,000                      | 1.210%    | 0.130% | 0.022% | 0.011%  | 0.010% |  |  |  |

**IMPORTANT** For low frequency pulses, filter times should be set appropriately to avoid extra pulses from a noisy environment. For high frequency pulses, shielded cable must always be used.

### User Defined Function Blocks

### **RA\_HSCPlugIn**

The purpose of this UDFB is to get high speed counter accumulator value and current pulse frequency.

|                 | RA_HSCPlugIn |             |   |
|-----------------|--------------|-------------|---|
| <br>FBEN        |              | FBENO       |   |
| <br>SlotID      |              | IDCheck     | - |
| <br>NoiseFilter |              | Initialized |   |
| <br>Mode        |              | Accumulator | - |
| <br>Start       |              | Rate        |   |
| <br>Stop        |              |             |   |
| 1               |              |             |   |

| Parameter   | Туре   | Data Type | Description                                                                                                    |
|-------------|--------|-----------|----------------------------------------------------------------------------------------------------|
| FBEN        | INPUT  | BOOL      | Function block Enable input                                                                                                    |
| SlotID      | INPUT  | UINT      | Plug-in slot number.<br>Slot ID = 15 (starting with the far left slot 1.)                                                                                                    |
| NoiseFilter | INPUT  | USINT     | 00: No filter<br>01: 250 kHz<br>02: 200 kHz<br>03: 80 kHz<br>04: 40 kHz<br>05: 13.3 kHz<br>06: 10 kHz<br>07: 4 kHz<br>08: 2 kHz<br>09: 1 kHz<br>10: 500 Hz<br>11: 250 Hz<br>12: 125 Hz<br>13: 63.5 Hz<br>14: 31.25 Hz |
| HSCMode     | INPUT  | USINT     | 0, 2 , 4, 6, 8, 10, 12                                                                                                    |
| Start       | INPUT  | BOOL      | Start counter.                                                                                                    |
| Stop        | INPUT  | BOOL      | Stop the counter and clear "MaxDPos" and<br>"MaxDSpd" value.                                                                                                    |
| FBENO       | OUTPUT | BOOL      | Function block Enable output.                                                                                                    |
| IDCHeck     | OUTPUT | BOOL      | TRUE: HSC plug-in is at selected slot.<br>FALSE: Wrong plug-in or no plug-in at selected slot.                                                                                                    |
| Initialized | OUTPUT | BOOL      | TRUE: HSC plug-in initialization finished and ready<br>to execute.<br>FALSE: HSCplug-in initialization not yet finished.                                                                                              |
| Accumulator | OUTPUT | LINT      | Accumulator value.                                                                                                    |
| Rate        | OUTPUT | Real      | Current pulse rate. The rate calculation is based on how many pulses have been counted every 10 ms.                                                                                                    |

| RA | HSCP | lugin: | Input | and | Output | <b>Parameters</b> |
|----|------|--------|-------|-----|--------|-------------------|
| _  |      |        |       |     |        |                   |

| - 1 | [           | RA_EncoderFDBK |   |
|-----|-------------|----------------|---|
|     |             |                |   |
|     | FBEN        | FBENO          |   |
| _   | SlotID      | IDCheck        | - |
|     | HomePos     | Initialized    |   |
|     | NoiseFilter | CurrentPOS     |   |
|     | EncMode     | CurrentSpd     |   |
|     | TrvPerRev   | Accumulator    |   |
|     | Start       | TpPosition     |   |
|     | Stop        | Direction      |   |
|     |             |                |   |

# RA\_EncoderFDBK

### RA\_EncoderFDBK: Input and Output Parameters

| Parameter | Туре  | Data<br>Type | Description                                                              |
|-----------|-------|--------------|--------------------------------------------------------------------------|
| FBEN      | INPUT | BOOL         | Function block Enable input                                              |
| SlotID    | INPUT | UINT         | Plug-in slot number.<br>Slot ID = 15 (starting with the far left slot 1) |
| HomePos   | INPUT | REAL         | Home position.<br>Same value indicated in MC_Home instruction.           |

| Parameter   | Туре   | Data<br>Type | Description                                                                                                    |
|-------------|--------|--------------|----------------------------------------------------------------------------------------------------|
| NoiseFilter | INPUT  | USINT        | 00 - No filter<br>01 - 250 kHz<br>02 - 200 kHz<br>03 - 80 kHz<br>04 - 40 kHz<br>05 - 13.3 kHz<br>06 - 10 kHz<br>07 - 4 kHz<br>08 - 2 kHz<br>09 - 1 kHz<br>10 - 500 Hz<br>11 - 250 Hz<br>12 - 125 Hz<br>13 - 62.5 Hz<br>14 - 31.25 Hz |
| EncMode     | INPUT  | USINT        | Encoder Mode. 1-X1, 2- X2, 4-X4.                                                                                                    |
| ECntPerRev  | INPUT  | REAL         | User input to indicate how many X1 counts will be generated when Encoder disk turns one revolution.                                                                                                    |
| TrvPerRev   | INPUT  | REAL         | The actual distance travelled when motor turns one revolution.                                                                                                    |
| Start       | INPUT  | BOOL         | Start counter.                                                                                                    |
| Stop        | INPUT  | BOOL         | Stop the counter and clear MaxDPos and MaxDSpd value                                                                                                    |
| FBENO       | OUTPUT | BOOL         | Function block enable output.                                                                                                    |
| IDCheck     | OUTPUT | BOOL         | TRUE: HSC plug-in is at selected slot.<br>FALSE: Wrong plug-in or no plug-in at selected slot.                                                                                                    |
| Initialized | OUTPUT | BOOL         | TRUE: Indicates HSC initialization has finished.<br>FALSE: Indicates HSC initialization has not finished.                                                                                                    |
| CurrentPos  | OUTPUT | REAL         | Current position.                                                                                                    |
| CurrentSpd  | OUTPUT | REAL         | Current speed (Unit = user distance per second).                                                                                                    |
| Accumulator | OUTPUT | LINT         | Accumulator value.                                                                                                    |
| TpPosition  | OUTPUT | REAL         | Position recorded when the latest touch probe is triggered.                                                                                                    |
| Direction   | OUTPUT | SINT         | 1 = Forward<br>-1 = Reverse<br>0 = Not moving                                                                                                    |

| RA_EncoderFDBK: | Input and | Output | Parameters |
|-----------------|-----------|--------|------------|
|-----------------|-----------|--------|------------|

|                            | RA_ServoFDBK |                           | )        |
|----------------------------|--------------|---------------------------|----------|
| <br>FBEN                   |              | FBENO                     |          |
| <br>SlotID                 |              | IDCheck                   |          |
| <br>HomePos<br>NoiseFilter |              | Initialized<br>CurrentPOS |          |
| <br>EcntPerRev             |              | CurrentSpd                | ⊢        |
| <br>TrvPerRev              |              | Accumulator               | ⊢        |
| <br>Start                  |              | TpPosition                | ⊢        |
| <br>Stop                   |              | Direction                 | $\vdash$ |
|                            |              |                           | )        |

# RA\_ServoFDBK

| Parameter | Туре  | Data<br>Type | Description                                                              |
|-----------|-------|--------------|--------------------------------------------------------------------------|
| FBEN      | INPUT | BOOL         | Function block Enable input                                              |
| SlotID    | INPUT | UINT         | Plug-in slot number.<br>Slot ID = 15 (starting with the far left slot 1) |
| HomePos   | INPUT | REAL         | Home position.<br>Same value indicated in MC_Home instruction.           |

| Parameter   | Туре   | Data<br>Type | Description                                                                                                    |
|-------------|--------|--------------|----------------------------------------------------------------------------------------------------|
| NoiseFilter | INPUT  | USINT        | 00: No filter<br>01: 250 kHz<br>02: 200 kHz<br>03: 80 kHz<br>04: 40 kHz<br>05: 13.3 kHz<br>06: 10 kHz<br>07: 4 kHz<br>08: 2 kHz<br>09: 1 kHz<br>10: 500 Hz<br>11: 250 Hz<br>12: 125 Hz<br>13: 62.5 Hz<br>14: 31.25 Hz |
| EncMode     | INPUT  | USINT        | Encoder Mode. 1-X1, 2- X2, 4-X4.                                                                                                    |
| ECntPerRev  | INPUT  | REAL         | User input to indicate how many X1 counts will be generated when Encoder disk turns one revolution.                                                                                                    |
| TrvPerRev   | INPUT  | REAL         | The actual distance travelled when motor turns one revolution.                                                                                                    |
| Start       | INPUT  | BOOL         | Start counter.                                                                                                    |
| Stop        | INPUT  | BOOL         | Stop the counter and clear MaxDPos and MaxDSpd value.                                                                                                    |
| FBENO       | OUTPUT | BOOL         | Function block enable output.                                                                                                    |
| IDCheck     | OUTPUT | BOOL         | TRUE: HSC plug-in is at selected slot.<br>FALSE: Wrong plug-in or no plug-in at selected slot.                                                                                                    |
| Initialized | OUTPUT | BOOL         | TRUE: Indicates HSC initialization has finished.<br>FALSE: Indicates HSC initialization has not finished.                                                                                                    |
| CurrentPos  | OUTPUT | REAL         | Current position.                                                                                                    |
| CurrentSpd  | OUTPUT | REAL         | Current speed (Unit = user distance per second).                                                                                                    |
| Accumulator | OUTPUT | LINT         | Accumulator value.                                                                                                    |
| TpPosition  | OUTPUT | REAL         | Position recorded when the latest touch probe is triggered.                                                                                                    |
| Direction   | OUTPUT | SINT         | 1 = Forward<br>-1 = Reverse<br>0 = Not moving                                                                                                    |

| RA_S | ServoFDBK: | Input and | d Output | Parameters |
|------|------------|-----------|----------|------------|
|------|------------|-----------|----------|------------|

### Use the 2080-MOT-HSC Module

For a step-by-step guide on how to use the Micro800 High Speed Counter plugin, see <u>Quickstart Projects for 2080-MOT-HSC Plug-in on page 84</u>.

# DeviceNet Plug-in - 2080-DNET20

### **Overview**

The DeviceNet plug-in serves as scanner and client for explicit messaging to remote devices. The module is designed to scan devices such as:

- CompactBlock<sup>™</sup> LDX
- PowerFlex<sup>®</sup> drives
- E1Plus overloads
- stack lights

User-defined function blocks (UDFB) are required to enable interaction between these devices.

The 2080-DNET20 DeviceNet scanner supports a maximum of 20 nodes. For example, if the scanner ID is configured to zero, the scanner would scan from 1...20. It is supported on Micro800 controllers with available plug-in slots. Only one 2080-DNET20 DeviceNet scanner is supported per controller.

| IMPORTANT | Rockwell Automation recommends that only one 2080-DNET20 |
|-----------|----------------------------------------------------------|
|           | DeviceNet scanner be used for one network.               |

### **Status Indicators**

The DeviceNet plug-in module supports two standard DeviceNet green and red LED indicators:

- Module status
- Network status

#### **Module Status Indicator**

| LED state      | Module status        | Description                                                                 |
|----------------|----------------------|-----------------------------------------------------------------------------|
| OFF            | No power             | There is no power present.                                                  |
| Flashing Green | Operational          | Unit is starting up.                                                        |
| Green          | Unit operational     | Device is operating normally.                                               |
| Flashing Red   | Minor fault.         | A recoverable fault is present or the module is undergoing firmware update. |
| Red            | Unrecoverable fault. | A non-recoverable fault is detected.                                        |

#### **Network Status Indicator**

| LED state Module Status |                     | Description                                           |  |  |
|-------------------------|---------------------|-------------------------------------------------------|--|--|
| OFF                     | No power or offline | There is no network power or device is not operating. |  |  |
| Flashing Green          | ldle                | No valid network connection has been made.            |  |  |

| Green        | Online                | The plug-in module is operating normally and receiving messages.                                                             |
|--------------|-----------------------|----------------------------------------------------------------------------------------------------|
| Flashing Red | Connection time out   | One or more network connections has timed out.                                                                               |
| Red          | Critical link failure | The plug-in module has detected an error that makes it incapable of communicating on the link (Bus Off or duplicate MAC_ID). |

#### **Network Status Indicator**

### **Network Configuration**

In order to configure the DeviceNet plug-in and scan the network, you need to import user-defined function blocks (UDFBs) in your Micro800 project in Connected Components Workbench. Autoscan is used to add nodes into the scan list.

### **Network Wiring**

The DeviceNet specifications provide for maximum network distances for the main trunk line and drop lines, depending upon the baud rate used on the network.

#### **Network Specifications**

| Baud Rate | Rate Trunk Line Length<br>Maximum Distance |        | Drop Length |      |            |      |  |
|-----------|--------------------------------------------|--------|-------------|------|------------|------|--|
|           |                                            |        | Maximum     |      | Cumulative |      |  |
|           | Meters                                     | Feet   | Meters      | Feet | Meters     | Feet |  |
| 125k baud | 420                                        | 1377   | 6           | 20   | 156        | 512  |  |
| 250k baud | 200                                        | 656.17 | 6           | 20   | 78         | 256  |  |
| 500k baud | 75                                         | 246    | 6           | 20   | 39         | 128  |  |

**IMPORTANT** Maximum power supply drop cable length is 3 m.

#### TIP Recommended Cable

Flat Cable (Kwiklink lite)

- Class 1 cable maximum allowable current 8A (NEC/CECode)
- Class 2 cable maximum allowable current 4A (NEC/CECode)

### **DeviceNet Switches**

### 2080-DNET20 Assembly Diagram

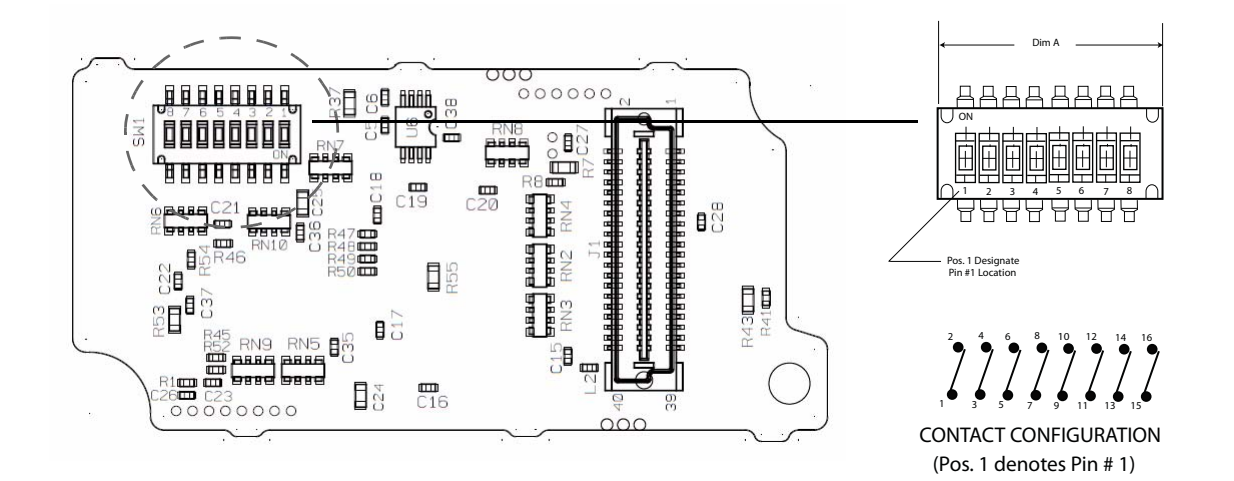

### DeviceNet Address (MAC\_ID) Switch Definitions

| Node Address | SW1 Switch Positions   |     |     |     |     |     |  |  |
|--------------|------------------------|-----|-----|-----|-----|-----|--|--|
|              | 3                      | 4   | 5   | 6   | 7   | 8   |  |  |
|              | Switch Position Values |     |     |     |     |     |  |  |
|              | 32                     | 16  | 8   | 4   | 2   | 1   |  |  |
| 0 (default)  | OFF                    | OFF | OFF | OFF | OFF | OFF |  |  |
| 1            | OFF                    | OFF | OFF | OFF | OFF | ON  |  |  |
| 2            | OFF                    | OFF | OFF | OFF | ON  | OFF |  |  |
| 3            | OFF                    | OFF | OFF | OFF | ON  | ON  |  |  |
| 4            | OFF                    | OFF | OFF | ON  | OFF | OFF |  |  |
| 5            | OFF                    | OFF | OFF | ON  | OFF | ON  |  |  |
|              |                        |     |     |     |     |     |  |  |
| 62           | ON                     | ON  | ON  | ON  | ON  | OFF |  |  |
| 63           | ON                     | ON  | ON  | ON  | ON  | ON  |  |  |

#### **DeviceNet Baud Rate Switch Definitions**

| Baud Rate DR (Data Rate) | SW1 Switch Position | l   |
|--------------------------|---------------------|-----|
|                          | 1                   | 2   |
| 125k                     | OFF                 | OFF |
| 250k                     | OFF                 | ON  |
| 500k (default)           | ON                  | OFF |
| Autobaud                 | ON                  | ON  |

| IMPORTANT | For most applications, Rockwell Automation recommends that you use      |
|-----------|-------------------------------------------------------------------------|
|           | default node and baud rate settings. The DeviceNet scanner plug-in will |
|           | be at node 0 and the devices will be at nodes 120. The baud rate will   |
|           | be at 500k baud and the maximum trunkline length will be 75 m           |
|           | (KwikLink Lite).                                                        |

### **Power Supply**

The plug-in module gets its power from the Micro800 backplane. However, the DeviceNet interface is isolated from the Micro800 system. Therefore, network power to operate the DeviceNet transceiver on the plug-in module is supplied by an external DeviceNet power supply.

If using a single power supply in the network, calculate the total current requirement of all devices in the network and add +10% for current surge. Recommended power supply is 1606-XLSDNET4.

| Dropline Length | Allowable Current |
|-----------------|-------------------|
| 1.5 m (5 ft)    | 3 A               |
| 2 m (6 ft)      | 2 A               |
| 3 m (10 ft)     | 1.5 A             |
| 4.5 m (15 ft)   | 1 A               |
| 6 m (20 ft)     | 0.75 A            |

**Power Supply Cable Dropline Length** 

If two or more power supplies are connected to the Kwinklink lite media (trunk cable) V+ should be broken between the two power supplies.

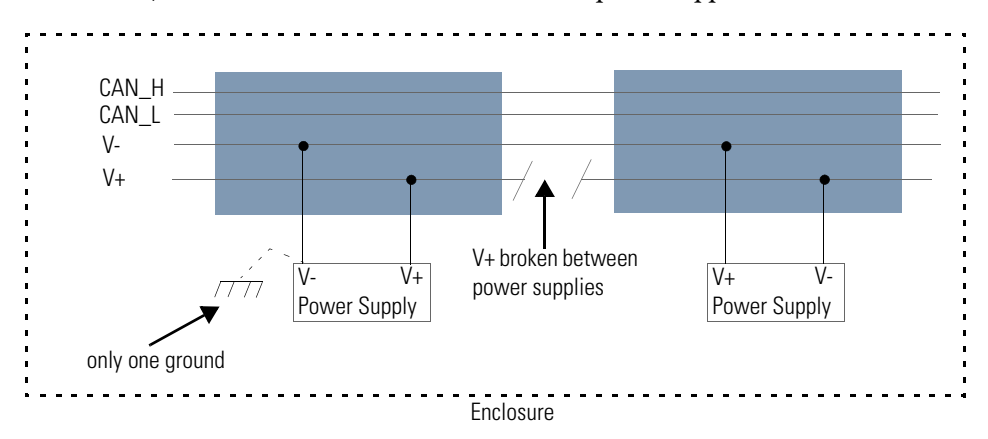

#### TIP Grounding the network

If grounding at only one location, it is recommended that you ground at the center of the network.

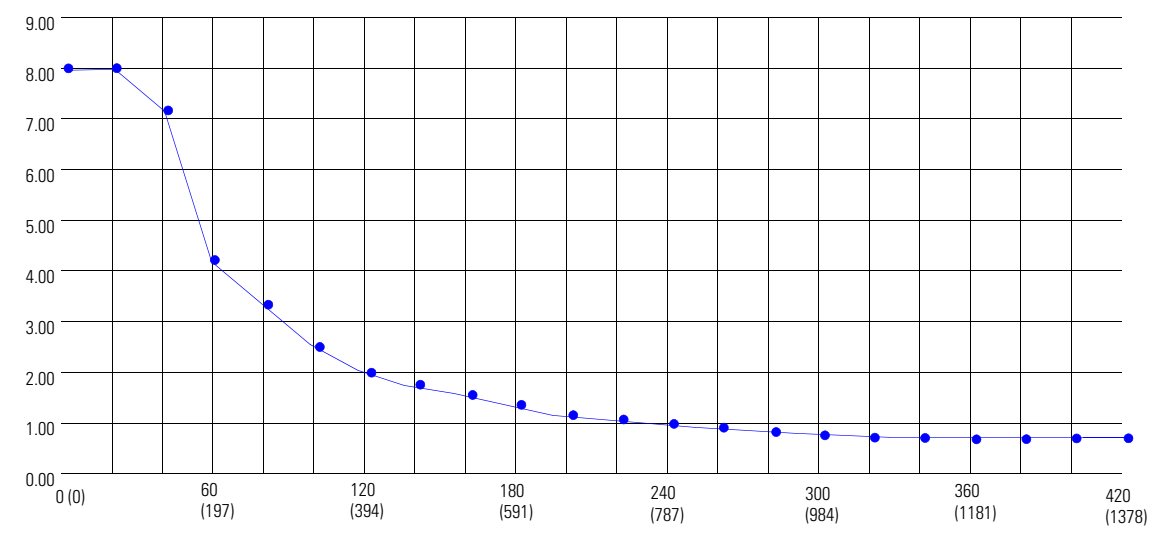

### Single Source Power Supply (End segment) Kwiklink Lite Cable

### Single Source Power Supply – Trunkline Length and Maximum Current

| Network Length<br>in meter (ft) | Current, max        | Network Length<br>in meter (ft) | Current, max |
|---------------------------------|---------------------|---------------------------------|--------------|
| 0 (0)                           | 8.00 <sup>(1)</sup> | 220(722)                        | 1.31         |
| 20 (66)                         | 8.00 <sup>(1)</sup> | 240 (787)                       | 1.20         |
| 40 (131)                        | 7.01 <sup>(1)</sup> | 260 (853)                       | 1.11         |
| 60 (197)                        | 4.72 <sup>(1)</sup> | 280 (919)                       | 1.03         |
| 80 (262)                        | 3.56                | 300 (984)                       | 0.96         |
| 100 (238)                       | 2.86                | 320 (1050)                      | 0.90         |
| 120 (394)                       | 2.39                | 340 (1115)                      | 0.85         |
| 140 (459)                       | 2.05                | 360 (1181)                      | 0.80         |
| 160 (525)                       | 1.79                | 380 (1247)                      | 0.76         |
| 180 (591)                       | 1.60                | 400 (1312)                      | 0.72         |
| 200 (656)                       | 1.44                | 420 (1378)                      | 0.69         |
|                                 |                     |                                 |              |

(1) Exceeds NEC CL2/CECode 4A limit.

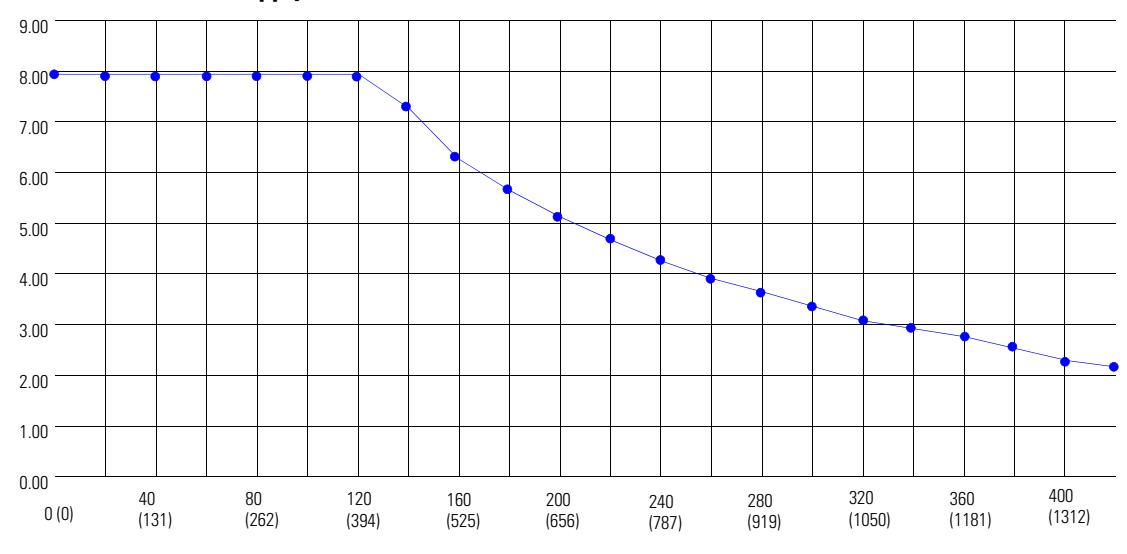

Dual Source Power Supply (both ends – Kwiklink Lite Cable)

| Network length<br>in meters (ft) | Current, max        | Network length<br>in meters (ft) | Current, max |
|----------------------------------|---------------------|----------------------------------|--------------|
| 0 (0)                            | 8.00 <sup>(1)</sup> | 220 (722)                        | 4.69         |
| 20 (66)                          | 8.00                | 240 (787)                        | 4.30         |
| 40 (131)                         | 8.00                | 260 (853)                        | 3.97         |
| 60 (197)                         | 8.00                | 280 (919)                        | 3.69         |
| 80 (262)                         | 8.00                | 300 (984)                        | 3.44         |
| 100 (328)                        | 8.00                | 320 (1050)                       | 3.23         |
| 120 (394)                        | 8.00                | 340 (1115)                       | 3.04         |
| 140 (459)                        | 7.35                | 360 (1181)                       | 2.87         |
| 160 (525)                        | 6.43                | 380 (1247)                       | 2.72         |
| 180 (591)                        | 5.72                | 400 (1312)                       | 2.59         |
| 200 (656)                        | 5.16                | 420 (1378)                       | 2.46         |

(1) Exceeds NEC CL2/CECode 4A limit.

Calculate Voltage Requirement

 $SUM \{ [(Ln * (Rc)) + (Nt * (0.005))] * In \} < 4.65 V$ 

#### Where:

Ln = Length in meter or feet

Rc = Resistance of the cable per meter or feet

(Kwiklink flat media = 0.019 ohms/meter or 0.0058/feet)

Nt = Number of the node starting from 1 close to power supply and increasing.

0.005 = Nominal contact resistance used for every connection to the trunkline In = Current drawn from the cable system by the device.

**IMPORTANT** To calculate for percentage of loading, divide the total voltage calculated from the above formula by 4.65.

Download the following 2080-DNET20 user-defined function blocks from the Sample Code Library: http://www.rockwellautomation.com/go/scmicro800

### **RA\_DNET\_MASTER**

This UDFB sets the 2080-DNET20 scanner to RUN mode.

| Variable Name | Туре   | Data Type | Description                                                                                      |
|---------------|--------|-----------|--------------------------------------------------------------------------------------------------|
| FBEN          | INPUT  | BOOL      | TRUE: To continue reading and writing the scanner status. FBEN changed to level Triggered.       |
| SlotID        | INPUT  | UINT      | Plug-in slot number (15)                                                                         |
| Run           | INPUT  | BOOL      | TRUE: Set the scanner to RUN mode.<br>FALSE: Scanner is in IDLE mode.<br>AutoScan is enabled.    |
| AutoScan      | INPUT  | BOOL      | TRUE: AutoScan is enabled.                                                                       |
| ClearFault    | INPUT  | BOOL      | TRUE: Clear scanner fault.<br>FALSE: No action.                                                  |
| FBENO         | OUTPUT | BOOL      | Function block enable output.<br>TRUE upon exit.                                                 |
| NodeAddress   | OUTPUT | USINT     | Scanner node address. Default node address is 0.                                                 |
| BaudRate      | OUTPUT | USINT     | Network baud rate:<br>0: 125K<br>1: 250K<br>2: 500K<br>3: AutoBaud<br>Default baud rate is 500K. |
| Status        | OUTPUT | USINT     | Scanner fault status.<br>0: No error.                                                            |
| Error         | OUTPUT | STRING    | Scanner error description.                                                                       |
| ActiveNodes   | OUTPUT | USINT     | Number of slave nodes in the network.                                                            |
| Scanlist0_62  | OUTPUT | LWORD     | Details on active node table, bit 062.<br>Bit 0: Represent Node 0.<br>Bit 62: Represent Node 62. |

### **RA\_DNET\_MASTER: Input and Output Parameters**

# User Defined Function Blocks

|                           | RA_DNET_MASTER                   |          |
|---------------------------|----------------------------------|----------|
| <br>FBEN<br>SlotID<br>Run | FBENO<br>NodeAddress<br>BaudRate |          |
| <br>AutoScan              | Status                           | <u> </u> |
| Clearfault                | ActiveNodes                      |          |
|                           | ScanList0_62                     | <u> </u> |
|                           |                                  |          |

| Sequence | Run   | Autoscan | Description                                                                                         |
|----------|-------|----------|----------------------------------------------------------------------------------------------------|
| 1        | False | False    | Reinitializes scan list from the plug-in scanner if FBEN = TRUE.                                    |
| 2        | False | True     | Triggers autoscan to scan the network after clearing scan list.                                     |
| 3        | False | False    | Puts scanner to IDLE mode by disabling autoscan if active node number = number of nodes in network. |
| 4        | True  | False    | Puts scanner to RUN mode.                                                                           |

Sequence of Operation: RA\_DNET\_MASTER

Upon powerup, the scanner should be in IDLE Mode for the autoscan to start. Wait until the autoscan process is complete before turning the scanner to RUN Mode (that is, Run bit is TRUE).

Sample Code

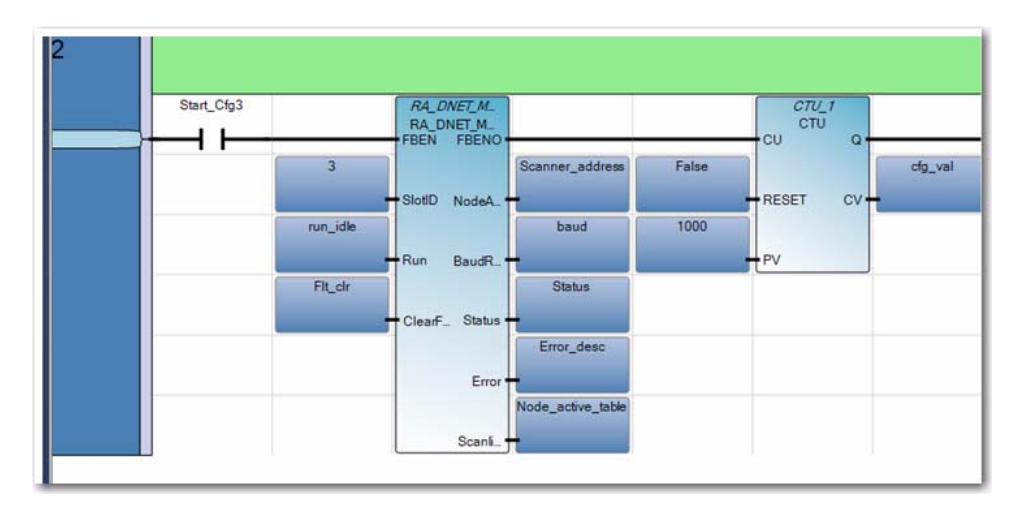

|                    | RA_DNET_NODE_STATUS |                 |  |
|--------------------|---------------------|-----------------|--|
| <br>FBEN<br>SlotID |                     | FBEN0<br>Status |  |
| <br>NodelD         |                     | Error           |  |

### **RA\_DNET\_NODE\_STATUS**

This UDFB is used to read the node status of slave nodes in a DeviceNet network where the 2080-DNET20 scanner is connected.

**RA\_DNET\_NODE\_STATUS:** Input and Output Parameters

| Variable Name | Туре  | Data Type | Description                                                  |
|---------------|-------|-----------|--------------------------------------------------------------|
| FBEN          | INPUT | BOOL      | Function block enable input.<br>TRUE to enable the function. |
| SlotID        | INPUT | UINT      | Plug-in slot number (15)                                     |
| NodelD        | INPUT | USINT     | Slave node address.                                          |

| Variable Name | Туре   | Data Type | Description                                      |
|---------------|--------|-----------|--------------------------------------------------|
| FBENO         | OUTPUT | BOOL      | Function block enable output.<br>TRUE upon exit. |
| Status        | OUTPUT | USINT     | Scanner fault status.<br>0: No errors.           |
| Error         | OUTPUT | STRING    | Description of the node status error.            |

|--|

### Sample Code: RA\_DNET\_NODE\_STATUS

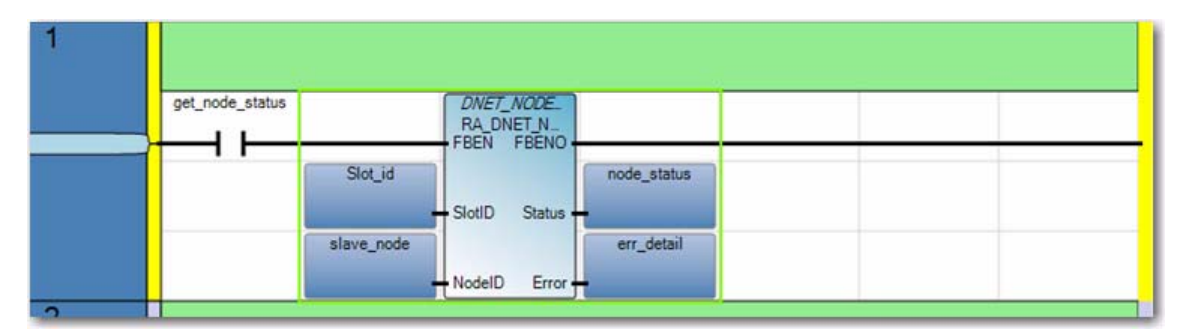

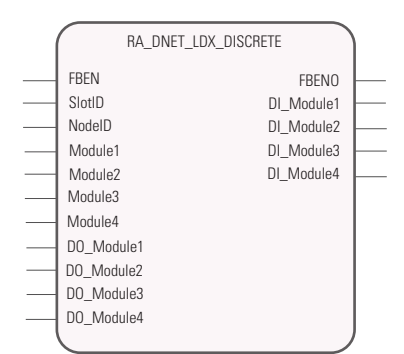

### **RA\_DNET\_LDX\_DISCRETE**

This UDFB is used for I/O data exchange with discrete CompactBlock I/O.

| RA | DNET | LDX | DISCRETE: | Input and | Output | <b>Parameters</b> |
|----|------|-----|-----------|-----------|--------|-------------------|
| _  |      |     | _         |           |        |                   |

| Variable Name | Туре  | Data Type | Description                                                                                                    |
|---------------|-------|-----------|----------------------------------------------------------------------------------------------------|
| FBEN          | INPUT | BOOL      | Function block enable input.<br>TRUE to enable the function block.                                                                                                    |
| SlotID        | INPUT | UINT      | Plug-in slot number (15)                                                                                                    |
| NodelD        | INPUT | USINT     | Node address of the digital Compact I/O slave node.                                                                                                    |
| Module1       | INPUT | STRING    | Base module I/O configuration.<br>INPUT X OUTPUT Channels<br>For example: 16X0 (16 input / 0 output is physically<br>present as base module)<br>Valid String: 32X0, 0X32, 16X0, 0X16, 16X16, 8X8,<br>8X0, 0X8, 0X6<br>NOTE: X should always be upper case.        |
| Module2       | INPUT | STRING    | Expansion module 1 I/O configuration.<br>INPUT X OUTPUT channels<br>For example: 16X0 (16 input / 0 output is physically<br>present as base module)<br>Valid String: 32X0, 0X32, 16X0, 0X16, 16X16, 8X8,<br>8X0, 0X8, 0X6<br>NOTE: X should always be upper case. |
| Module3       | INPUT | STRING    | Expansion module 2 I/O configuration.<br>INPUT X OUTPUT Channels<br>For example: 16X0 (16 input / 0 Output is physically<br>present as base module)<br>Valid String: 32X0, 0X32, 16X0, 0X16, 16X16, 8X8,<br>8X0, 0X8, 0X6<br>NOTE: X should always be upper case. |

| Variable Name | Туре   | Data Type | Description                                                                                                    |
|---------------|--------|-----------|----------------------------------------------------------------------------------------------------|
| Module4       | INPUT  | STRING    | Expansion module 3I/O configuration.<br>INPUT X OUTPUT Channels<br>For example: 16X0 (16 input / 0 output is physically<br>present as base module)<br>Valid String: 32X0, 0X32, 16X0, 0X16, 16X16, 8X8,<br>8X0, 0X8, 0X6<br>NOTE: X should always be upper case. |
| DO_Module1    | INPUT  | UDINT     | Output data for base module.                                                                                                    |
| DO_Module2    | INPUT  | UDINT     | Output data for expansion module 1.                                                                                                    |
| DO_Module3    | INPUT  | UDINT     | Output data for expansion module 2.                                                                                                    |
| DO_Module4    | INPUT  | UDINT     | Output data for expansion module 3.                                                                                                    |
| FBENO         | OUTPUT | BOOL      | Function block enable output.<br>TRUE upon exit.                                                                                                    |
| DI_Module1    | OUTPUT | UDINT     | Input data from base module (Module 1).                                                                                                    |
| DI_Module2    | OUTPUT | UDINT     | Input data from expansion module 1<br>(Module 2).                                                                                                    |
| DI_Module3    | OUTPUT | UDINT     | Input data from expansion module 2<br>(Module 3).                                                                                                    |
| DI_Module4    | OUTPUT | UDINT     | Input data from expansion module 3<br>(Module 4).                                                                                                    |

| RA_ | DNET_ | _LDX_ | DISCRETE: | Input and | Output | Parameters |
|-----|-------|-------|-----------|-----------|--------|------------|
|-----|-------|-------|-----------|-----------|--------|------------|

# RA\_DNET\_LDX\_ANALOG

This UDFB is used for data exchange with analog CompactBlock I/O.

| RA | DNET | LDX | ANALO | G: Inpu | t and Ou | tput Pa | arameters |
|----|------|-----|-------|---------|----------|---------|-----------|
| _  |      |     | _     |         |          |         |           |

| Variable Name          | Туре  | Data Type | Description                                                                                                    |
|------------------------|-------|-----------|----------------------------------------------------------------------------------------------------|
| FBEN                   | INPUT | BOOL      | Function block enable input.<br>TRUE to enable the function.                                                                                                    |
| SlotID                 | INPUT | UINT      | Plug-in slot number (15)                                                                                                    |
| NodelD                 | INPUT | USINT     | Slave node address.                                                                                                    |
| Module1 <sup>(1)</sup> | INPUT | STRING    | Analog base module I/O configuration.<br>INPUT X OUTPUT Channels<br>For example: 4X0 (4 input analog module is<br>physically present as base module)<br>Valid String: 0X2, 4X0<br>NOTE: X should always be upper case.                                              |
| Module2 <sup>(1)</sup> | INPUT | STRING    | Digital expansion module 1 I/O configuration.<br>INPUT X OUTPUT Channels<br>For example: 16X16 (16 input / 16 output is<br>physically present as expansion module 1)<br>Valid String: 16X0, 0X16, 16X16, 8X8, 8X0, 0X8, 0X6<br>NOTE: X should always be upper case. |
| Module3 <sup>(1)</sup> | INPUT | STRING    | Digital expansion module 2 I/O configuration.<br>INPUT X OUTPUT channels<br>For example: 16X16 (16 input / 16 output is<br>physically present as expansion module 2)<br>Valid String: 16X0, 0X16, 16X16, 8X8, 8X0, 0X8, 0X6<br>NOTE: X should always be upper case. |

| 1 | RA_D       | NET_LDX_ANALOG |          |
|---|------------|----------------|----------|
| _ | FBEN       | FBENO          |          |
|   | SlotID     | AI_CH0         | <u> </u> |
|   | NodelD     | AI_CH1         | _        |
| _ | Module1    | AI_CH2         | <u> </u> |
| _ | Module2    | AI_CH3         | _        |
| _ | Module3    | StatusCH0_3    | <u> </u> |
| _ | AO_Ch0     | DI_Module2     | <u> </u> |
| _ | AO_Ch1     | DI_Module3     | <u> </u> |
| _ | DO_Module2 |                |          |
| _ | DO_Module3 |                |          |
| ļ |            | ,              |          |

| Variable Name | Туре   | Data Type | Description                                                                                  |
|---------------|--------|-----------|----------------------------------------------------------------------------------------------|
| AO_Ch0        | INPUT  | WORD      | Analog Output Channel 0 value.<br>This value is valid only if Module1 = '0X2'                |
| AO_Ch0        | INPUT  | WORD      | Analog Output Channel 1 value.<br>This value is valid only if Module1 = '0X2'                |
| D0_Module2    | INPUT  | UINT      | Output data for Expansion Module 1.                                                          |
| D0_Module3    | INPUT  | UINT      | Output Data for Expansion Module 2.                                                          |
| FBENO         | OUTPUT | BOOL      | Function block enable output.<br>TRUE upon exit.                                             |
| AI_CH0        | OUTPUT | WORD      | Analog Input Channel 0 value.<br>This value is valid only if Module1 = '4X0'                 |
| AI_CH1        | OUTPUT | WORD      | Analog Input Channel 1 value.<br>This value is valid only if Module1 = '4X0'                 |
| AI_CH2        | OUTPUT | WORD      | Analog Input Channel 2 value.<br>This value is valid only if Module1 = '4X0'                 |
| AI_CH3        | OUTPUT | WORD      | Analog Input Channel 3 Value.<br>This value is valid only if Module1 = '4X0'                 |
| StatusCH0_3   | OUTPUT | WORD      | Analog input channel 03 status                                                               |
| DI_Module2    | OUTPUT | UINT      | Digital Expansion Module 1 Input Data.<br>Applicable only if catalog is with digital inputs. |
| DI_Module3    | OUTPUT | UINT      | Digital Expansion Module 2 Input Data.<br>Applicable only if catalog is with digital inputs. |

| RA | DNET | LDX | ANALOG: | Input and | Outp | out Parameters |
|----|------|-----|---------|-----------|------|----------------|
|    |      | _   |         |           |      |                |

(1) Use only valid strings combinations as mentioned above. If Module1, Module2, Module3 physical I/O does not match the physical I/O present in base and expansion, then incorrect sequence will be written.

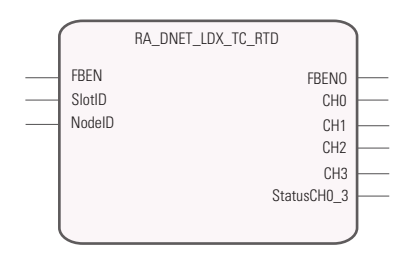

### RA\_DNET\_LDX\_TC\_RTD

This UDFB is used to read input data from the Thermocouple/RTD module.

RA\_DNET\_LDX\_TC\_RTD: Input and Output Parameters

| Variable Name | Туре   | Data Type | Description                                              |
|---------------|--------|-----------|----------------------------------------------------------|
| FBEN          | INPUT  | BOOL      | Function block enable input.<br>TRUE to enable function. |
| SlotID        | INPUT  | UINT      | Plug-in slot number (15)                                 |
| NodelD        | INPUT  | USINT     | Node address of the digital Compact I/O slave node.      |
| FBENO         | OUTPUT | BOOL      | Function block enable output.                            |
| CHO           | OUTPUT | WORD      | RTD/Thermocouple input channel 0 value.                  |
| CH1           | OUTPUT | WORD      | RTD/Thermocouple input channel 1 value.                  |
| CH2           | OUTPUT | WORD      | RTD/Thermocouple input channel 2 value.                  |
| CH3           | OUTPUT | WORD      | RTD/Thermocouple input channel 3 value.                  |
| StatusCH0_3   | OUTPUT | WORD      | RTD/Thermocouple Input channel 03 status.                |

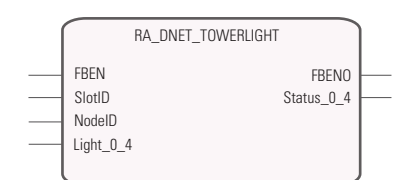

### **RA\_DNET\_TOWERLIGHT**

\_

This UDFB is used for data exchange with a towerlight or stacklight.

| RA_ | DNET | TOWERLIGHT: | : Input and | <b>Output P</b> | arameters |
|-----|------|-------------|-------------|-----------------|-----------|
|-----|------|-------------|-------------|-----------------|-----------|

| Variable Name | Туре   | Data Type | Description                                                          |
|---------------|--------|-----------|----------------------------------------------------------------------|
| FBEN          | INPUT  | BOOL      | Function block enable input.<br>TRUE to enable the function.         |
| SlotID        | INPUT  | UINT      | Plug-in slot number (15)                                             |
| NodelD        | INPUT  | USINT     | Towerlight node address.                                             |
| Light_0_4     | INPUT  | USINT     | Light 04, for example:<br>Bit 0: Blue<br>Bit 1: Yellow<br>Bit 2: Red |
| FBENO         | OUTPUT | BOOL      | Function block enable output.<br>TRUE upon exit.                     |
| Status_0_4    | OUTPUT | USINT     | Light 04 status.                                                     |

| ( | RA_PF_DNET     | STANDARD        |
|---|----------------|-----------------|
|   | FBEN           | FRENO           |
| - | PlcPortNum     | Status -        |
| _ | DriveNodeNum   | PF_Feedback     |
|   | Start          | PF_ErrorCode    |
| _ | Stop           | PF_Ready        |
| _ | ReferenceSpeed | PF_Active       |
|   | Jog            | PF_Alarm        |
| _ | ClearFault     | PF_Fault        |
|   | Fwd_Rev        | PF_AltReference |
| ( |                | )               |

### **RA\_PF\_DNET\_STANDARD**

This UDFB is used for I/O data exchange with standard PowerFlex drives configured as single mode.

#### **RA\_PF\_DNET\_STANDARD:** Input and Output Parameters

| Variable Name  | Туре   | Data Type | Description                                                                                                    |
|----------------|--------|-----------|----------------------------------------------------------------------------------------------------|
| FBEN           | INPUT  | BOOL      | Function block enable input.<br>TRUE to enable the function.                                                    |
| PlcPortNum     | INPUT  | UINT      | Plug-in slot number (15 for plug-in slots).                                                                     |
| DriveNodeNum   | INPUT  | USINT     | Slave node address for PowerFlex drive.                                                                         |
| Start          | INPUT  | BOOL      | TRUE to start PowerFlex drive.                                                                                  |
| Stop           | INPUT  | BOOL      | TRUE to stop PowerFlex drive.                                                                                   |
| ReferenceSpeed | INPUT  | REAL      | Reference speed for the device.<br>Configure PowerFlex drive speed.                                             |
| Jog            | INPUT  | BOOL      | TRUE to enable jog in PowerFlex drive.                                                                          |
| ClearFault     | INPUT  | BOOL      | TRUE to clear fault in PowerFlex drive.                                                                         |
| Fwd_Rev        | INPUT  | BOOL      | TRUE to configure PowerFlex drive for forward motion.<br>FALSE to configure PowerFlex drive for reverse motion. |
| FBENO          | OUTPUT | BOOL      | Function block enable output.<br>TRUE upon exit.                                                                |
| Status         | OUTPUT | BOOL      | PowerFlex drive status.                                                                                         |
| PF_Feedback    | OUTPUT | REAL      | Feedback from the PowerFlex drive.                                                                              |
| PF_ErrorCode   | OUTPUT | INT       | For future use.                                                                                                 |
| PF_Ready       | OUTPUT | BOOL      | Ready bit from PowerFlex drive.                                                                                 |
| PF_Active      | OUTPUT | BOOL      | Active bit from PowerFlex drive.                                                                                |

| Variable Name   | Туре   | Data Type | Description                             |
|-----------------|--------|-----------|-----------------------------------------|
| PF_Alarm        | OUTPUT | BOOL      | Alarm bit from PowerFlex drive.         |
| PF_Fault        | OUTPUT | BOOL      | Fault bit from PowerFlex drive.         |
| PF_AltReference | OUTPUT | BOOL      | Alt Reference bit from PowerFlex drive. |

| RA | PF | DNET | STANDARD: | Input and | Output | <b>Parameters</b> |
|----|----|------|-----------|-----------|--------|-------------------|
| _  |    |      | -         |           |        |                   |

**IMPORTANT** Ensure that your PowerFlex drives settings are correct. For basic setup configuration, see the PowerFlex drives user manuals in the <u>Rockwell Automation Literature Library</u>.

With PowerFlex 523, you need to multiply the speed reference and divide the speed feedback by a factor of 10.0 in order to get the correct value. Note that the PowerFlex 4 and PowerFlex 5 drives have a different multiplier.

| Reference and reedback for the Different PowerFlex Drive |
|----------------------------------------------------------|
|----------------------------------------------------------|

| Drive Type    | Number | Reference | Feedback |
|---------------|--------|-----------|----------|
| PowerFlex 4M  | 132    | x10       | x0.1     |
| PowerFlex 4   | 39     | x10       | x0.1     |
| PowerFlex 40  | 40     | x100      | x0.1     |
| PowerFlex 40P | 41     | x100      | x0.01    |
| PowerFlex 400 | 129    | x100      | x0.01    |
| PowerFlex 523 | 8      | x100      | x0.01    |
| PowerFlex 525 | 9      | x100      | x0.01    |

For example, if you set reference speed at 50, command speed is 50 Hz for PowerFlex 4M and only 5 Hz for PowerFlex 523 and PowerFlex 525.

### **RA\_PF\_DNET\_MULTIDRIVE**

This UDFB is used for I/O data exchange with standard PowerFlex drives, configured as multi-drive.

|  | ET_MULTIDRIVE: Input and Output Para | ameters |
|--|--------------------------------------|---------|
|--|--------------------------------------|---------|

| Variable Name | Туре  | Data Type | Description                                                                                                    |
|---------------|-------|-----------|----------------------------------------------------------------------------------------------------|
| FBEN          | INPUT | BOOL      | Function block enable input.<br>TRUE to enable the function.                                                                            |
| PlcPortNum    | INPUT | UINT      | Plug-in slot number (15 for plug-in slots).                                                                                             |
| NodeNum       | INPUT | USINT     | DeviceNet node address for PowerFlex drive (connected as master in multi-drive setup).                                                  |
| Start         | INPUT | BOOL[15]  | TRUE to start each element of the array.<br>Corresponds to each drive.<br>For example: Start[1] for Drive 1 and Start[5] for<br>Drive5. |

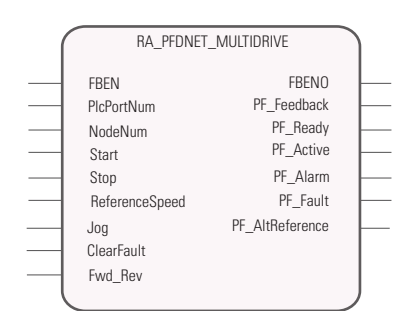

| Variable Name   | Туре   | Data Type | Description                                                                                                    |
|-----------------|--------|-----------|----------------------------------------------------------------------------------------------------|
| Stop            | INPUT  | BOOL[15]  | TRUE to stop each element of the array.<br>Corresponds to each drive, for example, Stop<br>[1] for Drive 1 and Stop [5] for Drive5.                                                                                                    |
| ReferenceSpeed  | INPUT  | REA[15]L  | Reference speed to set the device speed.<br>Each element of the array corresponds to each<br>drive, for example, Reference Speed [1]<br>for Drive 1 and Reference Speed [5] for Drive5.                                                              |
| Jog             | INPUT  | BOOL[15]  | TRUE to enable jog in PowerFlex drive.<br>Each element of the array corresponds to each<br>drive, for example, Reference Jog [1] for Drive<br>1 and Jog [5] for Drive5.                                                                              |
| ClearFault      | INPUT  | BOOL[15]  | TRUE to clear fault in PowerFlex drive.<br>Each element of the array corresponds to each<br>drive, for example, ClearFault [1] for Drive 1<br>and ClearFault [5] for Drive5.                                                                         |
| Fwd_Rev         | INPUT  | BOOL[15]  | TRUE to configure PowerFlex drive for forward<br>motion.<br>FALSE to configure PowerFlex drive for Reverse<br>motion.<br>Each element of the array corresponds to each<br>drive, for example, Fwd_Rev [1] for Drive 1 and<br>Fwd_Rev [5] for Drive5. |
| FBENO           | OUTPUT | BOOL      | Function block enable output.<br>TRUE upon exit.                                                                                                    |
| PF_Feedback     | OUTPUT | REAL[15]  | Speed reference from the PowerFlex drive.<br>Each element of the array corresponds to each<br>drive, for example, PF_Feedback[1] for Drive 1<br>and PF_Feedback[5] for Drive5.                                                                       |
| PF_Ready        | OUTPUT | BOOL[15]  | Ready bit from PowerFlex drive.<br>Each element of the array corresponds to each<br>drive, for example, PF_Ready[1] for Drive 1 and<br>PF_Ready[5] for Drive5.                                                                                       |
| PF_Active       | OUTPUT | BOOL[15]  | Active bit from PowerFlex drive.<br>Each element of the array corresponds to each<br>drive, for example, PF_Active[1] for Drive 1 and<br>PF_Active[5] for Drive5.                                                                                    |
| PF_Alarm        | OUTPUT | BOOL[15]  | Alarm bit from PowerFlex drive.<br>Each element of the array corresponds to each<br>drive, for example, PF_Alarm[1] for Drive 1 and<br>PF_Alarm[5] for Drive5.                                                                                       |
| PF_Fault        | OUTPUT | BOOL[15]  | Fault bit from PowerFlex drive.<br>Each element of the array corresponds to each<br>drive, for example, PF_Fault[1] for Drive 1 and<br>PF_Fault[5] for Drive5.                                                                                       |
| PF_AltReference | OUTPUT | BOOL[15]  | Alt Reference bit from PowerFlex drive.<br>Each element of the array corresponds to each<br>drive, for example, PF_AltReference[1] for<br>Drive 1 and PF_AltReference[5] for Drive5.                                                                 |

| RA | PF | DNET | MULTIDRIVE: | Input and | Output | <b>Parameters</b> |
|----|----|------|-------------|-----------|--------|-------------------|
|    |    |      | -           |           |        |                   |

**IMPORTANT** Ensure that your PowerFlex drives settings are correct. For basic setup configuration, see the PowerFlex drives user manuals in the Rockwell Automation Literature Library.

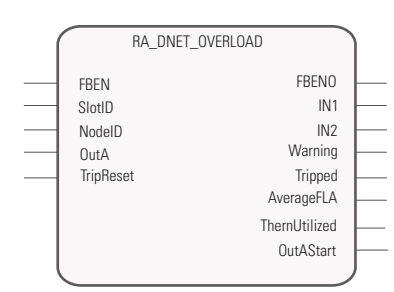

### **RA\_DNET\_OVERLOAD**

This UDFB is used for I/O data exchange with an overload relay.

| $\mathbf{RA}_{-}$ | DNET_ | _OVERLOAD | : Input and | Output | Parameters |
|-------------------|-------|-----------|-------------|--------|------------|
|-------------------|-------|-----------|-------------|--------|------------|

| Variable Name | Туре   | Data Type | Description                                                  |
|---------------|--------|-----------|--------------------------------------------------------------|
| FBEN          | INPUT  | BOOL      | Function block enable input.<br>TRUE to enable the function. |
| SlotID        | INPUT  | UINT      | Plug-in slot number (15 for plug-in slots).                  |
| NodelD        | INPUT  | USINT     | DeviceNet node address of the slave node.                    |
| OutA          | INPUT  | BOOL      | TRUE to turn on Output A.                                    |
| TripReset     | INPUT  | BOOL      | TRUE to enable Trip Reset.                                   |
| FBENO         | OUTPUT | BOOL      | Function block enable output.<br>TRUE upon exit.             |
| IN1           | OUTPUT | BOOL      | Input 1 from overload relay.                                 |
| IN2           | OUTPUT | BOOL      | Input 2 from overload relay.                                 |
| Warning       | OUTPUT | BOOL      | TRUE if warning is enabled.                                  |
| Tripped       | OUTPUT | BOOL      | TRUE if tripped.                                             |
| AverageFLA    | OUTPUT | WORD      | Average FLA % value from overload relay.                     |
| ThermUtilized | OUTPUT | WORD      | Therm Utilized value from overload relay.                    |
| OutAStatus    | OUTPUT | WORD      | Average FLA value from overload relay.                       |

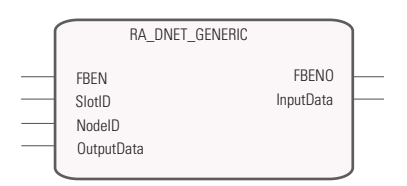

## **RA\_DNET\_GENERIC**

This UDFB is used for I/O data exchange with generic I/O devices.

### **RA\_DNET\_GENERIC:** Input and Output Parameters

| Variable Name  | Туре   | Data Type  | Description                                               |
|----------------|--------|------------|-----------------------------------------------------------|
| FBEN           | INPUT  | BOOL       | Function block enable input.<br>TRUE to enable function.  |
| SlotID         | INPUT  | UINT       | Plug-in slot number (15 for plug-in slots).               |
| NodelD         | INPUT  | USINT      | Slave node address.                                       |
| OutputData     | INPUT  | USINT[164] | Slave output data.                                        |
| FBENO          | OUTPUT | BOOL       | Function block enable output.<br>TRUE to enable function. |
| InputData[164] | OUTPUT | USINT[164] | Input data from slave.                                    |

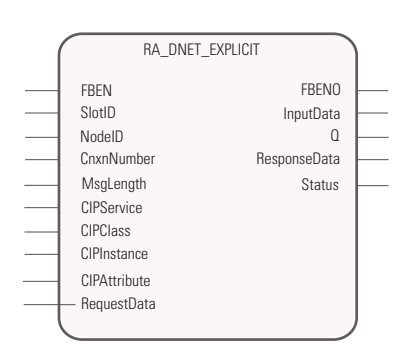

### **RA\_DNET\_EXPLICIT**

This UDFB is used for sending explicit message to slave node.

| Variable Name | Туре   | Data Type      | Description                                                                                                    |
|---------------|--------|----------------|----------------------------------------------------------------------------------------------------|
| FBEN          | INPUT  | BOOL           | Function block enable input.<br>TRUE to enable function.                                                                   |
| SlotID        | INPUT  | UINT           | Plug-in slot number (15 for plug-in slots).                                                                                |
| NodelD        | INPUT  | USINT          | Node address of slave node.                                                                                                |
| CnxnNumber    | INPUT  | USINT          | Connection number values 1, 2, 3, 4, 5.                                                                                    |
| MsgLength     | INPUT  | USINT          | Specifies the size of the CIP message in the transaction block.                                                            |
| CIPService    | INPUT  | UINT           | CIP service code.                                                                                                    |
| CIPClass      | INPUT  | UINT           | CIP Class code (valid values 065535).                                                                                      |
| CIPInstance   | INPUT  | UINT           | CIP instance (valid values 065535).                                                                                        |
| CIPAttribute  | INPUT  | UINT           | CIP attribute (valid values 065535).                                                                                       |
| RequestData   | INPUT  | USINT[154]     | Request data from slave.                                                                                                   |
| FBENO         | OUTPUT | BOOL           | Function block enable output.                                                                                              |
| Q             | OUTPUT | BOOL           | TRUE when message is sent out successfully.                                                                                |
| Error         | OUTPUT | BOOL           | TRUE when message transmits error.                                                                                         |
| ResponseData  | OUTPUT | USINT<br>[150] | CIP Response error<br>Response Data[1] : Extended Error ID<br>Response Data[2] : Error ID                                  |
|               |        |                | See <u>Explicit Message Request Format on</u><br><u>page 54</u> .<br>See <u>Explicit Message Status Codes on page 55</u> . |
| Status        | OUTPUT | USINT          | See Explicit Message Status Codes on page 55.                                                                              |

**RA\_DNET\_EXPLICIT:** Input and Output Parameters

### **Transaction Block Format**

| Byte Offset | Contents                     |
|-------------|------------------------------|
| 0           | Status                       |
| 1           | Transaction ID               |
| 2           | Size                         |
| 3           | Reserved                     |
| 4           | MAC ID                       |
| 5           | Service                      |
| 6115        | Transaction Body (110 bytes) |

### **Explicit Message Request Format**

| Byte Offset | Contents       |
|-------------|----------------|
| 0           | Status         |
| 1           | Transaction ID |
| 2           | Size           |
| 3           | Reserved       |

| Byte Offset | Contents                 |
|-------------|--------------------------|
| 4           | MAC ID                   |
| 5           | Service                  |
| 67          | Class                    |
| 89          | Instance                 |
| 10115       | Service Data (106 Bytes) |

### **Explicit Message Request Format**

### **Explicit Message Response Format**

| Byte Offset | Contents       |
|-------------|----------------|
| 0           | Status         |
| 1           | Transaction ID |
| 2           | Size           |
| 3           | Reserved       |
| 4           | MAC ID         |
| 5           | Service        |

| Byte Offset | Contents    | Request Data                                                                |
|-------------|-------------|-----------------------------------------------------------------------------|
| 0           | Status      | Can be read from UDFB status                                                |
| 6115        | ServiceData | Can be read from UDFB response data.<br>Response data shows CIP error Code. |

### **Explicit Message Status Codes**

| Status Code             | Description                               |
|-------------------------|-------------------------------------------|
| 0                       | Ignore transaction block (block empty).   |
| 1                       | Transaction completed successfully.       |
| 2                       | Transaction in progress (not ready).      |
| 4                       | Error – node offline                      |
| 5                       | Error – DeviceNet port disabled/offline   |
| 6                       | Error – Transaction TXID unknown          |
| 7                       | Error – Duplicate TXID                    |
| 9                       | Error – Scanner out of buffers            |
| 12                      | Error – Response data too large for block |
| 14                      | Error – Invalid size specified            |
| 15                      | Error – Device timed out                  |
| 16                      | Block queued.                             |
| 17                      | Block allocated                           |
| 18                      | Connection in progress                    |
| 3, 8, 10, 11, 13, 19255 | Reserved                                  |

# **Error Codes**

### **DeviceNet plug-in Error Codes and Descriptions**

| ErrorID | Description                                               |
|---------|-----------------------------------------------------------|
| 0       | No errors.                                                |
| 1       | Node number not in scanlist.                              |
| 65      | AutoScan active.                                          |
| 70      | Scanner failed DUP MAC check.                             |
| 71      | Illegal value in scanlist.                                |
| 72      | Device stopped communicating.                             |
| 73      | Device does not match scanlist.                           |
| 74      | Scanner has detected data overrun.                        |
| 75      | No network traffic detected.                              |
| 76      | No network traffic detected for scanner.                  |
| 77      | Data size returned does not match scanlist.               |
| 78      | Device on scanlist not active on subnet.                  |
| 79      | Scanner failed to transmit a message.                     |
| 80      | Scanner is in Idle mode operation.                        |
| 81      | Scanner is in fault mode operation.                       |
| 82      | I/O fragment out of sequence.                             |
| 83      | Device refused to be initialized.                         |
| 84      | Device not yet initialized.                               |
| 85      | Incorrect data size upon connection with device.          |
| 86      | Device/Slave went into Idle.                              |
| 87      | Shared master has not allocated slave.                    |
| 88      | Shared master has not allocated required choices.         |
| 89      | Keeper download failed.                                   |
| 90      | User has disabled scanner.                                |
| 91      | Bus Off detected on scanner.                              |
| 92      | No network power detected.                                |
| 93      | CRC failure detected on one or more configuration blocks. |
| 95      | Scanner application program flash is being updated.       |
| 96      | Port is in test mode.                                     |
| 97      | Scanner is halted by user.                                |
| 98      | ESC, overflow, divide or other processor error.           |
| 99      | Scanner watchdog has timed out.                           |

### Use the 2080-DNET20 Plug-in

For a step-by-step guide on how to use the DeviceNet plug-in, see <u>Quickstart</u> <u>Project for 2080-DNET20 Plug-in on page 79</u>.

# **Specifications**

# **Digital Plug-in Modules**

### General Specifications - 2080-0B4, 2080-0V4, 2080-IQ40B4, 2080-IQ40V4, 2080-IQ4

| Attribute                  | Value                                                                                                    |
|----------------------------|----------------------------------------------------------------------------------------------------|
| Mounting torque            | 0.2 Nm (1.48 lb-in.)                                                                                                    |
| Status indicators          | For input or output modules – 4 yellow<br>For combination modules – 8 yellow                                                                                                    |
| Terminal base screw torque | 0.220.25 Nm (1.952.21 lb-in.)<br>using a 2.5 mm (0.10 in.) flat-blade screwdriver                                                                                                    |
| Enclosure type rating      | None (open-style)                                                                                                    |
| Isolation voltage          | For input modules<br>50V (continuous), Basic Insulation Type, Inputs to Backplane<br>Type tested for 60 s @ 720 V DC, Inputs to Backplane<br>For combination or output modules<br>50V (continuous), Basic Insulation Type, Inputs to Outputs, I/Os<br>to Backplane<br>Type tested for 60 s @ 720 V DC, I/Os to Backplane |
| Wire size                  | 1.3 0.2 mm <sup>2</sup> (1624 AWG) solid or stranded copper wire rated @ 90 °C (194 °F), or greater, insulation max                                                                                                    |
| Wire category              | 2 – on signal ports<br>2 – on power ports                                                                                                    |
| North American temp code   | Τ4                                                                                                    |

### Input Specifications - 2080-IQ4, 2080-IQ40V4, 2080-IQ40B4

| Attribute                   | Value                                                 |
|-----------------------------|-------------------------------------------------------|
| DC on-state voltage, min    | 9.0V DC                                               |
| DC on-state voltage, max    | 30V DC                                                |
| DC on-state current, min    | 2.0 mA @ 9V DC                                        |
| DC on-state current, nom    | 3.0 mA @ 24V DC                                       |
| DC on-state current, max    | 5.0 mA                                                |
| DC off-state voltage, max   | 5V DC                                                 |
| DC off-state current, max   | 1.5 mA                                                |
| IEC input compatibility     | Туре 3                                                |
| Input impedance             | 03V, >4 KΩ<br>312V, 3.5 KΩ min<br>1230V, >4 KΩ <10 KΩ |
| Input filter time ON to OFF | 810 ms AC/DC                                          |
| AC on-state voltage, min    | 10.25V AC (rms)                                       |
| AC on-state voltage, max    | 30V AC (rms)                                          |

### Input Specifications - 2080-IQ4, 2080-IQ40V4, 2080-IQ40B4

| Attribute                | Value                |
|--------------------------|----------------------|
| AC on-state current, min | 2.0 mA @ 9V AC (rms) |
| AC on-state current, max | 5.0 mA               |
| AC off-state voltage     | 3.5V AC (rms)        |

### Output Specifications - 2080-0B4, 2080-0V4, 2080-IQ40B4, 2080-IQ40V4

| Attribute            | Value                                                                 |
|----------------------|-----------------------------------------------------------------------|
| Power supply voltage | 10.8V DC, min<br>30V DC, max                                          |
| On-state voltage     | 10V DC, min<br>24V DC, nom<br>30V DC, max                             |
| On-state current     | 5.0 mA @ 10V DC, min<br>0.5 A max, steady state<br>2 A surge, 2 s min |

# Environmental Specifications – 2080-0B4, 2080-0V4, 2080-1Q40B4, 2080-1Q40V4, 2080-1Q4

| Attribute                          | Value                                                                                                    |
|------------------------------------|----------------------------------------------------------------------------------------------------|
| Temperature, operating             | IEC60068-2-1 (Test Ad, Operating Cold),<br>IEC60068-2-2, (Test Bd, Operating Dry Heat),<br>IEC 60068-2-14 (Test Nb, Operating Thermal Shock):<br>-2065 °C (-4149 °F)                                                         |
| Temperature, surrounding air, max. | 65 °C (149 °F)                                                                                                    |
| Temperature, non-operating         | IEC60068-2-1 (Test Ad, Operating Cold),<br>IEC60068-2-2, (Test Bd, Operating Dry Heat),<br>IEC 60068-2-14 (Test Nb, Operating Thermal Shock):<br>-4085 °C (-40185 °F)                                                        |
| Relative humidity                  | IEC 60068-2-30 (Test Db, Unpackaged Damp Heat):<br>595% noncondensing                                                                                                    |
| Vibration                          | IEC 60068-2-6 (Test Fc, Operating):<br>2 g @ 10500 Hz                                                                                                    |
| Shock, operating                   | IEC 60068-2-27 (Test Ea, Unpackaged Shock):<br>DIN rail mounting: 25 g<br>Panel mounting: 35 g                                                                                                    |
| Shock, non-operating               | IEC 60068-2-27 (Test Ea, Unpackaged Shock):<br>25 g                                                                                                    |
| Emissions                          | CISPR 11:<br>Group 1, Class A                                                                                                    |
| ESD Immunity                       | IEC 61000-4-2:<br>4 kV contact discharges<br>8 kV air discharges                                                                                                    |
| Radiated RF immunity               | IEC 61000-4-3:<br>10 V/M with 1 kHz sine-wave 80%AM from 802000 MHz<br>10 V/M with 200 Hz 50% Pulse 100%AM @ 900 MHz<br>10 V/M with 200 Hz 50% Pulse 100%AM @1890 MHz<br>10 V/M with 1 kHz sine-wave 80%AM from 20002700 MHz |

# Environmental Specifications – 2080-0B4, 2080-0V4, 2080-1Q40B4, 2080-1Q40V4, 2080-1Q4

| Attribute                | Value                                                                                  |
|--------------------------|----------------------------------------------------------------------------------------|
| EFT/B immunity           | ±2 kV @ 5 kHz on signal ports                                                          |
| Surge transient immunity | $\pm 1 \mbox{ kV}$ line-line(DM) and $\pm 2 \mbox{ kV}$ line-earth(CM) on signal ports |
| Conducted RF immunity    | 10V rms with 1 kHz sine-wave 80%AM from 150 kHz80 MHz                                  |

#### Certifications - 2080-0B4, 2080-0V4, 2080-1Q40B4, 2080-1Q40V4, 2080-1Q4

| Certification (when product is marked) <sup>(1)</sup> | Value                                                                                                    |
|-------------------------------------------------------|----------------------------------------------------------------------------------------------------|
| c-UL-us                                               | UL Listed Industrial Control Equipment, certified for US and Canada.<br>See UL File E322657.                                                                                                    |
|                                                       | UL Listed for Class I, Division 2 Group A,B,C,D Hazardous Locations, certified for U.S. and Canada. See UL File E334470.                                                                                                    |
| CE                                                    | European Union 2004/108/EC EMC Directive, compliant with:<br>EN 61326-1; Meas./Control/Lab., Industrial Requirements<br>EN 61000-6-2; Industrial Immunity<br>EN 61000-6-4; Industrial Emissions<br>EN 61131-2; Programmable Controllers (Clause 8, Zone A & B) |
| C-Tick                                                | Australian Radiocommunications Act, compliant with:<br>AS/NZS CISPR 11; Industrial Emissions                                                                                                    |
| KC                                                    | Korean Registration of Broadcasting and Communications<br>Equipment, compliant with:<br>Article 58-2 of Radio Waves Act, Clause 3                                                                                                    |

 See the Product Certification link at <u>http://www.rockwellautomation.com/products/certification/</u> for Declarations of Conformity, Certificates, and other certification details.

### General Specifications – 2080-OW4I Digital Relay Output Plug-in Module

| Attribute                       | Value                                                                                                    |
|---------------------------------|----------------------------------------------------------------------------------------------------|
| Addibuto                        | Talao                                                                                                    |
| Mounting torque                 | 0.2 Nm (1.48 lb-in.)                                                                                                    |
| Status indicators               | 4 yellow                                                                                                    |
| Terminal base screw torque, max | 0.19 Nm (1.7 lb-in.)<br>using a 2.5 mm [0.10 in.] flat-blade screwdriver                                                                                                    |
| Wire size                       | 0.051.31 mm2 (3016 AWG) solid copper wire rated @ 90 °C (194 °F ) insulation max                                                                                                    |
| Enclosure type rating           | None (open-style)                                                                                                    |
| Isolation voltage               | 240V (continuous), Reinforce Insulation Type, between<br>Output Channels and Output channels to Backplane<br>Type tested for 60 s @ 1480 V AC Outputs to Outputs,<br>Outputs to Backplane |
| Insulation stripping length     | 5 mm                                                                                                    |
| Wiring category                 | 2 – on signal ports<br>2 – on power ports                                                                                                    |
| Wire type                       | Copper                                                                                                    |
| North American temp code        | Τ4                                                                                                    |
| Inrush current                  | <120 mA @ 3.3V<br><120 mA @ 24V                                                                                                    |

| Attribute                                | Value                                                                                                    |
|------------------------------------------|----------------------------------------------------------------------------------------------------|
| Backplane power                          | 3.3 VDC, 38 mA                                                                                                    |
| Output current, resistive                | 2 A @ 530V DC<br>0.5 A @ 48V DC<br>0.22 A @ 125V DC<br>2 A @ 125V AC<br>2 A @ 240V AC                                                                                                    |
| Output current, inductive                | 1.0 A steady state @ 528V DC<br>0.93 A steady state @ 30V DC<br>0.5 A steady state @ 48V DC<br>0.22 A steady state @ 125V DC<br>2.0 A steady state, 15 A make @ 125V AC, PF $-\cos \theta = 0.4$<br>2.0 A steady state, 7.5 A make @ 240V AC, PF $-\cos \theta = 0.4$ |
| Output power, resistive, max             | 250 VA for 125V AC resistive loads<br>480 VA for 240V AC resistive loads<br>60 VA for 30V DC resistive loads<br>24 VA for 48V DC resistive loads<br>27.5 VA for 125V DC resistive loads                                                                               |
| Pilot duty rating                        | C300, R150                                                                                                    |
| Minimum load, per point                  | 10 mA                                                                                                    |
| Initial contact resistance of relay, max | 30 mΩ                                                                                                    |
| Output delay time, max                   | 10 ms ON or OFF                                                                                                    |

### General Specifications – 2080-OW4I Digital Relay Output Plug-in Module

### Relay Contact Ratings (0.35 power factor) – 2080-OW4I

| Maximum Volts | Amperes |        | Amperes<br>Continuous | Volt-Amperes |        |
|---------------|---------|--------|-----------------------|--------------|--------|
|               | Make    | Break  |                       | Make         | Break  |
| 120V AC       | 15 A    | 1.5 A  | 2.0 A                 | 1800 VA      | 180 VA |
| 240V AC       | 7.5 A   | 0.75 A |                       |              |        |
| 24V DC        | 1.0 A   |        |                       | 28 VA        |        |
| 125V DC       | 0.22 A  |        |                       |              |        |

### Environmental Specifications – 2080-OW4I

| Attribute                          | Value                                                                                                    |
|------------------------------------|----------------------------------------------------------------------------------------------------|
| Temperature, operating             | IEC60068-2-1 (Test Ad, Operating Cold),<br>IEC60068-2-2, (Test Bd, Operating Dry Heat),<br>IEC 60068-2-14 (Test Nb, Operating Thermal Shock):<br>-2065 °C (-4149 °F)  |
| Temperature, surrounding air, max. | 65 °C (149 °F)                                                                                                    |
| Temperature, non-operating         | IEC60068-2-1 (Test Ad, Operating Cold),<br>IEC60068-2-2, (Test Bd, Operating Dry Heat),<br>IEC 60068-2-14 (Test Nb, Operating Thermal Shock):<br>-4085 °C (-40185 °F) |
| Relative humidity                  | IEC 60068-2-30 (Test Db, Unpackaged Damp Heat): 595% noncondensing                                                                                                    |
| Vibration                          | IEC 60068-2-6 (Test Fc, Operating):<br>2 g @ 10500 Hz                                                                                                    |
| Shock, operating                   | IEC 60068-2-27 (Test Ea, Unpackaged Shock):<br>10 g                                                                                                    |

| Attribute                | Value                                                                                                    |
|--------------------------|----------------------------------------------------------------------------------------------------|
| Shock, non-operating     | IEC 60068-2-27 (Test Ea, Unpackaged Shock):<br>DIN rail mounting: 25 g<br>Panel mounting: 35 g                                                                                                    |
| ESD Immunity             | IEC 61000-4-2:<br>6kV contact<br>8 kV air                                                                                                    |
| Radiated RF immunity     | IEC 61000-4-3<br>10 V/M with 1 kHz sine-wave 80%AM from 802000 MHz<br>10 V/M with 200 Hz sine-wave 50% Pulse 100%AM @ 900 MHz<br>10 V/M with 200 Hz sine-wave 50% Pulse 100%AM @1890 MHz<br>10 V/M with 1 kHz sine-wave 80%AM from 20002700 MHz |
| EFT/B immunity           | IEC 61000-4-4:<br>±2 kV @ 5 kHz on signal ports                                                                                                    |
| Surge transient immunity | IEC 61000-4-5: $\pm 1$ kV line-line(DM) and $\pm 2$ kV line-earth(CM) on signal ports                                                                                                    |
| Conducted RF immunity    | IEC 61000-4-6:<br>10V rms with 1 kHz sine-wave 80%AM from 150 kHz80 MHz                                                                                                    |

### **Environmental Specifications – 2080-OW4I**

#### Certifications - 2080-OW4I

| Certification (when product is marked) <sup>(1)</sup> | Value                                                                                                    |
|-------------------------------------------------------|----------------------------------------------------------------------------------------------------|
| c-UL-us                                               | UL Listed Industrial Control Equipment, certified for US and Canada.<br>See UL File E322657.                                                                                                    |
|                                                       | UL Listed for Class I, Division 2 Group A,B,C,D Hazardous Locations, certified for U.S. and Canada. See UL File E334470.                                                                                                    |
| CE                                                    | European Union 2004/108/EC EMC Directive, compliant with:<br>EN 61326-1; Meas./Control/Lab., Industrial Requirements<br>EN 61000-6-2; Industrial Immunity<br>EN 61000-6-4; Industrial Emissions<br>EN 61131-2; Programmable Controllers (Clause 8, Zone A & B)<br>European Union 2006/95/EC LVD, compliant with:EN 61131-2;<br>Programmable Controllers (Clause 11) |
| C-Tick                                                | Australian Radiocommunications Act, compliant with:<br>AS/NZS CISPR 11; Industrial Emissions                                                                                                    |
| КС                                                    | Korean Registration of Broadcasting and Communications<br>Equipment, compliant with:<br>Article 58-2 of Radio Waves Act, Clause 3                                                                                                    |

 See the Product Certification link at <u>http://www.rockwellautomation.com/products/certification/</u> for Declarations of Conformity, Certificates, and other certification details.

# **Analog Plug-in Modules**

### Input Specifications – 2080-IF2, 2080-IF4

| Attribute                                                   | 2080-IF2                                                                                                    | 2080-IF4                      |
|-------------------------------------------------------------|----------------------------------------------------------------------------------------------------|-------------------------------|
| Number of inputs, single ended                              | 2                                                                                                    | 4                             |
| Analog normal operating ranges                              | Voltage: 010V DC<br>Current: 020 mA                                                                                                    |                               |
| Resolution, max.                                            | 12 bits unipolar, with software selected option for 50 Hz,<br>60 Hz,<br>250 Hz, 500 Hz                                                                                                    |                               |
| Data range                                                  | 065535                                                                                                    |                               |
| Input impedance                                             | Voltage Terminal: > 220K $\Omega$ , Cu                                                                                                    | urrent Terminal: 250 $\Omega$ |
| Overall accuracy <sup>(1)</sup>                             | Voltage Terminal: ±1% full scal<br>Current Terminal: ±1% full scal                                                                                                    | e @ 25°C<br>e @ 25°C          |
| Non-linearity (in percent full scale)                       | ±0.1%                                                                                                    |                               |
| Repeatability <sup>(2)</sup>                                | ± 0.1%                                                                                                    |                               |
| Module error over full temperature range, -2065°C (-4149°F) | Voltage: ± 1.5%<br>Current: ± 2.0%                                                                                                    |                               |
| Input channel configuration                                 | Through configuration software or the user program                                                                                                    |                               |
| Field input calibration                                     | Not required                                                                                                    |                               |
| Update time                                                 | 180 ms per enabled channel                                                                                                    |                               |
| Input group to bus isolation                                | No isolation                                                                                                    |                               |
| Channel to channel isloation                                | Non-isolation                                                                                                    |                               |
| Temperature, operating                                      | IEC 60068-2-1 (Test Ad, Operating Cold),<br>IEC 60068-2-2 (Test Bd, Operating Dry Heat),<br>IEC 60068-2-14 (Test Nb, Operating Thermal Shock):<br>-2065 °C (-4149 °F)                                               |                               |
| Temperature, non-operating                                  | IEC 60068-2-1 (Test Ab, Unpackaged Nonoperating Cold),<br>IEC 60068-2-2 (Test Bb, Unpackaged Nonoperating Dry Heat),<br>IEC 60068-2-14 (Test Na, Unpackaged Nonoperating Thermal<br>Shock):<br>-4085 °C (-40185 °F) |                               |
| Relative humidity                                           | IEC 60068-2-30 (Test Db, Unpackaged Damp Heat):<br>5%95% non-condensing                                                                                                    |                               |
| Operating altitude                                          | 2000 m                                                                                                    |                               |
| Cable length, max.                                          | 10 m                                                                                                    |                               |

(1) Includes offset, gain, non-linearity and repeatability error terms.

(2) Repeatability is the ability of the input module to register the same reading in successive measurements for the same input signal.

### Output Specifications – 2080-OF2

| Attribute                                | 2080-OF2                           |
|------------------------------------------|------------------------------------|
| Number of outputs, single ended          | 2                                  |
| Analog normal operating ranges           | Voltage: 10V DC<br>Current: 020 mA |
| Resolution, max.                         | 12 bits unipolar                   |
| Output count range                       | 065535                             |
| D/A Conversion Rate (all channels), max. | 2.5 ms                             |

| Attribute                                                      | 2080-0 F2                                                                                                    |
|----------------------------------------------------------------|----------------------------------------------------------------------------------------------------|
| Sten Besponse to 63% <sup>(1)</sup>                            | 5 ms                                                                                                    |
| Current Load In voltage output, max                            | 10 mA                                                                                                    |
|                                                                |                                                                                                    |
| Resistive load on current output                               | $0500 \Omega$ (includes wire resistance)                                                                                                    |
| Load range on voltage output                                   | > 1k Ω @ 10V DC                                                                                                    |
| Max. inductive load<br>(current outputs)                       | 0.01 mH                                                                                                    |
| Max. capacitive load<br>(voltage outputs)                      | 0.1 µF                                                                                                    |
| Overall Accuracy <sup>(2)</sup>                                | Voltage Terminal: ±1% full scale @ 25 °C<br>Current Terminal: ±1% full scale @ 25 °C                                                                                                    |
| Non-linearity (in percent full scale)                          | ± 0.1%                                                                                                    |
| Repeatability <sup>(3)</sup> (in percent full scale)           | ± 0.1%                                                                                                    |
| Output error over full temperature range,<br>-2065°C (-4149°F) | Voltage: ± 1.5%<br>Current: ± 2.0%                                                                                                    |
| Open and short-circuit protection                              | Yes                                                                                                    |
| Output overvoltage protection                                  | Yes                                                                                                    |
| Input group to bus isolation                                   | No isolation                                                                                                    |
| Channel to channel isolation                                   | Non-isolation                                                                                                    |
| Temperature, operating                                         | IEC 60068-2-1 (Test Ad, Operating Cold),<br>IEC 60068-2-2 (Test Bd, Operating Dry Heat),<br>IEC 60068-2-14 (Test Nb, Operating Thermal Shock):<br>-2065 °C (-4149 °F)                                                     |
| Temperature, non-operating                                     | IEC 60068-2-1 (Test Ab, Unpackaged Nonoperating<br>Cold),<br>IEC 60068-2-2 (Test Bb, Unpackaged Nonoperating Dry<br>Heat),<br>IEC 60068-2-14 (Test Na, Unpackaged Nonoperating<br>Thermal Shock):<br>-4085 °C (-40185 °F) |
| Relative humidity                                              | IEC 60068-2-30 (Test Db, Unpackaged Damp Heat):<br>595% non-condensing                                                                                                    |
| Operating altitude                                             | 2000 m                                                                                                    |
| Cable length, max.                                             | 10 m                                                                                                    |

#### **Output Specifications – 2080-OF2**

(1) Step response is the period of time between when the D/A converter was instructed to go from minimum to full range until the device is at 63% of full range.

(2) Includes offset, gain, non-linearity and repeatability error terms.

(3) Repeatability is the ability of the output module to reproduce output readings when the same controller value is applied to it consecutively, under the same conditions and in the same direction.

| Value                                                                                                    |
|----------------------------------------------------------------------------------------------------|
| UL Listed Industrial Control Equipment, certified for US and Canada.<br>See UL File E322657.                                                                                                    |
| UL Listed for Class I, Division 2 Group A,B,C,D Hazardous Locations, certified for U.S. and Canada. See UL File E334470.                                                                                                    |
| European Union 2004/108/EC EMC Directive, compliant with:<br>EN 61326-1; Meas./Control/Lab., Industrial Requirements<br>EN 61000-6-2; Industrial Immunity<br>EN 61000-6-4; Industrial Emissions<br>EN 61131-2; Programmable Controllers (Clause 8, Zone A & B)<br>European Union 2006/95/EC LVD, compliant with: |
| EN 61131-2; Programmable Controllers (Clause 11)                                                                                                    |
| Australian Radiocommunications Act, compliant with:<br>AS/NZS CISPR 11; Industrial Emissions                                                                                                    |
|                                                                                                    |

#### Certifications - 2080-IF2, 2080-IF4, 2080-OF2

 See the Product Certification link at <u>http://www.rockwellautomation.com/products/certification/</u> for Declarations of Conformity, Certificates, and other certification details.

## **Specialty Plug-in Modules**

#### Specifications – 2080-MEMBAK-RTC

| Attribute                 | Value                                                                                                    |
|---------------------------|----------------------------------------------------------------------------------------------------|
| Resolution READ_RTC()     | 1 s                                                                                                    |
| Accuracy                  | ± 5 sec/month @ 25 °C<br>± 9 sec/month@ -2065 °C                                                                                                    |
| Power off                 | Battery — 3.5 years from date of manufacture @ 25…65 °C, 2.5 years from date of manufacture @ 0 °C                                                                                                    |
| Temperature, operating    | IEC 60068-2-1 (Test Ab, Unpackaged Nonoperating Cold),<br>IEC 60068-2-2 (Test Bb, Unpackaged Nonoperating Dry Heat),<br>IEC 60068-2-14 (Test Na, Unpackaged Nonoperating Thermal Shock):<br>-2065 °C (-4149 °F)  |
| Temperature, nonoperating | IEC 60068-2-1 (Test Ab, Unpackaged Nonoperating Cold),<br>IEC 60068-2-2 (Test Bb, Unpackaged Nonoperating Dry Heat),<br>IEC 60068-2-14 (Test Na, Unpackaged Nonoperating Thermal Shock):<br>-4085 °C (-40185 °F) |
| Relative humidity         | IEC 60068-2-30 (Test Db, Unpackaged Damp Heat):<br>595% non-condensing                                                                                                    |
| Altitude, operating       | 2000 m                                                                                                    |
|                           |                                                                                                    |

**IMPORTANT** Battery life does not include controller ON time. For example, if the Controller is ON for 16 hours every day for 365 days, if the module starts being used after 1 year of manufacturing, battery life is 8.5 years (1 year initial time + 2.5 years of Off time out of 7.5 years).
| Attribute                         | Value                                                                                                    |
|-----------------------------------|----------------------------------------------------------------------------------------------------|
| Data range                        | 0255                                                                                                    |
| Number of trimpot                 | 6                                                                                                    |
| Temperature, operating            | IEC 60068-2-1 (Test Ad, Operating Cold),<br>IEC 60068-2-2 (Test Bd, Operating Dry Heat),<br>IEC 60068-2-14 (Test Nb, Operating Thermal Shock):<br>-2065 °C (-4149 °F)                                               |
| Temperature, nonoperating         | IEC 60068-2-1 (Test Ab, Unpackaged Nonoperating Cold),<br>IEC 60068-2-2 (Test Bb, Unpackaged Nonoperating Dry Heat),<br>IEC 60068-2-14 (Test Na, Unpackaged Nonoperating Thermal<br>Shock):<br>-4085 °C (-40185 °F) |
| Temperature, surrounding air, max | 65 °C (149 °F)                                                                                                    |
| Relative humidity                 | IEC 60068-2-30 (Test Db, Unpackaged Damp Heat):<br>5%95% non-condensing                                                                                                    |
| Altitude, operating               | 2000 m                                                                                                    |

#### Specifications – 2080-TRIMPOT6

#### Certifications – 2080-TRIMPOT6

| Certification (when product is marked) <sup>(1)</sup> | Value                                                                                                    |
|-------------------------------------------------------|----------------------------------------------------------------------------------------------------|
| c-UL-us                                               | UL Listed Industrial Control Equipment, certified for US and Canada.<br>See UL File E322657.                                                                                                    |
|                                                       | UL Listed for Class I, Division 2 Group A,B,C,D Hazardous Locations, certified for U.S. and Canada. See UL File E334470.                                                                                                    |
| CE                                                    | European Union 2004/108/EC EMC Directive, compliant with:<br>EN 61326-1; Meas./Control/Lab., Industrial Requirements<br>EN 61000-6-2; Industrial Immunity<br>EN 61000-6-4; Industrial Emissions<br>EN 61131-2; Programmable Controllers (Clause 8, Zone A & B) |
| C-Tick                                                | Australian Radiocommunications Act, compliant with:<br>AS/NZS CISPR 11; Industrial Emissions                                                                                                    |

(1) See the Product Certification link at <u>http://www.rockwellautomation.com/products/certification/</u> for Declarations of Conformity, Certificates, and other certification details.

#### General and Environmental Specifications – 2080-TC2, 2080-RTD2

| Attribute                   | 2080-RTD2                                                                                                    | 2080-TC2 |  |
|-----------------------------|----------------------------------------------------------------------------------------------------|----------|--|
| Mounting torque             | 0.2 Nm (1.48 lb-in.)                                                                                                    |          |  |
| Terminal screw torque       | 0.220.25 Nm (1.952.21 lb-in.)<br>using a 2.5 mm (0.10 in.) flat-blade screwdriver                                                                            |          |  |
| Wire size                   | 0.141.5 mm <sup>2</sup> (2616 AWG) solid copper wire or<br>0.141.0 mm <sup>2</sup> (2617 AWG) stranded copper wire<br>rated @ 90 °C (194 °F ) insulation max |          |  |
| Input impedance             | >5 MΩ                                                                                                    | > 300 KΩ |  |
| Common mode rejection ratio | 100 dB 50/60Hz                                                                                                    |          |  |
| Normal mode rejection ratio | 70 dB @ 50/60 Hz                                                                                                    |          |  |
| Resolution                  | 14-bit                                                                                                    |          |  |

| Attribute                          | 2080-RTD2                                                                                                    | 2080-TC2                |
|------------------------------------|----------------------------------------------------------------------------------------------------|-------------------------|
| CJC error                          | —                                                                                                    | ±1.2 °C @ 25 °C (77 °F) |
| Accuracy                           | ±1.0 °C for TC and RTD @ 25 °C (77 °F)                                                                                                    |                         |
| Channels                           | 2, non-isolated                                                                                                    |                         |
| RTD types supported                | $\begin{array}{c} 100 \ \Omega \ \ Platinum \ 385 \\ 200 \ \Omega \ \ Platinum \ 385 \\ 500 \ \Omega \ \ Platinum \ 385 \\ 1000 \ \ Platinum \ 385 \\ 100 \ \Omega \ \ Platinum \ 392 \\ 200 \ \Omega \ \ Platinum \ 392 \\ 200 \ \Omega \ \ Platinum \ 392 \\ 1000 \ \Omega \ \ Platinum \ 392 \\ 1000 \ \Omega \ \ Platinum \ 392 \\ 1000 \ \Omega \ \ Platinum \ 392 \\ 1000 \ \Omega \ \ Platinum \ 392 \\ 1000 \ \Omega \ \ Platinum \ 392 \\ 1000 \ \Omega \ \ Platinum \ 392 \\ 1000 \ \Omega \ \ \ Platinum \ 392 \\ 1000 \ \Omega \ \ \ \ \ \ \ \ \ \ \ \ \ \ \ \ $ |                         |
| Thermocouple types supported       | —                                                                                                    | J, K, N, T, E, R, S, B  |
| Open circuit detection time        | 81212 ms                                                                                                    | 81515 ms                |
| Power consumption                  | 3.3 V, 40 mA                                                                                                    |                         |
| Temperature, surrounding air, max. | 65 °C (149 °F)                                                                                                    |                         |
| Temperature, operating             | IEC60068-2-1 (Test Ad, Operating Cold),<br>IEC60068-2-2, (Test Bd, Operating Dry Heat),<br>IEC 60068-2-14 (Test Nb, Operating Thermal Shock):<br>-2065 °C (-4149 °F)                                                                                                    |                         |
| Temperature, nonoperating          | IEC60068-2-1 (Test Ad, Operating Cold),<br>IEC60068-2-2, (Test Bd, Operating Dry Heat),<br>IEC 60068-2-14 (Test Nb, Operating Thermal Shock):<br>-4085 °C (-40185 °F)                                                                                                    |                         |
| North American temp code           | T4                                                                                                    |                         |

#### General and Environmental Specifications – 2080-TC2, 2080-RTD2

#### Certifications – 2080-TC2, 2080-RTD2

| Certification (when product is marked) <sup>(1)</sup> | Value                                                                                                    |
|-------------------------------------------------------|----------------------------------------------------------------------------------------------------|
| c-UL-us                                               | UL Listed Industrial Control Equipment, certified for US and Canada.<br>See UL File E322657.                                                                                                    |
|                                                       | UL Listed for Class I, Division 2 Group A,B,C,D Hazardous Locations, certified for U.S. and Canada. See UL File E334470.                                                                                                    |
| CE                                                    | European Union 2004/108/EC EMC Directive, compliant with:<br>EN 61326-1; Meas./Control/Lab., Industrial Requirements<br>EN 61000-6-2; Industrial Immunity<br>EN 61000-6-4; Industrial Emissions<br>EN 61131-2; Programmable Controllers (Clause 8, Zone A & B) |
| C-Tick                                                | Australian Radiocommunications Act, compliant with:<br>AS/NZS CISPR 11; Industrial Emissions                                                                                                    |

 See the Product Certification link at <u>http://www.rockwellautomation.com/products/certification/</u> for Declarations of Conformity, Certificates, and other certification details.

| Attribute                      | Value                                                                                                    |                                  |                                 |                                      |
|--------------------------------|----------------------------------------------------------------------------------------------------|----------------------------------|---------------------------------|--------------------------------------|
| Dimensions, HxWxD, approx.     | 62 x 31.5 x 20 mm (2.44 x 1.24 x 0.79 in.)                                                                                                    |                                  |                                 |                                      |
| Terminal screw torque          | 0.220.25 Nm (1.952.21 lb-in.)<br>using a 2.5 mm (0.10 in.) flat-blade screwdriver                                                                    |                                  |                                 |                                      |
| Bus current draw               | 60 mA @ 3                                                                                                    | 60 mA @ 3.3V DC                  |                                 |                                      |
| Recommended cable              | Individually shielded, twisted-pair cable (or the type recommended by the encoder or sensor manufacturer)                                            |                                  |                                 |                                      |
| Wire size                      |                                                                                                    |                                  |                                 |                                      |
|                                |                                                                                                    | Min                              | Max                             |                                      |
|                                | Solid                                                                                                    | 0.14 mm <sup>2</sup><br>(26 AWG) | 1.5 mm <sup>2</sup><br>(16 AWG) | rated @ 90 °C<br>(194 °F) insulation |
|                                | Stranded                                                                                                    | 0.14 mm <sup>2</sup><br>(26 AWG) | 1.0 mm <sup>2</sup><br>(18 AWG) | max                                  |
|                                |                                                                                                    |                                  |                                 |                                      |
| Enclosure type rating          | Meets IP20                                                                                                    |                                  |                                 |                                      |
| Isolation voltage              | Input module: 50V (continuous), Basic Insulation Type, Inputs/<br>Outputs to Backplane<br>Type tested for 60s @ 720V DC, Inputs/Outputs to Backplane |                                  |                                 |                                      |
| Wiring Category <sup>(1)</sup> | 2 – on signal ports                                                                                                    |                                  |                                 |                                      |
| North American Temp Code       | T4                                                                                                    |                                  |                                 |                                      |

### General Specifications – 2080-MOT-HSC

 Use this Conductor Category information for planning conductor routing. Refer to Industrial Automation Wiring and Grounding Guidelines, publication <u>1770-4.1</u>.

## Input Specifications – 2080-MOT-HSC

| Attribute                      | Value                                 |
|--------------------------------|---------------------------------------|
| Number of inputs               | 1 Quadrature (ABZ) differential input |
| Maximum count                  | 48 bits                               |
| Input voltage range            | 030V DC                               |
| On state voltage range         | 2.630V DC                             |
| On-state current, min          | 2.0 mA                                |
| Off-state voltage, max         | 1.0V DC                               |
| Off-state leakage current, max | 1.5 mA                                |
| Input current range            | 2.09.0 mA                             |
| Input impedance, nom           | 3580 Ω                                |
| Pulse width, min               | 2 µs                                  |
| Phase separation, min          | 500 ns <sup>(1)</sup>                 |
| Input frequency, max           | 250 kHz (50% duty)                    |

(1) Phase separation is the recognition of phase time of A input and B input.

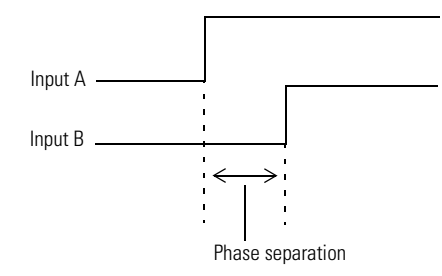

#### **Output Specifications – 2080-MOT-HSC**

| Attribute                      | Value                              |
|--------------------------------|------------------------------------|
| Number of outputs              | 16 (1 physical output; 15 virtual) |
| Output voltage range           | 530V DC                            |
| Output on-state current, max   | 0.5 A                              |
| Output on-state current, min   | 1 mA                               |
| On-state voltage drop, max     | 0.5V DC                            |
| Off-state leakage current, max | 0.5 mA                             |
| Turn ON time, max              | 2 ms                               |
| Turn OFF time, max             | 2 ms                               |
| Reverse polarity protection    | None                               |

# Temperature Derating

### Maximum input voltage – 24V DC operation

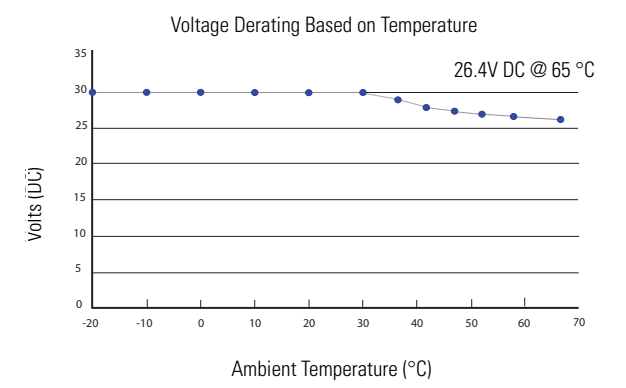

#### Maximum output voltage - 24V DC operation

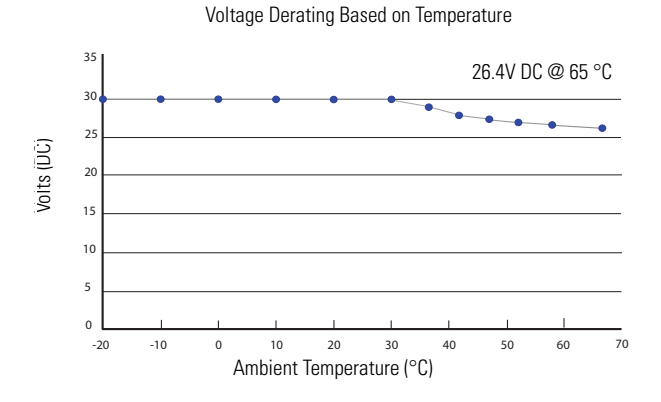

Maximum output currrent per point – 5V DC operation

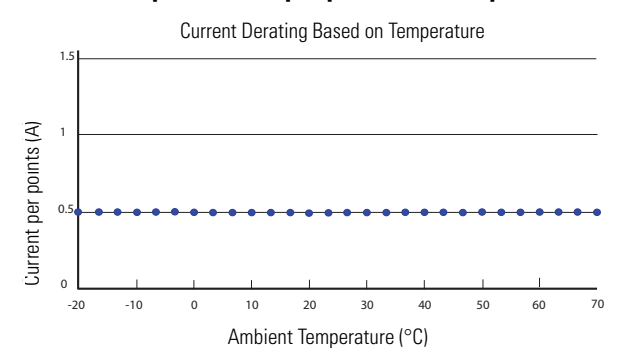

#### Maximum output current per point – 24V DC operation

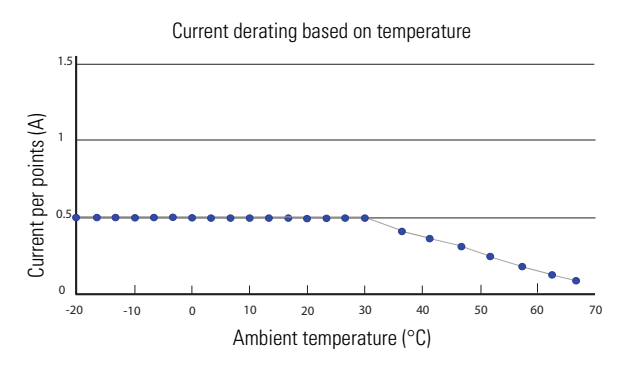

| Attribute                         | Value                                                                                                    |  |
|-----------------------------------|----------------------------------------------------------------------------------------------------|--|
| Temperature, operating            | IEC 60068-2-1 (Test Ad, Operating Cold),<br>IEC 60068-2-2 (Test Bd, Operating Dry Heat),<br>IEC 60068-2-14 (Test Nb, Operating Thermal Shock):<br>-2065 °C (-4149 °F)                                                         |  |
| Temperature, nonoperating         | IEC 60068-2-1 (Test Ab, Unpackaged Nonoperating Cold),<br>IEC 60068-2-2 (Test Bb, Unpackaged Nonoperating Dry Heat),<br>IEC 60068-2-14 (Test Na, Unpackaged Nonoperating Thermal<br>Shock):<br>-4085 °C (-40185 °F)           |  |
| Temperature, surrounding air, max | 65 °C (149 °F)                                                                                                    |  |
| Relative humidity                 | IEC 60068-2-30 (Test Db, Unpackaged Damp Heat):<br>595% noncondensing                                                                                                    |  |
| Vibration                         | IEC 60068-2-6 (Test Fc, Operating):<br>2 g @ 10500 Hz                                                                                                    |  |
| Shock, operating                  | IEC 60068-2-27 (Test Ea, Unpackaged Shock):<br>25 g                                                                                                    |  |
| Shock, nonoperating               | IEC 60068-2-27 (Test Ea, Unpackaged Shock):<br>25 g<br>35 g (PANEL mount)                                                                                                    |  |
| Emissions                         | CISPR 11 (IEC 61000-6-4):<br>Class A                                                                                                    |  |
| ESD immunity                      | IEC 61000-4-2:<br>6 kV contact discharges<br>8 kV air discharges                                                                                                    |  |
| Radiated RF immunity              | IEC 61000-4-3:<br>10V/m with 1 kHz sine-wave 80% AM from 802000 MHz<br>10V/m with 200 Hz 50% Pulse 100% AM @ 900 MHz<br>10V/m with 200 Hz 50% Pulse 100% AM @ 1890 MHz<br>10V/m with 1 kHz sine-wave 80% AM from 20002700 MHz |  |
| EFT/B immunity                    | IEC 61000-4-4:<br>±2 kV @ 5 kHz on signal ports                                                                                                    |  |
| Surge transient immunity          | IEC 61000-4-5:<br>±2 kV line-earth(CM) on shielded ports                                                                                                    |  |
| Conducted RF immunity             | IEC 61000-4-6:<br>10V rms with 1 kHz sine-wave 80% AM from 150 kHz…80<br>MHz                                                                                                    |  |

#### **Environmental Specifications – 2080-MOT-HSC**

#### Certifications – 2080-MOT-HSC

| Certification (when product is marked) <sup>(1)</sup> | Value                                                                                                    |
|-------------------------------------------------------|----------------------------------------------------------------------------------------------------|
| c-UL-us                                               | UL Listed Industrial Control Equipment, certified for US and Canada. See UL File E322657.                                                                                                    |
|                                                       | UL Listed for Class I, Division 2 Group A,B,C,D Hazardous Locations, certified for U.S. and Canada. See UL File E334470.                                                                          |
| CE                                                    | EN 61326-1; Meas./Control/Lab., Industrial Requirements<br>EN 61000-6-2; Industrial Immunity<br>EN 61000-6-4; Industrial Emissions<br>EN 61131-2; Programmable Controllers (Clause 8, Zone A & B) |
| RCM                                                   | Australian Radiocommunications Act, compliant with:<br>AS/NZS CISPR 11; Industrial Emissions                                                                                                    |
| KC                                                    | Korean Registration of Broadcasting and Communications Equipment,<br>compliant with:<br>Article 58-2 of Radio Waves Act, Clause 3                                                                 |

 See the Product Certification link at <u>http://www.rockwellautomation.com/products/certification/</u> for Declarations of Conformity, Certificates, and other certification details.

# Communication Plug-in Modules

#### Specifications - 2080-DNET20

| Attribute                         | Value                                                                                                    |
|-----------------------------------|----------------------------------------------------------------------------------------------------|
| Screw torque                      | See <u>Torque Specifications for the 2080-DNET20 Plug-in</u><br>Module on page 72.                                                      |
| Dimensions, HxWxD                 | 62 x 31.5 x 20 mm (2.44 x 1.24 x 0.78 in.)                                                                                              |
| Weight                            | 35 g                                                                                                    |
| DeviceNet communication rate, max | 125 Kbps – 420 m (1378 ft.)<br>250 Kbps – 200 m (656 ft.)<br>500 Kbps – 75 m (246 ft.)                                                  |
| Number of nodes, max              | 20 nodes for I/O operation                                                                                                    |
| Network Protocol                  | I/O Slave Messaging: Poll Command                                                                                                    |
| DeviceNet Status indicators       | Module status – red/green<br>Network status – red/green                                                                                 |
| Enclosure type rating             | Meets IP20                                                                                                    |
| Backplane power consumption       | 50 mA @ 24V DC                                                                                                    |
| DeviceNet current                 | 24V DC, 300 mA Class 2                                                                                                    |
| Power dissipation, max            | 1.44 W                                                                                                    |
| Isolation voltage                 | 50V (continuous)<br>Type tested for 60 s @ 500V AC                                                                                      |
| Wire size                         | 0.25 2.5 mm <sup>2</sup> (2414 AWG) solid or stranded copper wire rated @ 75 °C (167 °F ), or greater, 1.2 mm (3/64 in.) insulation max |
| Wire category                     | 1 – on power ports                                                                                                    |
| North American temp code          | T4                                                                                                    |
| Preferred power supply            | 1606-XLSDNET4                                                                                                    |

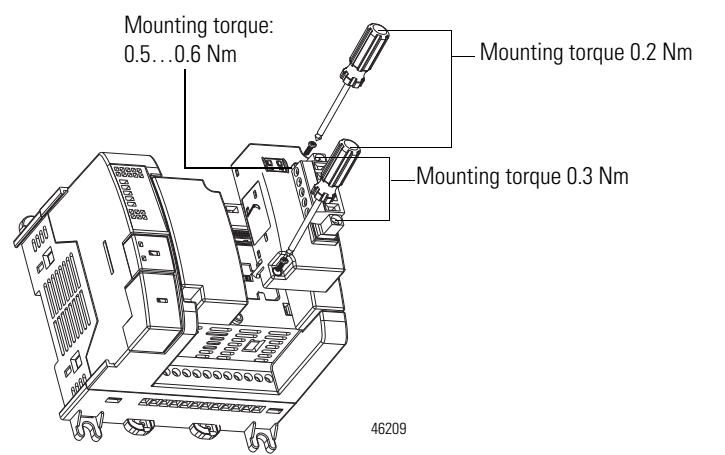

#### Torque Specifications for the 2080-DNET20 Plug-in Module

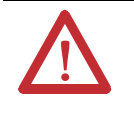

**ATTENTION:** To comply with CE Low Voltage Directive (LVD), this equipment and all connected I/O must be powered from a source compliant with the following: Safety Extra Low Voltage (SELV) or Protected Extra Low Voltage (PELV).

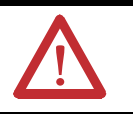

**ATTENTION:** To comply with UL restrictions, this equipment must be powered from a source compliant with the following: Class 2 or Limited Voltage/Current.

#### **Environmental Specifications – 2080-DNET20**

| Attribute                          | Value                                                                                                    |  |
|------------------------------------|----------------------------------------------------------------------------------------------------|--|
| Temperature, operating             | IEC 60068-2-1 (Test Ad, Operating Cold),<br>IEC 60068-2-2 (Test Bd, Operating Dry Heat),<br>IEC 60068-2-14 (Test Nb, Operating Thermal Shock):<br>-2065 °C (-4149 °F)                                                         |  |
| Temperature, surrounding air, max. | 65 °C (149 °F)                                                                                                    |  |
| Temperature, nonoperating          | IEC60068-2-1 (Test Ad, Operating Cold),<br>IEC60068-2-2, (Test Bd, Operating Dry Heat),<br>IEC 60068-2-14 (Test Nb, Operating Thermal Shock):<br>-4085 °C (-40185 °F)                                                         |  |
| Relative humidity                  | IEC 60068-2-30 (Test Db, Unpackaged Damp Heat):<br>595% noncondensing                                                                                                    |  |
| Emissions                          | CISPR 11 (IEC 61000-6-4):<br>Class A                                                                                                    |  |
| ESD Immunity                       | IEC 61000-4-2:<br>6 kV contact discharges<br>8 kV air discharges                                                                                                    |  |
| Radiated RF immunity               | IEC 61000-4-3:<br>10V/m with 1 kHz sine-wave 80% AM from 802000 MHz<br>10V/m with 200 Hz 50% Pulse 100% AM @ 900 MHz<br>10V/m with 200 Hz 50% Pulse 100% AM @ 1890 MHz<br>10V/m with 1 kHz sine-wave 80% AM from 20002700 MHz |  |

| Attribute                | Value                                                                                                    |
|--------------------------|----------------------------------------------------------------------------------------------------|
| EFT/B immunity           | IEC 61000-4-4:<br>±4 kV @ 5 kHz on power ports<br>±2 kV @ 5 kHz on communication ports                                                      |
| Surge transient immunity | IEC 61000-4-5:<br>$\pm$ 1 kV line-line(DM) and $\pm$ 2 kV line-earth(CM) on power ports<br>$\pm$ 2 kV line-earth(CM) on communication ports |
| Conducted RF immunity    | IEC 61000-4-6:<br>10V rms with 1 kHz sine-wave 80% AM from 150 kHz80 MHz                                                                    |

#### **Environmental Specifications – 2080-DNET20**

| Certifications | - 2080-DNET20 |
|----------------|---------------|
|----------------|---------------|

| Certification (when product is marked) <sup>(1)</sup> | Value                                                                                                    |
|-------------------------------------------------------|----------------------------------------------------------------------------------------------------|
| c-UL-us                                               | UL Listed Industrial Control Equipment, certified for US and Canada.<br>See UL File E322657.                                                                                                    |
|                                                       | UL Listed for Class I, Division 2 Group A,B,C,D Hazardous Locations, certified for U.S. and Canada. See UL File E334470.                                                                          |
| CE                                                    | EN 61326-1; Meas./Control/Lab., Industrial Requirements<br>EN 61000-6-2; Industrial Immunity<br>EN 61000-6-4; Industrial Emissions<br>EN 61131-2; Programmable Controllers (Clause 8, Zone A & B) |
| C-Tick                                                | Australian Radiocommunications Act, compliant with:<br>AS/NZS CISPR 11; Industrial Emissions                                                                                                    |
| КС                                                    | Korean Registration of Broadcasting and Communications Equipment,<br>compliant with:<br>Article 58-2 of Radio Waves Act, Clause 3                                                                 |
| DeviceNet                                             | ODVA conformance tested to DeviceNet specifications.                                                                                                    |

 See the Product Certification link at <u>http://www.rockwellautomation.com/products/certification/</u> for Declarations of Conformity, Certificates, and other certification details.

### **General and Environmental Specifications – 2080-SERIALISOL**

| Attribute                          | Value                                                                                                    |                                        |                                 |                            |
|------------------------------------|----------------------------------------------------------------------------------------------------|----------------------------------------|---------------------------------|----------------------------|
| Mounting torque                    | 0.2 Nm (1.48                                                                                                    | 0.2 Nm (1.48 lb-in)                    |                                 |                            |
| Terminal screw torque              | 0.220.25 N<br>(using a 2.5 m                                                                                                    | lm (1.952.21 ll<br>nm (0.10 in.) flat- | o-in)<br>blade screwdrive       | er)                        |
| Wire size                          |                                                                                                    | 141111                                 | IVIAX                           |                            |
|                                    | Solid                                                                                                    | 0.14 mm <sup>2</sup><br>(26 AWG)       | 1.5 mm <sup>2</sup><br>(16 AWG) | rated @ 90 °C<br>(194 °F ) |
|                                    | Stranded                                                                                                    | 0.14 mm <sup>2</sup><br>(26 AWG)       | 1.0 mm <sup>2</sup><br>(18 AWG) |                            |
|                                    |                                                                                                    |                                        |                                 |                            |
| Isolated voltage                   | 500V AC                                                                                                    |                                        |                                 |                            |
| Temperature, operating             | IEC60068-2-1 (Test Ad, Operating Cold),<br>IEC60068-2-2, (Test Bd, Operating Dry Heat),<br>IEC 60068-2-14 (Test Nb, Operating Thermal Shock):<br>-2065 °C (-4149 °F)  |                                        |                                 |                            |
| Temperature, surrounding air, max. | 65 °C (149 °F)                                                                                                    |                                        |                                 |                            |
| Temperature,<br>non-operating      | IEC60068-2-1 (Test Ad, Operating Cold),<br>IEC60068-2-2, (Test Bd, Operating Dry Heat),<br>IEC 60068-2-14 (Test Nb, Operating Thermal Shock):<br>-4085 °C (-40185 °F) |                                        |                                 |                            |
| North American temp code           | Τ4                                                                                                    |                                        |                                 |                            |

| Certification (when product is marked) <sup>(1)</sup> | Value                                                                                                    |
|-------------------------------------------------------|----------------------------------------------------------------------------------------------------|
| c-UL-us                                               | UL Listed Industrial Control Equipment, certified for US and<br>Canada.<br>See UL File E322657.                                                                                                    |
|                                                       | UL Listed for Class I, Division 2 Group A,B,C,D Hazardous<br>Locations,<br>certified for U.S. and Canada. See UL File E334470.                                                                                                    |
| CE                                                    | European Union 2004/108/EC EMC Directive, compliant with:<br>EN 61326-1; Meas./Control/Lab., Industrial Requirements<br>EN 61000-6-2; Industrial Immunity<br>EN 61000-6-4; Industrial Emissions<br>EN 61131-2; Programmable Controllers (Clause 8, Zone A & B) |
|                                                       | European Union 2006/95/EC LVD, compliant with:<br>EN 61131-2; Programmable Controllers (Clause 11)                                                                                                    |
| C-Tick                                                | Australian Radiocommunications Act, compliant with:<br>AS/NZS CISPR 11; Industrial Emissions                                                                                                    |

#### Certifications – 2080-SERIALISOL

(1) See the Product Certification link at <u>http://www.rockwellautomation.com/products/certification/</u> Declarations of Conformity, Certificates, and other certification details.

# Notes:

# Quickstart

This chapter provides the following quickstarts.

| Торіс                                                        | Page |
|--------------------------------------------------------------|------|
| Add and Configure Plug-ins in Connected Components Workbench | 77   |
| Quickstart Project for 2080-DNET20 Plug-in                   | 79   |
| Quickstart Projects for 2080-MOT-HSC Plug-in                 | 84   |

# Add and Configure Plug-ins in Connected Components Workbench

This section shows you an example of how to configure the plug-ins through the Connected Components Workbench software.

**TIP** For more information about using Connected Components Workbench, you can check out the Connected Components Workbench Online Help (it comes with the software).

The following steps show a Micro820 controller.

1. Launch the Connected Components Workbench software and open your Micro800 project. On the Project Organizer pane, right-click the project name and select Open.

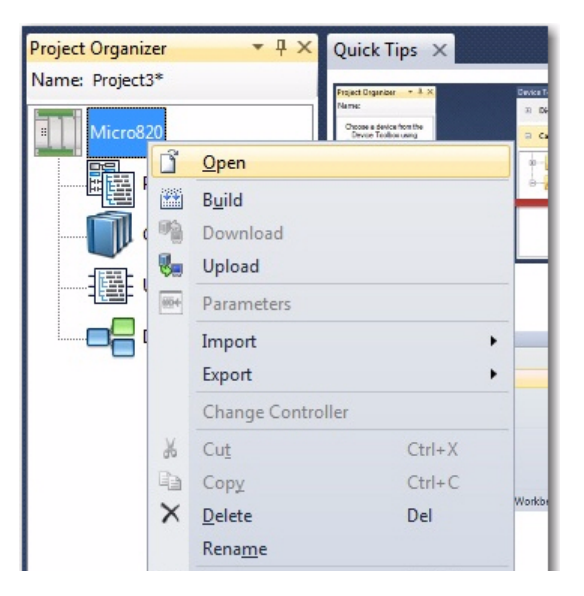

Micro820 Download Upload Secure 2080-LC20-20AWB 000000 m. n-Bra Properties - Controller General Memory Serial Port Ethernet Internet Protocol Port Settings Port Diagnostics Date and Time Interrupts Startup/Faults Modbus Mapping Real Time Clock Embedded I/O Memory Card Remote LCD Data Log Recipe Plug-In Modules < Empty > < Empty >

The Controller Properties page appears.

- 2. To add a Micro800 plug-in, you can do any of the following:
- Right-click the plug-in slot you would like to configure and choose the plug-in, as shown below.

| Micro820<br>Micro820   |   |                                           | Remote<br>Mode:                                           |
|------------------------|---|-------------------------------------------|-----------------------------------------------------------|
| Download Upload Secure | • |                                           |                                                           |
| 2080-LC20-20AWB        |   | Analog  Communication  Digital  Specialty | 2080-IF2<br>2080-IF4<br>2080-OF2<br>2080-RTD2<br>2080-TC2 |

• Right-click the plug-in slot in the Controller Properties tree and choose the plug-in you would like to add.

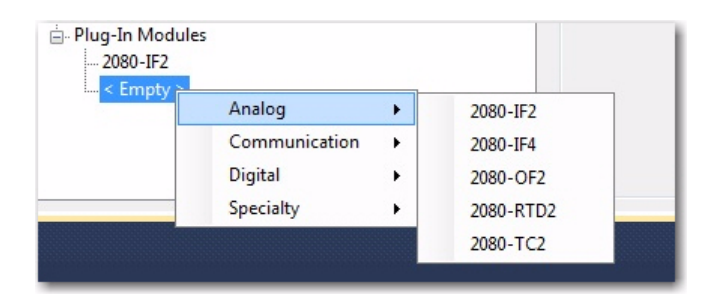

The device configuration window should show the added plug-in modules:

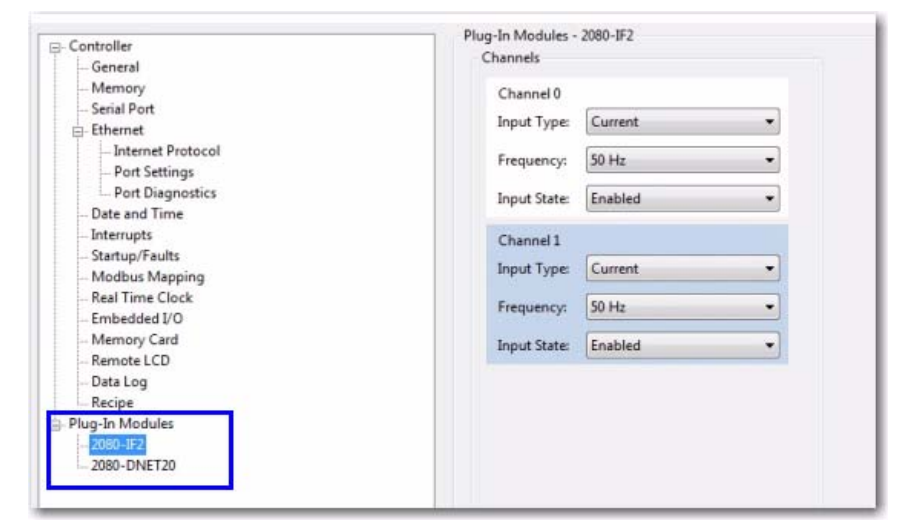

# Quickstart Project for 2080-DNET20 Plug-in

Using your 2080-DNET20 plug-in module and user defined function blocks in Connected Components Workbench, the following quickstart project shows you how to turn on all the outputs of a CompactBlock LDX module connected in Node 3.

| IMPORTANT | Quickstart Prerequisite                                                                                                    |  |
|-----------|----------------------------------------------------------------------------------------------------|--|
|           | For the following quickstart projects, you first need first need to download the DNET UDFBs and sample project from the Sample Code Library: |  |
|           | http://www.rockwellautomation.com/go/scmicro800                                                                                              |  |

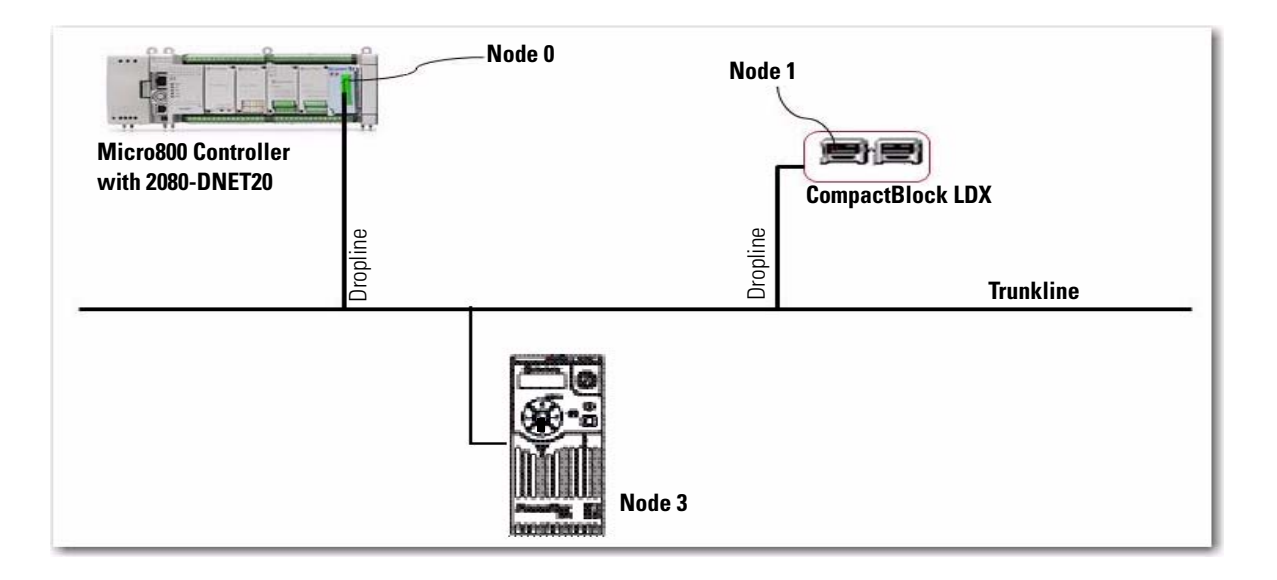

# **Setup and Wiring**

1. Insert your 2080-DNET20 module into the designated plug-in slot in your Micro800 controller.

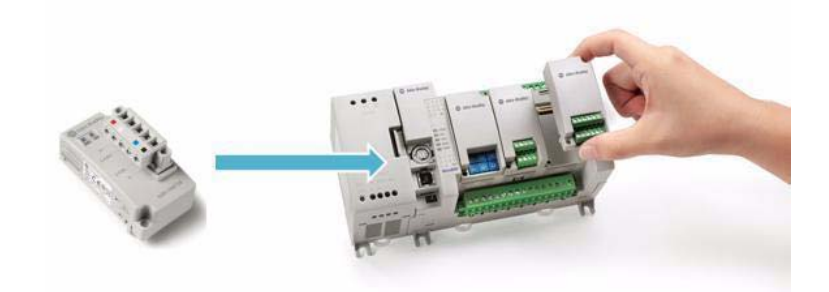

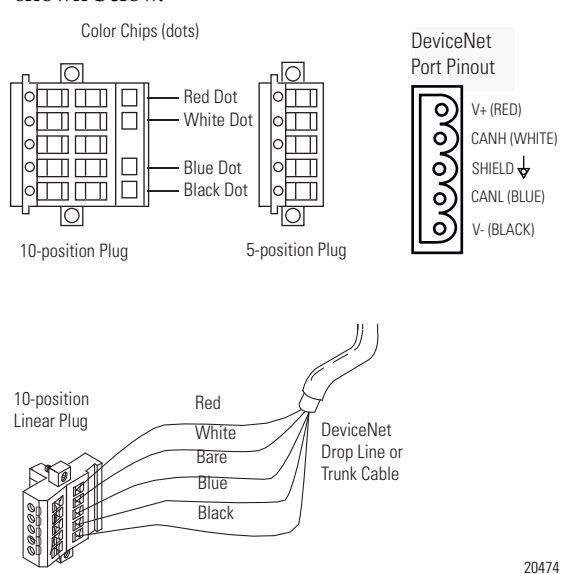

**2.** Next, wire your 2080-DNET20 plug-in following the diagram shown below.

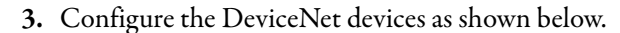

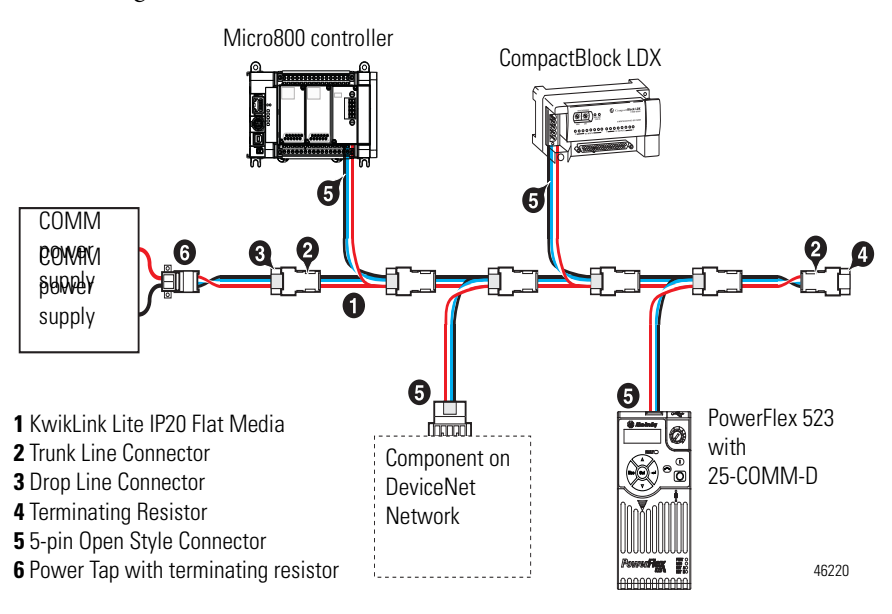

- **4.** Set the node address for the CompactBlock LDX through the node switches to node 1.
- 5. Set the node address for the PowerFlex drive through the 25-COMM-D to node 2. Set the baud rate to autobaud.

## Configuration

- 1. Launch Connected Components Workbench and open the sample project you have downloaded from the Sample Code Library.
- 2. Import the following DNET UDFBs into your project:
  - RA\_DNET\_MASTER
  - RA\_DNET\_LDX\_DISCRETE
  - RA\_PF\_DNET\_STANDARD

See <u>User Defined Function Blocks on page 45</u> for information on input and output parameters for these UDFBs.

3. Configure the RA\_DNET\_MASTER UDFB as shown.

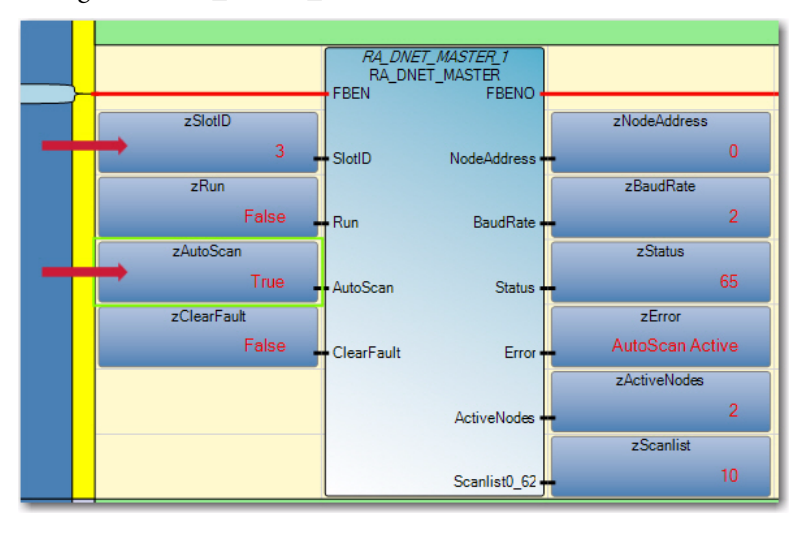

4. Configure the PowerFlex UDFB as shown (that is, set the node address, plug-in slot ID, and so on).

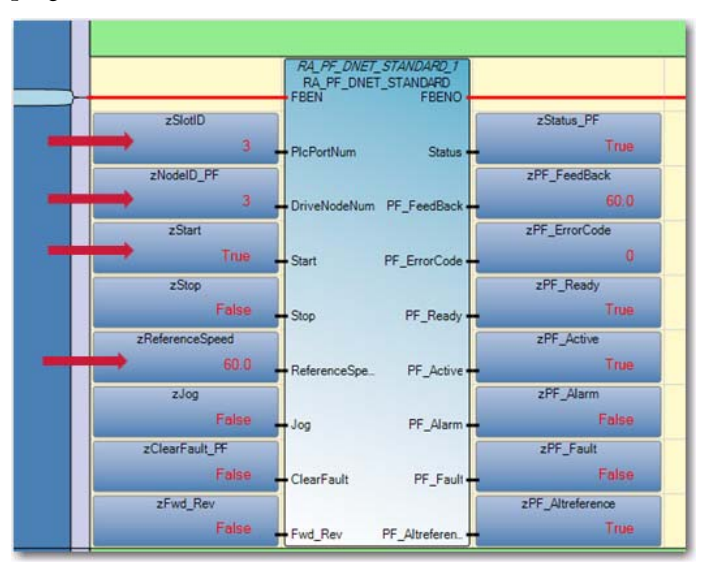

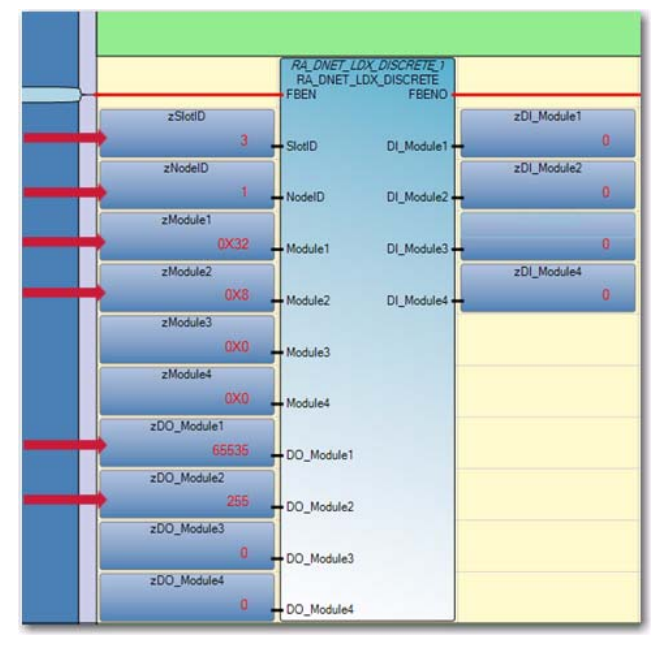

**5.** Configure the CompactBlock LDX UDFB as shown (that is, set the node address, plug-in slot ID, Module1...Module4).

# **Build and Download**

Build and download the project into the controller.

# **Execute Program**

- 1. Set Micro800 controller to RUN mode.
- 2. Enable AutoScan in the DeviceNet Scanner UDFB. This will scan all the active nodes and populate the scan list.

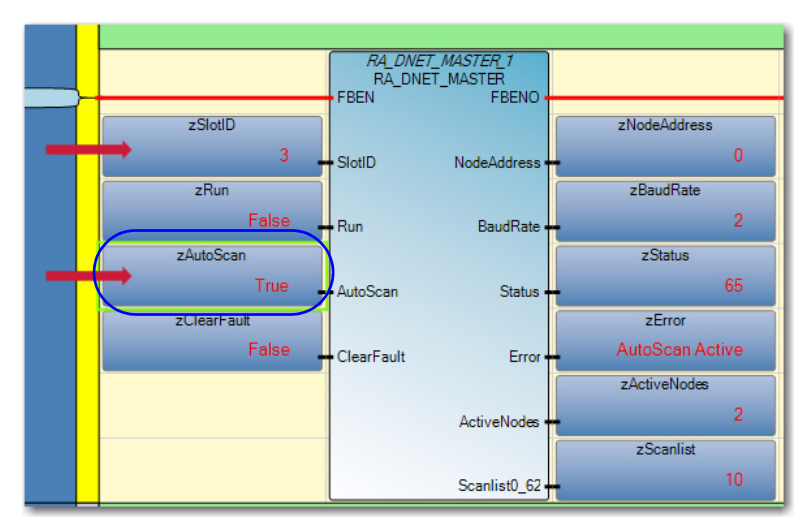

3. Set the Scanner to RUN mode.

# **Quickstart Projects for** 2080-MOT-HSC Plug-in

The following quickstart projects will show you how to write and use three userdefined function blocks to configure and use your Micro800 High Speed Counter plug-in.

#### **IMPORTANT Quickstart Prerequisite** For the following quickstart projects, you first need to download the HSC UDFBs and sample project from the Sample Code Library:

http://www.rockwellautomation.com/go/scmicro800

# **Setup and Wiring**

1. Insert the high speed counter plug-in module into the designated slot in your Micro800 controller.

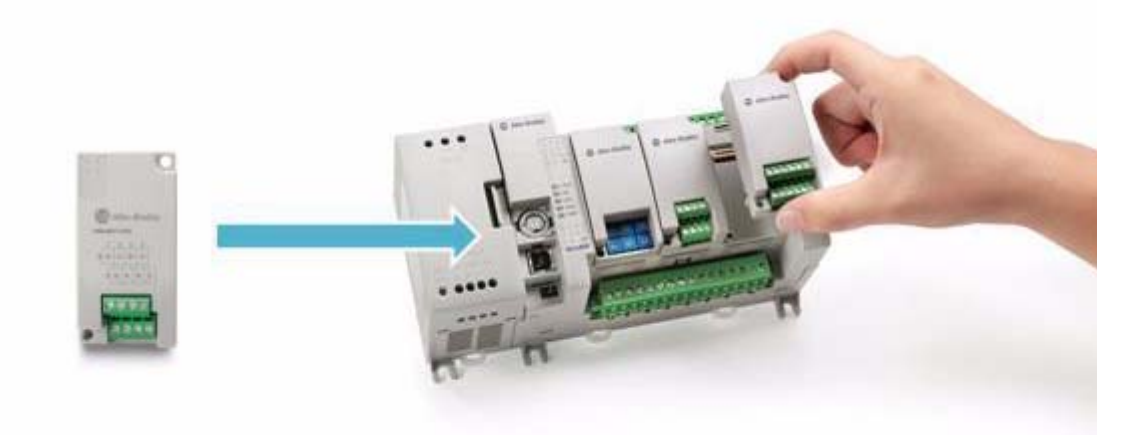

2. Wire your plug-in to your controller as shown in the following diagram.

#### Back

| A | 1234 |  |
|---|------|--|
| в | 1234 |  |

| (View i | nto terminal block) |     |    |    |
|---------|---------------------|-----|----|----|
| Pin A1  | 0-                  | Pin | B1 | 0+ |
| Pin A2  | A-                  | Pin | B2 | A- |
| Pin A3  | B-                  | Pin | B3 | B- |
| Pin A4  | Z-                  | Pin | B4 | Z١ |
|         |                     |     |    |    |

## **Sinking Output Wiring**

#### (CR) - DC(+) 0+ 0-A+ A-B+ B-**Z**+ 7-

DC(-)

#### **Sourcing Output Wiring**

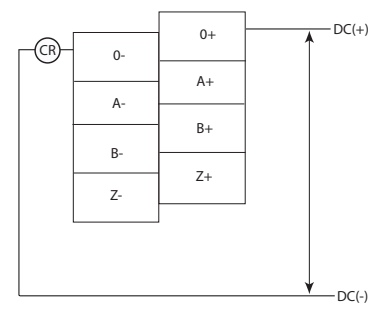

NOTE: Output functionality is not currently supported and is dependent on availability of UDFB support.

# Configuration for UDFB 1: RA\_HSCPlugIn

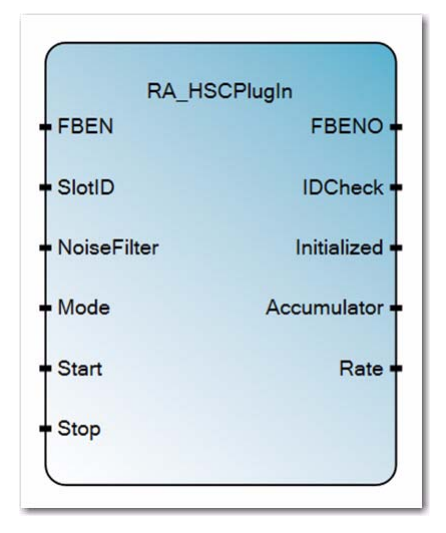

NOTE: The purpose of this UDFB is to get high speed counter accumulator value and current pulse frequency.

- 1. Launch Connected Components Workbench. Open the sample project you have downloaded from the Sample Code Library.
- 2. Import the RA\_HSCPlugIn UDFB you have downloaded into this project. Note that the sample project will have the following input and output parameters.

#### **Input and Output Parameters**

| Parameter   | Туре   | Data Type | Description                                                                                                    |  |
|-------------|--------|-----------|----------------------------------------------------------------------------------------------------|--|
| FBEN        | INPUT  | BOOL      | Function block Enable input                                                                                                    |  |
| SlotID      | INPUT  | UINT      | Plug-in slot number.<br>Slot ID = 15 (starting with the far left slot 1)                                                                                                    |  |
| NoiseFilter | INPUT  | USINT     | 00: No filter<br>01: 250 kHz<br>02: 200 kHz<br>03: 80 kHz<br>04: 40 kHz<br>05: 13.3 kHz<br>06: 10 kHz<br>07: 4 kHz<br>08: 2 kHz<br>09: 1 kHz<br>10: 500 Hz<br>11: 250 Hz<br>12: 125 Hz<br>13: 63.5 Hz<br>14: 31.25 Hz |  |
| HSCMode     | INPUT  | USINT     | 0, 2 , 4, 6, 8, 10, 12                                                                                                    |  |
| Start       | INPUT  | BOOL      | Start counter.                                                                                                    |  |
| Stop        | INPUT  | BOOL      | Stop the counter and clear "MaxDPos" and<br>"MaxDSpd" value.                                                                                                    |  |
| FBENO       | OUTPUT | BOOL      | Function block Enable output                                                                                                    |  |
| IDCHeck     | OUTPUT | BOOL      | TRUE: HSC plug-in is at selected slot.<br>FALSE: Wrong plug-in or no plug-in at selected slot.                                                                                                    |  |

#### **Input and Output Parameters**

| Parameter   | Туре   | Data Type | Description                                                                                                    |
|-------------|--------|-----------|----------------------------------------------------------------------------------------------------|
| Initialized | OUTPUT | BOOL      | TRUE: HSC plug-in initialization finished and ready to execute.<br>FALSE: HSCplug-in initialization not yet finished. |
| Accumulator | OUTPUT | LINT      | Accumulator value.                                                                                                    |
| Rate        | OUTPUT | Real      | Current pulse rate. The rate calculation is based on how many pulses have been counted every 10 ms.                   |

## **Build and Download**

Build and download the program into the controller.

## **Execute the Function Block**

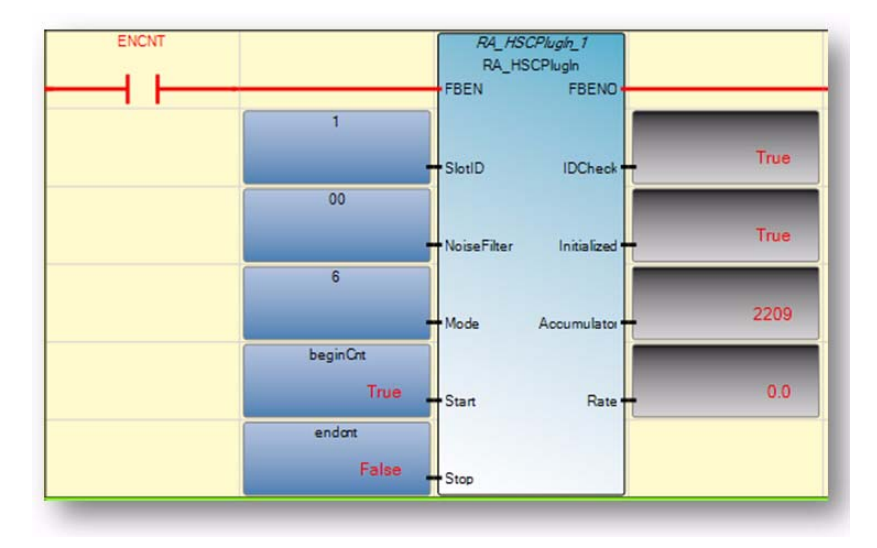

Operation Sequence for RA\_HSCPlugIn

- A rising edge of FBEN will cause the input Start to initialize steps. When initialization is done, Output Initialized will change to TRUE.
- User can start the feedback process (Start counting) after Initialized output becomes TRUE. A rising edge of Start will trigger the feedback process. Note that if the user wants to know the positioning information the user needs to do the following steps to make sure position information is in sync:
  - Initialize the RA\_HSCPlugIn function block
  - Start the counting process when neccessary
- User can stop/pause the process by giving a rising edge of Stop. If you want to disable the function block, set Stop to true first.

- If FBEN is True and the user starts the feedback process from previous Stop state, the function block will not be reinitialized. It will resume count from previous accumulator value.
- IF FBEN is False, then all outputs are cleared and accumulator is cleared. When FBEN goes True again , the HSC will be reinitialized.

## **Configuration for UDFB 2: RA\_EncoderFDBK**

NOTE: This UDFB will get the positioning information of a motion axis based on pulses counted from the encoder.

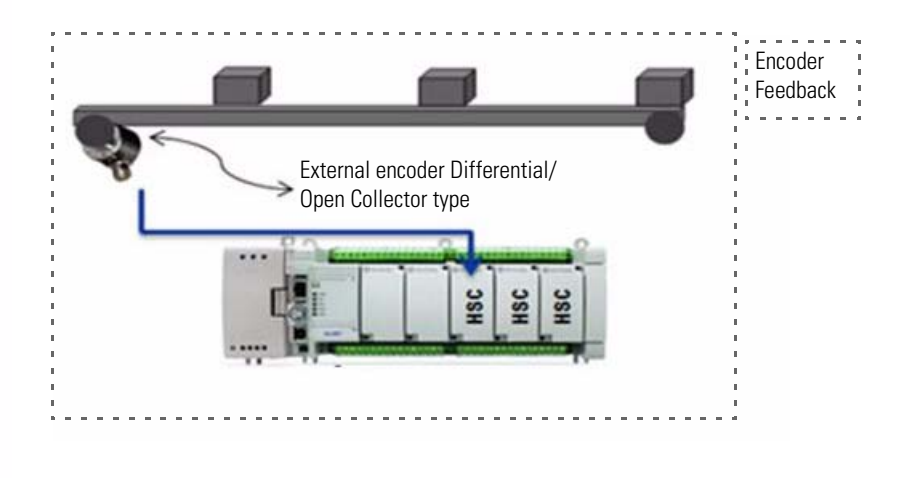

- 1. Launch Connected Components Workbench and open the HSC project you have downloaded from the Sample Code Library.
- 2. Import the downloaded RA\_EncoderFDBK into this project. Note that the UDFB comes with the following input and output variables.

#### **Input and Output Parameters**

| Parameter | Туре  | Data<br>Type | Description                                                              |
|-----------|-------|--------------|--------------------------------------------------------------------------|
| FBEN      | INPUT | BOOL         | Function block Enable input                                              |
| SlotID    | INPUT | UINT         | Plug-in slot number.<br>Slot ID = 15 (starting with the far left slot 1) |
| HomePos   | INPUT | REAL         | Home position.<br>Same value indicated in MC_Home instruction.           |

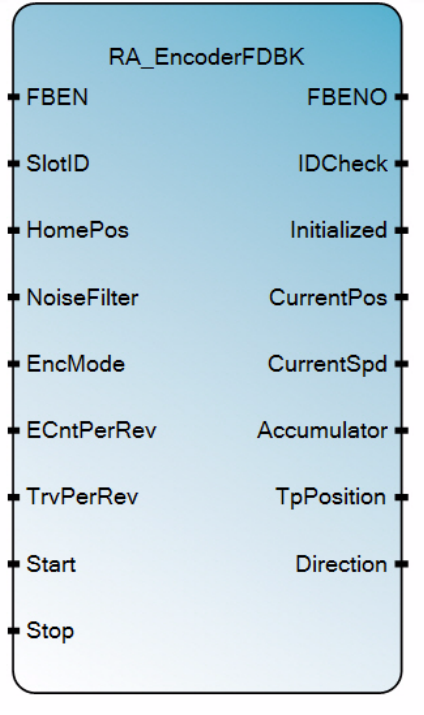

| Parameter   | Туре   | Data<br>Type | Description                                                                                                    |
|-------------|--------|--------------|----------------------------------------------------------------------------------------------------|
| NoiseFilter | INPUT  | USINT        | 00 - No filter<br>01 - 250 kHz<br>02 - 200 kHz<br>03 - 80 kHz<br>04 - 40 kHz<br>05 - 13.3 kHz<br>06 - 10 kHz<br>07 - 4 kHz<br>08 - 2 kHz<br>09 - 1 kHz<br>10 - 500 Hz<br>11 - 250 Hz<br>12 - 125 Hz<br>13 - 62.5 Hz<br>14 - 31.25 Hz |
| EncMode     | INPUT  | USINT        | Encoder Mode. 1-X1, 2- X2, 4-X4.                                                                                                    |
| ECntPerRev  | INPUT  | REAL         | User input to indicate how many X1 counts will be generated when Encoder disk turns one revolution.                                                                                                    |
| TrvPerRev   | INPUT  | REAL         | The actual distance travelled when motor turns one revolution.                                                                                                    |
| Start       | INPUT  | BOOL         | Start counter.                                                                                                    |
| Stop        | INPUT  | BOOL         | Stop the counter and clear MaxDPos and MaxDSpd value                                                                                                    |
| FBENO       | OUTPUT | BOOL         | Function block enable output.                                                                                                    |
| IDCheck     | OUTPUT | BOOL         | TRUE: HSC plug-in is at selected slot.<br>FALSE: Wrong plug-in or no plug-in at selected slot.                                                                                                    |
| Initialized | OUTPUT | BOOL         | TRUE: Indicates HSC initialization has finished.<br>FALSE: Indicates HSC initialization has not finished.                                                                                                    |
| CurrentPos  | OUTPUT | REAL         | Current position.                                                                                                    |
| CurrentSpd  | OUTPUT | REAL         | Current speed (Unit = user distance per second).                                                                                                    |
| Accumulator | OUTPUT | LINT         | Accumulator value.                                                                                                    |
| TpPosition  | OUTPUT | REAL         | Position recorded when the latest touch probe is triggered.                                                                                                    |
| Direction   | OUTPUT | SINT         | 1 = Forward<br>-1 = Reverse<br>0 = Not moving                                                                                                    |

#### Input and Output Parameters

# **Build and Download**

Build and download the program into the controller.

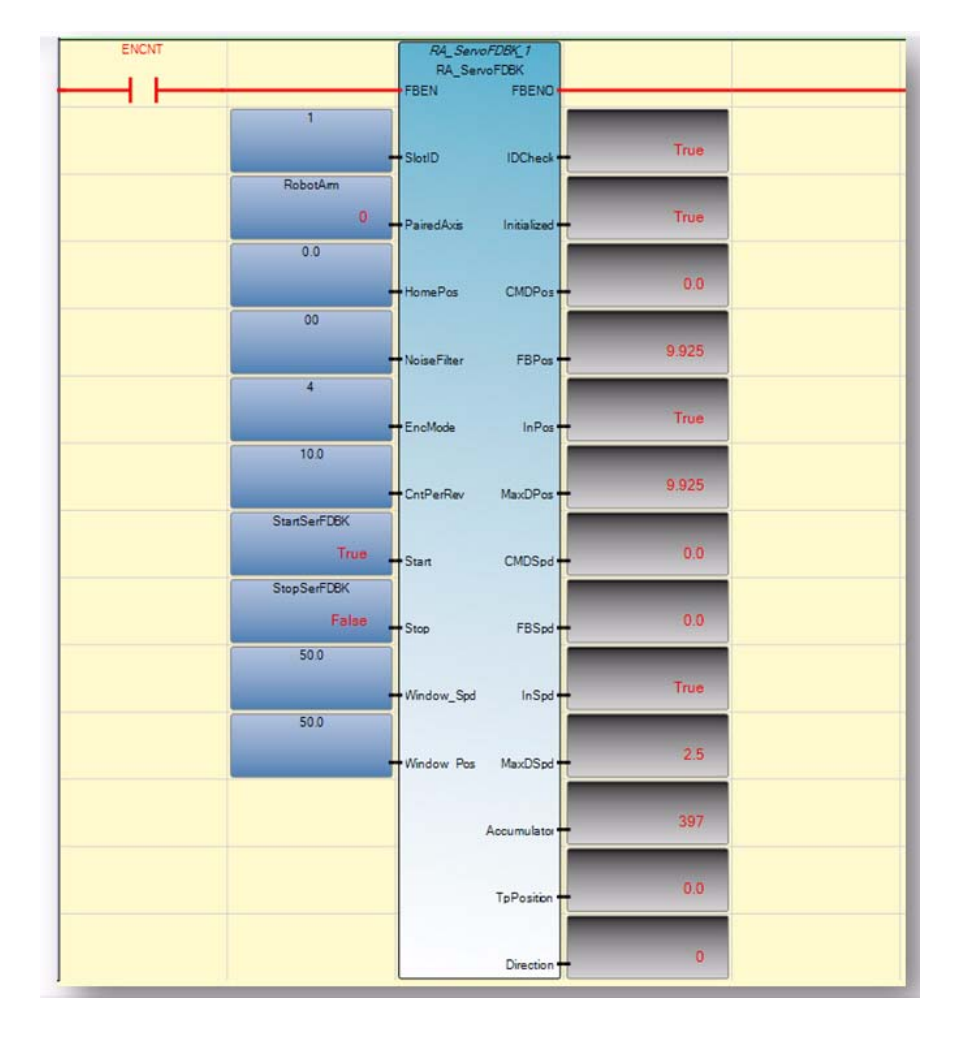

# **Execute the Function Block**

**Operation Sequence** 

- A rising edge of FBEN will cause the function block Start initialize steps. When initialized done, Output Initialized will change to TRUE.
- You can start the feedback process (Start counting) after Initialized output becomes TRUE. A rising edge of Start will trigger the feedback process. Note that if you want to know the positioning information, you need to do the following to make sure position information is in sync:
  - a. Initialize the RA\_FDBKAxis function block.
  - b. Home the PTO axis to be monitored.
  - c. Once home is done, start the feedback process.
- You can stop/pause the process and clear the MaxDPos and MaxDSpd by given a rising edge of Stop. To disable the function block, you first need to set Stop to false.
- If FBEN is True and you start the feedback process from previous Stop state, the function block will not be reinitialized. Count will resume from previous accumulator value.

• IF FBEN is False, then all outputs are cleared and accumulator is cleared and when FBEN goes true again, the HSC will be reinitialized.

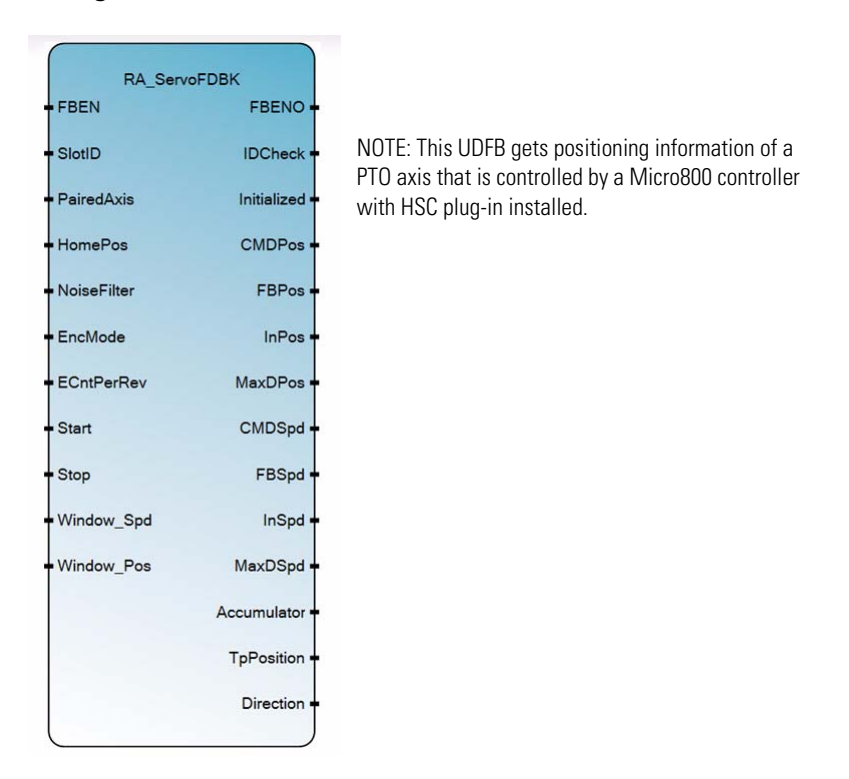

## Configuration for HSC UDFB 3: RA\_ServoFDBK

- 1. Launch Connected Components Workbench and open the sample project you have just downloaded from the Sample Code Library.
- 2. Import the RA\_ServoFDBK UDFB into this project. Note that the UDFB comes with the following input and output variables.

#### **Input and Output Parameters**

| Parameter | Туре  | Data<br>Type | Description                                                                |
|-----------|-------|--------------|----------------------------------------------------------------------------|
| FBEN      | INPUT | BOOL         | Function block Enable input                                                |
| SlotID    | INPUT | UINT         | Plug-in slot number.<br>Slot ID = $15$ (starting with the far left slot 1) |
| HomePos   | INPUT | REAL         | Home position.<br>Same value indicated in MC_Home instruction.             |

| Parameter   | Туре   | Data<br>Type | Description                                                                                                    |
|-------------|--------|--------------|----------------------------------------------------------------------------------------------------|
| NoiseFilter | INPUT  | USINT        | 00 - No filter<br>01 - 250 kHz<br>02 - 200 kHz<br>03 - 80 kHz<br>04 - 40 kHz<br>05 - 13.3 kHz<br>06 - 10 kHz<br>07 - 4 kHz<br>08 - 2 kHz<br>09 - 1 kHz<br>10 - 500 Hz<br>11 - 250 Hz<br>12 - 125 Hz<br>13 - 62.5 Hz<br>14 - 31.25 Hz |
| EncMode     | INPUT  | USINT        | Encoder Mode. 1-X1, 2- X2, 4-X4.                                                                                                    |
| ECntPerRev  | INPUT  | REAL         | User input to indicate how many X1 counts will be generated when Encoder disk turns one revolution.                                                                                                    |
| TrvPerRev   | INPUT  | REAL         | The actual distance travelled when motor turns one revolution.                                                                                                    |
| Start       | INPUT  | BOOL         | Start counter.                                                                                                    |
| Stop        | INPUT  | BOOL         | Stop the counter and clear MaxDPos and MaxDSpd value                                                                                                    |
| FBENO       | OUTPUT | BOOL         | Function block enable output.                                                                                                    |
| IDCheck     | OUTPUT | BOOL         | TRUE: HSC plug-in is at selected slot.<br>FALSE: Wrong plug-in or no plug-in at selected slot.                                                                                                    |
| Initialized | OUTPUT | BOOL         | TRUE: Indicates HSC initialization has finished.<br>FALSE: Indicates HSC initialization has not finished.                                                                                                    |
| CurrentPos  | OUTPUT | REAL         | Current position.                                                                                                    |
| CurrentSpd  | OUTPUT | REAL         | Current speed (Unit = user distance per second).                                                                                                    |
| Accumulator | OUTPUT | LINT         | Accumulator value.                                                                                                    |
| TpPosition  | OUTPUT | REAL         | Position recorded when the latest touch probe is triggered.                                                                                                    |
| Direction   | OUTPUT | SINT         | 1 = Forward<br>-1 = Reverse<br>0 = Not moving                                                                                                    |

### Input and Output Parameters

# **Build and Download**

Build and download the program into the controller.

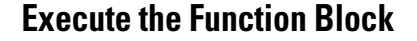

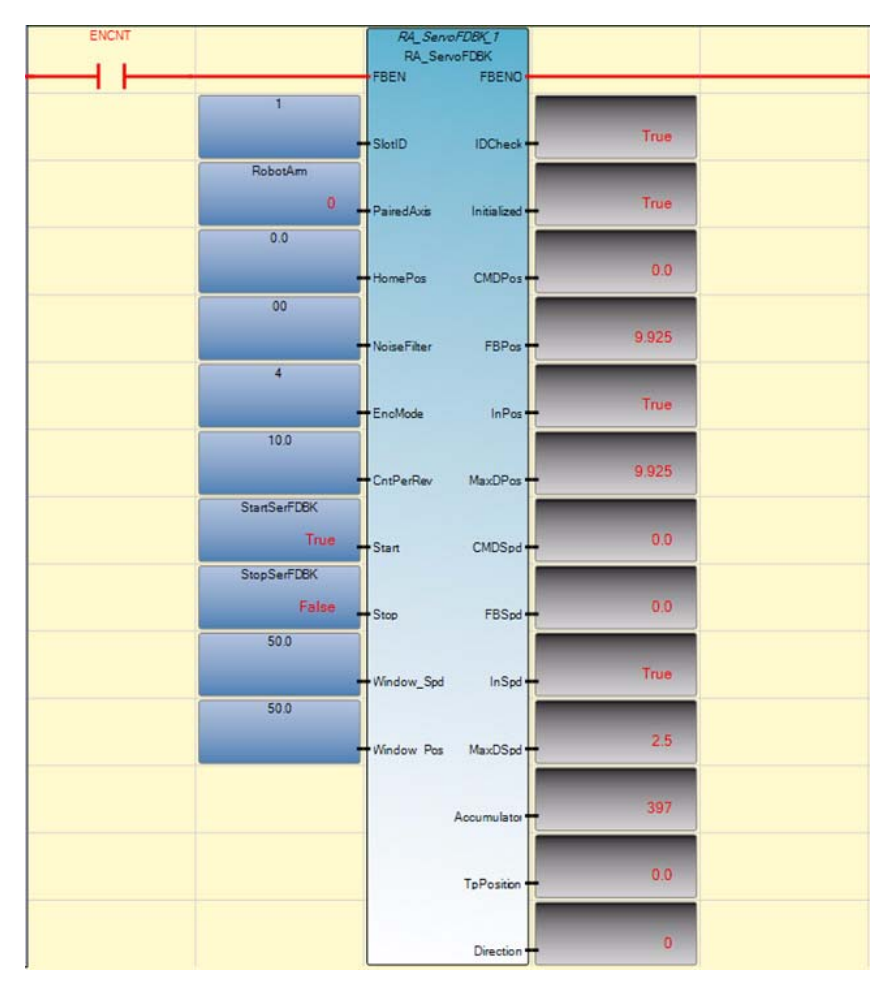

**Operation Sequence** 

- A rising edge of FBEN causes the function block to start initializing steps. When Initialized is done, Output Initialized changes to TRUE.
- You can start the feedback process (Start counting) after Initialized is TRUE. A rising edge of Start will trigger the feedback process. Please note that if you want to get positioning information, you need to do following steps to ensure that position information is in sync:
  - a. Initialize the RA\_FDBKAxis function block.
  - b. Home the PTO axis to be monitored.
  - c. Once home is done, start the feedback process.
- You can stop/pause the process and clear the MaxDPos and MaxDSpd by giving a rising edge of Stop. If you want to disable the function block, you need set it to Stop state first.
- If FBEN is True and you start the feedback process from previous Stop state, the function block will not be re-initialized. It will resume count from previous accumulator value.

• IF FBEN is false, then all outputs are cleared and accumulator is cleared. When FBEN goes true again, the HSC will be re-initialized.

# **Error Codes**

| Troubleshooting                      | <ul> <li>For troubleshooting your Micro800 controller system, see the User Manual for your controller:</li> <li>Micro830 and Micro850 Programmable Controllers User Manual, publication <u>2080-UM002</u>.</li> <li>Micro820 Programmable Controllers User Manual, publication <u>2080-UM005</u>.</li> </ul> |
|--------------------------------------|----------------------------------------------------------------------------------------------------|
| Error Codes for Micro800<br>Plug-ins | This section lists possible error codes for your plug-in modules, as well as recommended actions for recovery.                                                                                                    |
| -                                    | If an error persists after performing the recommended action, contact your local                                                                                                    |

If an error persists after performing the recommended action, contact your local Rockwell Automation technical support representative. For contact information, go to <u>http://support.rockwellautomation.com/MySupport.asp</u>

| Error Code            | Description                                                    | Recommended Action                                                                                                    |
|-----------------------|----------------------------------------------------------------|----------------------------------------------------------------------------------------------------|
| For the following fou | ir error codes, <b>z</b> refers to the slot number of the plug | -in module. If z = 0, then the slot number cannot be identified                                                                              |
| 0xF0Az                | The plug-in I/O module has encountered an error                | Perform one of the following:                                                                                                    |
|                       | during operation.                                              | <ul> <li>Check the condition and operation of the plug-in I/O module.</li> </ul>                                                             |
|                       |                                                                | Cycle power to the Micro800 controller.                                                                                                    |
| OxF0Bz                | The plug-in I/O module configuration does not                  | Perform one of the following:                                                                                                    |
|                       | match the actual i/O configuration detected.                   | <ul> <li>Correct the plug-in I/O module configuration in the user program to match<br/>that of the actual hardware configuration.</li> </ul> |
|                       |                                                                | <ul> <li>Check the condition and operation of the plug-in I/O module.</li> </ul>                                                             |
|                       |                                                                | Cycle power to the Micro800 controller.                                                                                                    |
|                       |                                                                | Replace the plug-in I/O module.                                                                                                    |
| 0xF0Dz                | A hardware error has occurred while power was                  | Perform the following:                                                                                                    |
|                       | module was removed.                                            | <ul> <li>Correct the plug-in I/O module configuration in the user program.</li> </ul>                                                        |
|                       |                                                                | Build and download the program using Connected Components Workbench.                                                                         |
|                       |                                                                | Put the Micro800 controller into Run mode.                                                                                                   |
| OxF0Ez                | The plug-in I/O module configuration does not                  | Perform the following:                                                                                                    |
|                       | match the actual I/U configuration detected.                   | <ul> <li>Correct the plug-in I/O module configuration in the user program.</li> </ul>                                                        |
|                       |                                                                | Build and download the program using Connected Components Workbench.                                                                         |
|                       |                                                                | Put the Micro800 controller into Run mode.                                                                                                   |

#### List of Error Codes for Micro800 Plug-ins

# Calling Rockwell Automation for Assistance

If you need to contact Rockwell Automation or local distributor for assistance, it is helpful to obtain the following (prior to calling):

- controller type, series letter, revision letter, and firmware (FRN) number of the controller
- controller indicator status

#### **Numerics** 2080-IF2 3, 25 wiring 9 2080-IF4 3, 25 wiring 9 2080-104 wiring 8 2080-IQ40B4 21, 22 wiring 8 2080-IQ40V4 21, 22 wiring 8 2080-MEMBAK-RTC 3, 7 specifications 27 2080-0B4 21, 22 wiring 9 2080-OF2 3, 26 wiring 9 2080-0V4 21, 22 wiring 9 2080-0W4I 23, 24 certifications 25 wiring 9 2080-PS120-240VAC 4 2080-RTD2 3, 15, 16, 34 cable 20 certification 30 data maps 18 specifications 29 2080-SERIALISOL 4 wiring 10 2080-TC2 3, 11, 15, 34 cable 20 certifications 30 data maps 18 features 15 specifications 29 thermocouple sensor types and ranges 15 wiring 11

2080-TRIMPOT6 4 specifications 28

# A

AC power supply 4 additional resources iii

# C

cable recommended for 2080-TC2, 2080-RTD2 20 cable pinout controller to modem cable 10 calibration error bit (CE) 19 CE 23

channel temperature data 18 CJC open-circuit bit (COC) 19 CJC Sensor 11 CJC thermistor 11 code calibrated bit 18 conducted RF immunity 22 Connected Components Workbench iv, 15, 16, 17, 18, 19, 31 C-Tick 23 c-UL-us 22

D

data illegal bit (DI) 18

# Ε

EFT/B immunity 22 emissions 22 enclosure type rating 21 ESD immunity 22 External AC Power Supply 4

Η

hardware features 7

installation 7 isolation voltage 21

# K

KC 23

# Μ

Micro800 6-channel Trimpot analog input 4 Micro800 memory back-up and high accuracy 3 Micro800 non-isolated RTD 3 Micro800 non-isolated unipolar analog input /output 3, 9 Micro800 Non-isolated unipolar analog output 3 Micro800 plug-ins 1 Micro800 RS232/485 isolated serial port 4 mounting torque 21

# Ν

North American temp code 21

# 0

on-state current 21 on-state voltage 21 open circuit 18 open-circuit 15 overrange 15, 17, 18 overview 15

## P

plug-in modules 7 power supply 4 voltage 21

### R

radiated RF immunity 22 relative humidity 22 Removal and Insertion Under Power (RIUP) 3, 15 RS-232 cable 10 RTD 15, 19 sensor types 16, 17

## S

shock, non-operating 22 shock, operating 22 specifications analog plug-ins 25 status indicators 21 surge transient immunity 22 system overrange bit (SOR) 18 system underrange bit (SUR) 19

## Τ

temperature conversion 19 temperature, non-operating 22 temperature, operating 22 temperature, surrounding air, max 22 terminal base screw torque 21 thermistor 15 thermocouple 15, 19 thermocouple sensor types 16 thermocouple type 16

### U

underrange 15, 17, 18

V

vibration 22

## W

wire category 21 wire size 21 wiring 7

# **Rockwell Automation Support**

Rockwell Automation provides technical information on the Web to assist you in using its products. At <u>http://www.rockwellautomation.com/support/</u>, you can find technical manuals, a knowledge base of FAQs, technical and application notes, sample code and links to software service packs, and a MySupport feature that you can customize to make the best use of these tools.

For an additional level of technical phone support for installation, configuration, and troubleshooting, we offer TechConnect support programs. For more information, contact your local distributor or Rockwell Automation representative, or visit <u>http://www.rockwellautomation.com/support/</u>.

# Installation Assistance

If you experience a problem within the first 24 hours of installation, review the information that is contained in this manual. You can contact Customer Support for initial help in getting your product up and running.

| United States or Canada            | 1.440.646.3434                                                                                                    |
|------------------------------------|----------------------------------------------------------------------------------------------------|
| Outside United States or<br>Canada | Use the <u>Worldwide Locator</u> at <u>http://www.rockwellautomation.com/support/americas/phone_en.html</u> , or contact your local Rockwell Automation representative. |

# **New Product Satisfaction Return**

Rockwell Automation tests all of its products to ensure that they are fully operational when shipped from the manufacturing facility. However, if your product is not functioning and needs to be returned, follow these procedures.

| United States         | Contact your distributor. You must provide a Customer Support case number (call the phone number above to obtain one) to your distributor to complete the return process. |
|-----------------------|----------------------------------------------------------------------------------------------------|
| Outside United States | Please contact your local Rockwell Automation representative for the return procedure.                                                                                    |

# **Documentation Feedback**

Your comments will help us serve your documentation needs better. If you have any suggestions on how to improve this document, complete this form, publication <u>RA-DU002</u>, available at <u>http://www.rockwellautomation.com/literature/</u>.

Rockwell Otomasyon Ticaret A.Ş., Kar Plaza İş Merkezi E Blok Kat:6 34752 İçerenköy, İstanbul, Tel: +90 (216) 5698400

#### www.rockwellautomation.com

#### Power, Control and Information Solutions Headquarters

Americas: Rockwell Automation, 1201 South Second Street, Milwaukee, WI 53204-2496 USA, Tel: (1) 414.382.2000, Fax: (1) 414.382.4444 Europe/Middle East/Africa: Rockwell Automation NV, Pegasus Park, De Kleetlaan 12a, 1831 Diegem, Belgium, Tel: (32) 2 663 0600, Fax: (32) 2 663 0640 Asia Pacific: Rockwell Automation, Level 14, Core F, Cyberport 3, 100 Cyberport Road, Hong Kong, Tel: (852) 2887 4788, Fax: (852) 2508 1846

Rockwell Automation Publication 2080-UM004B-EN-E - December 2013